# คู่มือการใช้งาน

ระบบร่างเอกสาร

## (สำหรับผู้ร่าง + ผู้ตรวจสอบ + ผู้ออกเลข)

Version 2.0.0

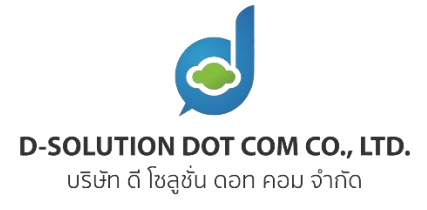

## สารบัญ

| บทที่ 1 อธิบายบทบาทและสถานะเอกสาร                                              | 3          |
|--------------------------------------------------------------------------------|------------|
| 1.1 บทบาทในระบบ                                                                | . 3        |
| 1.2 สถานะเอกสาร                                                                | . 3        |
| บทที่ 2 เริ่มร่างเอกสาร                                                        | 4          |
| 2.1 วิธีร่างเอกสารในระบบ                                                       | . 4        |
| 2.1.1 วิธีการแนบไฟล์ประกอบเอกสาร                                               | . 7        |
| 2.1.2 วิธีคัดลอกเอกสาร                                                         | . 8        |
| 2.1.3 วิธีการลบเอกสาร                                                          | . 9        |
| 2.1.4 วิธีการแก้ไขเอกสาร                                                       | 10         |
| 2.1.5 ผู้ร่างผ่านการตรวจสอบ โดยไม่ต้องมีผู้ตรวจสอบ                             | 11         |
| 2.2 วิธีอัพโหลดเอกสารร่าง                                                      | 12         |
| บทที่ 3 ตรวจสอบเอกสาร                                                          | 15         |
| 3.1 ส่งตรวจสอบแบบกลุ่ม                                                         | 15         |
| 3.1.1 กำหนดผู้ตรวจสอบแบบกลุ่ม                                                  | 15         |
| 3.1.2 ผู้ตรวจสอบเข้ามาตรวจสอบ                                                  | 17         |
| 3.1.2.1 ผู้ตรวจสอบ ตรวจสอบโดยวิธี แก้ไขเอกสาร ด้วยตัวเอง (กรณีร่างเอกสารในระบบ |            |
| เท่านั้น)                                                                      | 18         |
| 3.1.2.2 ผู้ตรวจสอบ ตรวจสอบโดยวิธี แสดงความคิดเห็น เพื่อให้ผู้ร่างแก้ไขเอกสาร   | 19         |
| 3.1.2.3 ผู้ตรวจสอบ ตรวจสอบโดยวิธี แจ้งขอแก้ไข เพื่อให้ผู้ร่างแก้ไขเอกสาร       | 20         |
| 3.1.3 ผู้ร่างผ่านการตรวจสอบ                                                    | 23         |
| 3.2 ส่งตรวจสอบแบบลำดับขั้น                                                     | 24         |
| 3.2.1 กำหนดผู้ตรวจสอบแบบลำดับขั้น                                              | <u>2</u> 4 |
| 3.2.2 ผู้ตรวจสอบเข้ามาตรวจสอบ                                                  | 28         |
| 3.2.3 ผู้ตรวจสอบผ่านการตรวจสอบจนครบทุกลำดับ                                    | 30         |

| บทที่ 4 เสนอลงนาม              |    |
|--------------------------------|----|
| บทที่ 5 ออกเลขเอกสาร           |    |
| 5.1 ออกเลขเอง                  |    |
| 5.2 เลือกผู้ออกเลข             |    |
| 5.2.1 ผู้ร่างเลือกผู้ออกเลข    | 42 |
| 5.2.2 ผู้ออกเลขเข้ามาออกเลขให้ | 43 |

## <u>บทที่ 1</u> อธิบายบทบาทและสถานะเอกสาร

#### 1.1 บทบาทในระบบ

- 1. ผู้ร่าง = ผู้สร้างเอกสาร
- 2. ผู้ตรวจสอบ = ตรวจสอบเอกสารที่ผู้ร่าง ส่งให้ตรวจสอบ
- 3. ผู้ออกเลข = ออกเลขเอกสารเพื่อส่งเข้าระบบสารบรรณ

#### 1.2 สถานะเอกสาร

- 1. ร่าง = อยู่ระหว่างผู้ร่างร่าง
- 2. อยู่ระหว่างตรวจสอบ = ผู้ตรวจสอบกำลังตรวจสอบอยู่
- 3. ผ่านการตรวจสอบ = ผ่านการตรวจสอบแล้ว
- 4. อยู่ระหว่างเสนอลงนาม = รอผู้ลงนามลงนาม จากอีกระบบ (ระบบลงนามเอกสาร)
- 5. ลงนามแล้วหรือปฏิเสธการลงนาม

5.1 ลงนามแล้ว = กรณีผู้ลงนาม ลงนามกลับมาแล้ว

- 5.2 ปฏิเสธการลงนาม = กรณีผู้ลงนาม ปฏิเสธ การลงนามกลับมา
- 6. รอออกเลข = กรณีผู้ร่างส่งให้ผู้ออกเลขออกเลขเอกสารให้
- 7. เอกสารสมบูรณ์ = เอกสารได้เลขที่เอกสารพร้อมส่งไปยังระบบสารบรรณ

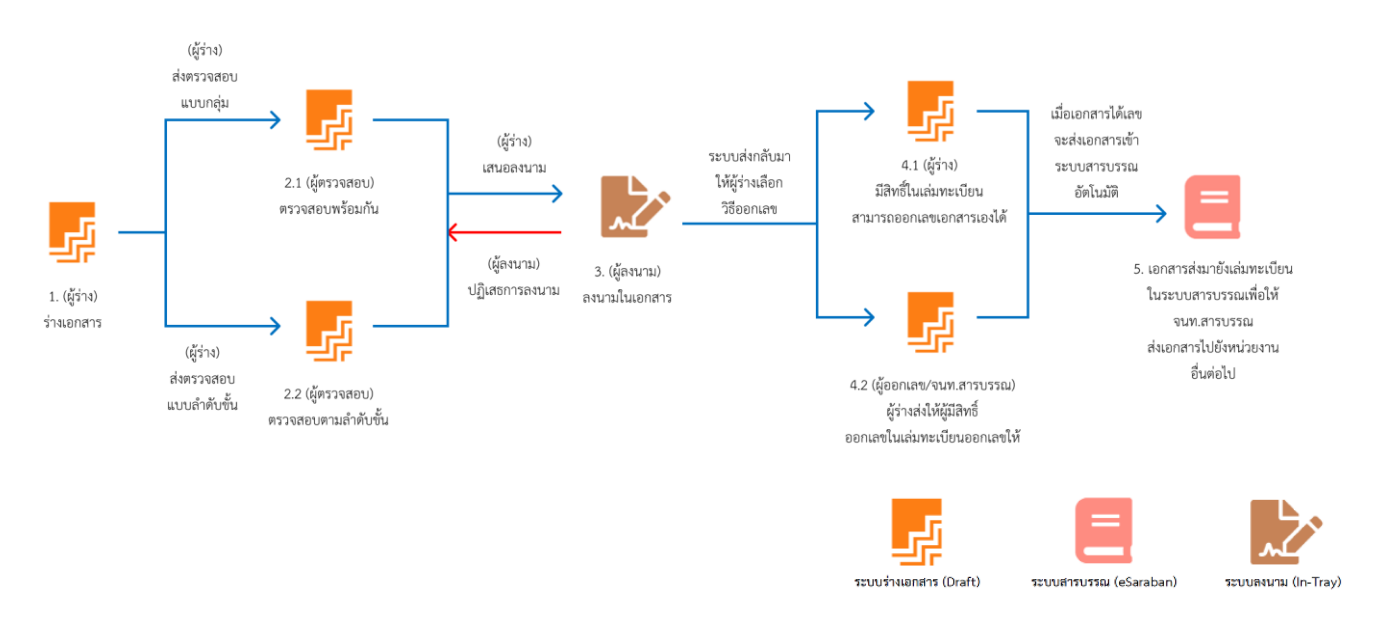

## <u>บทที่ 2</u> เริ่มร่างเอกสาร

#### 2.1 วิธีร่างเอกสารในระบบ

**ขั้นตอนที่ 1 :** เมื่อเข้าสู่ระบบในหน้าหลัก ให้คลิกที่ปุ่ม "เอกสารใหม่" เลือก "ร่างเอกสารในระบบ"

| [LOGO]                                     | หน้าหลัก ตั้งค่าการตรวจสอบ                                         |                        |                    | ผู้ดูแลระบบ สูงสุด 🔵 🗤 |
|--------------------------------------------|--------------------------------------------------------------------|------------------------|--------------------|------------------------|
| <ul> <li>ดันหาเอกสารที่ท่านร่าง</li> </ul> | รายการเอกสาร                                                       |                        |                    | + เอกสารใหม่           |
| ดับหาจากป้อเอกสาร                          | <mark>เอกสารที่ท่านร่าง (0)</mark> เอกสารที่ท่านเป็นผู้ตรวจสอบ เอะ | เสารรอท่านออกเลข       |                    | ร่างเอกสารในระบบ       |
| ประเภทเอกสาร 👻                             | ชื่อเอกสาร                                                         | วันที่สร้าง            | สถานะ              | โป้ อัพโหลดเอกสารร่าง  |
| ถ้างค่า Q คับหา                            |                                                                    | ไม่พบเอกสารร่างของท่าน |                    |                        |
| สถานะเอกสาร                                |                                                                    |                        |                    |                        |
| ทั้งหมด                                    |                                                                    |                        |                    |                        |
| ร่าง                                       |                                                                    |                        |                    |                        |
| อยู่ระหว่างตรวจสอบ                         |                                                                    |                        |                    |                        |
| ผ่านการตรวจสอบ                             |                                                                    |                        |                    |                        |
| 🖿 อยู่ระหว่างเสนอดงนาม                     |                                                                    |                        |                    |                        |
| ▶ ปฏิเสธการลงนาม                           |                                                                    |                        |                    |                        |
| ลงนามแล้ว                                  |                                                                    |                        | Items per page: 15 | ▼ 0 of 0  < < >>       |

**ขั้นตอนที่ 2 :** เลือกประเภทเอกสารที่ต้องการจะร่าง (ประเภทเอกสารจะแสดงตามที่แอดมินสร้างไว้)

| [LOGO]                                 | หน้าหลัก ตั้งค่าการตรวจสอบ         |                                             | ผู้ดูแลระบบ สูงสุด 🌒 🖙 🔅              |
|----------------------------------------|------------------------------------|---------------------------------------------|---------------------------------------|
| คันนาเอกสารที่ท่านร่าง 🄶               | รายการเอกสาร                       |                                             | + เอกสารใหม่                          |
| ดันหาจากชื่อเอกสาร                     |                                    |                                             |                                       |
|                                        | เอกสารที่ท่านร่าง (0) เอกสารที่ท่า | นเป็นผู้ตรวจสอบ เอกสารรอท่านออกเลข          |                                       |
| บระเภทเอกสาร 👻                         | ชื่อเอกสาร                         | วันที่สร้าง                                 | สถานะ                                 |
| ต้างคา <mark>Qุศัมหา</mark>            |                                    | เลือกประเภทเอกสาร × <sup>รร่างของท่าน</sup> |                                       |
| สถานะเอกสาร                            |                                    | ่≣่ำ หนังสือภายนอก                          |                                       |
| พังหมด                                 |                                    | (≣)้ำ หนังสือภายใน                          |                                       |
| 513                                    |                                    |                                             |                                       |
| <ul> <li>อยู่ระหว่างตรวจสอบ</li> </ul> |                                    |                                             |                                       |
| ■ ผ่านการตรวจสอบ                       |                                    |                                             |                                       |
| 🕒 อยู่ระหว่างเสนอดงนาม                 |                                    |                                             |                                       |
| 🕒 ปฏิเสธการลงนาม                       |                                    |                                             |                                       |
| 🕒 ลงนามแล้ว                            |                                    |                                             | items per page: 15 		 0 of 0  < < > > |

#### หน้า 5 จาก 45

ขั้นตอนที่ 3 : กรอกเนื้อหาเอกสารที่ฝั่งซ้ายของหน้าจอ แล้วดูการแสดงผลบนหน้ากระดาษได้จากฝั่งขวา

โดยระบบจะบังคับกรอก "ชื่อเอกสาร" ซึ่งมีความหมายเหมือนการตั้งชื่อไฟล์

| กร *                                                                                                    | 📽 บันทึกข้อความ                                                                                         |
|----------------------------------------------------------------------------------------------------|----------------------------------------------------------------------------------------------------|
| ปการ                                                                                                    | 😻 บันทึกข้อความ                                                                                         |
| זיחעיה                                                                                                    |                                                                                                    |
|                                                                                                    | <b>ส่วนราชการ</b> <u>ซึ่</u> อส่วนราชการ                                                                |
|                                                                                                    | ที่รันที่                                                                                               |
|                                                                                                    | <b>វើទ</b> ា៖ ទឹងដឹង៖<br>គឺមក គឺកក់រក                                                                   |
|                                                                                                    | มาคเหตุ                                                                                                 |
|                                                                                                    | ภาคความประสงค์                                                                                          |
| ⊻ e x, x' A ⊠ = +                                                                                                    | ภาคลรูป                                                                                                 |
|                                                                                                    |                                                                                                    |
|                                                                                                    | (ชื่อผู้ดงนาม)                                                                                          |
| U S X₂ X² A 溪 Ξ +                                                                                                    | ต่ำแหน่งผู้ลงมาม                                                                                        |
| [[060] หน้าหลัก ตั้งค่าการตรวจสอบ                                                                                                    | ผัดแลระบบ สง                                                                                            |
| [LOGO] หน้าหลัก ตั้งค่าการตรวจสอบ<br>งาน กษต ครึ่งที่ 2/2564 ม่าน Video Conference (Zoom) ได้มินแจ้งจาก<br>A กำหนดลัดประชุมการอับนารรบบบริหารรัดการภายในหน่วยงาน ในวันที่ 1 มกราคม 2564<br>J0 - 12 00 น                                                                                                    | ผู้ดูแลระบบสูง                                                                                          |
| [LOGO] หน้าหลัก ตั้งค่าการตรวจสอบ<br>งาน กรด ครึ่งที่ 2/2564 ผ่าน Video Conference (Zoom) ได้มินเจ้งาก<br>A กำหนดจิตประมุณารอินเหนืองารจิตการคายใบหน่องาน ในรับที่ 1 มกราคม 2564<br>00 - 12 00 น                                                                                                    | ผู้ดูแลระบบสูง                                                                                          |
| [LOGO] หน้าหลัก ตั้งค่าการตรวจสอบ<br>งาน กรด ตรีงที่ 2/2564 ม่าน Video Conference (Zoom) ให้มินเจ้งจาก<br>A กำหนดลัดประชุมการติมารถมนบริหารลิดกรภายในหน่วยราย ใบวันที่ 1 มกราคม 2584<br>00. 12 00 น<br>U ⊕ x, x <sup>2</sup> ▲ M ≞ + t                                                                                                    | ผู้ดูแลระบบ สูง                                                                                         |
| [LOGO] หน้าหลัก ตั้งค่าการตรวจสอบ<br>พาน กรด ครั้งที่ 22564 ง่าน Video Conference (Zoom) ได้มินแจ้งจาก<br>A การแลสังประยุภารอื่นการขนบบริหารโลคารภายในกันที่ 1 แกราคม 2564<br>00. 1200 น<br><u>U</u> ⊕ x, x <sup>3</sup> ▲ M ≕ +<br>ประสงศ์                                                                                                    | ผู้ดูแลระบบ สูง<br>************************************                                                 |
| [LOGO] หน้าหลัก ตั้งค่าการตรวลสอบ<br>พาย คริตร์ป 22564 ม่าน Video Conference (Zoom) ได้มินแจ้สงาก<br>A การแสดสตร์ประชุณาร์ติมการขณะมีหาร์ติดการกาย Lucius 1 มกราคม 2564<br>00 12:00 ม<br>ม 8 x <sub>1</sub> x <sup>2</sup> ▲ ★ ★ ★ ★ ★ ★ ★ ★ ★ ★ ★ ★ ★ ★ ★ ★ ★ ★                                                                                                    | ผู้ดูแลระบบ สูง<br>************************************                                                 |
| [LOGO] หน้าหลัก ตั้งค่าการตรวจสอบ<br>พาบ กระค ครั้งที่ 2/2564 ม่าน Video Conference (Zoom) ได้มินแจ้งราก<br>A การแล สิงส์ว่าระบบเว้าการสิดารภายในหน่งดี 1 มกราคม 2564<br>00. 12 00 น<br><u>U ⊕ X, X<sup>2</sup> ▲ M ≕ +</u><br>นโรงสงค์<br><u>U ⊕ X, X<sup>2</sup> ▲ M ≕ +</u><br>ปรักรราช กระ \$4 500 = +                                                               | ผู้ดูแลระบบ สูง<br>2 ขาง 1 – + ขุมสดบสต์ ะ<br>บันที่ก็เข้อความ<br>ส่วนราชการ ผ่ายแทคไปเลือกระบบท<br>ที่ |
| [LOGO] หน้าหลัก ตั้งค่าการครวจสอบ<br>พาย คลังที่ 22564 ง่าน Wdeo Conference (Zoom) ได้มีมแจ้งจาก<br>A การแสดสังประยุภาร์มีเขา รายนบริหาร์ลิตารภายในรับที่ 1 มกรรคม 2564<br>00 1200 น<br><u>U &amp; X, X<sup>3</sup> ▲ M = +</u> +<br>ประสงภั<br><u>U &amp; X, X<sup>3</sup> ▲ M = +</u> +<br>ที่ประสงภั<br><u>U &amp; X, X<sup>3</sup> ▲ M = +</u> +                     | ผู้ดูแลระบบ สูง                                                                                         |
| [LOGO] หน้าหลัก ตั้งค่าการตรวลสอบ<br>พายา เกรด ครั้งที่ 22564 ง่าน Video Conference (Zoom) ได้มินแจ้สงาก<br>A การแสดสตร์แรงระสมการสินการกาย ในกับที่ 1 มหาวาคม 2564<br>00 12:00 ม<br>ม 0 x, x <sup>2</sup> ▲ M = + +<br>หม่วยสงท์<br>ม 0 x, x <sup>2</sup> ▲ M = + +<br>หรือช่างการ 5 กรอสตร์ท่าน สนราย ให้ เข่าวมหาวประสุม ในวันที่<br>2564 กลา 000 00 - 12:00 ม.       | ผู้ดูแลระบบ สูง<br>************************************                                                 |
| [LOGO] หน้าหลัก ตั้งค่าการตรวลสอบ<br>กาน กรด ครึงที 2/2564 ม่าน Video Conference (Zoom) ได้มินเจ้งมาก<br>A กานแคลัดประกูณาวลับบารนบมภิษารรีดการกายใบตาม่องราย ในวันที่ 1 มกราคม 2584<br>00. 12 00 ม.<br><u>น อ x, x² ▲ M = +</u><br>เประสงค์<br><u>น อ x, x² ▲ M = +</u><br>เประสงค์<br><u>น อ x, x² ▲ M = +</u>                                                         | ผู้ดูแลระบบ สูง                                                                                         |
| [LOGO] หน้าหลัก ตั้งค่าการครวจสอบ<br>พาม กระ ครั้งที่ 2/2564 ม่าน Video Conference (Zoom) ได้มินเจ้งจาก<br>A การแลลังประกูณาวรับบารแบบบริหารัดการกายใบตามอราม ใบวันที่ 1 แกราคม 2584<br>00. 12 00 น<br>น                                                                                                    | รัฐลุแลระบบ สูง                                                                                         |
| [LOGO] หน้าหลัก ตั้งค่าการครวจสอบ<br>ทาน กระ ครั้งที่ 2/2564 ม่าน Video Conference (Zoom) ให้มินเจ้งราก<br>A การแลลังประมุณาร์เห็น กระบบเป็นกระ คร. เมนันที่ 1 แกรรคม 2584<br>00. 12 00 น<br><u>น</u> อ x, x <sup>2</sup> ▲ M = + +<br>ประสงค์<br><u>น</u> อ x, x <sup>2</sup> ▲ M = + +<br>ประสงค์<br><u>น</u> อ x, x <sup>2</sup> ▲ M = + +<br>ประสงค์<br>100. 12 00 น |                                                                                                    |

**ขั้นตอนที่ 4 :** เมื่อ บันทึก เสร็จ จะเข้าสู่หน้า ลำดับการทำงาน โดยฝั่งซ้ายจะแสดงตัวอย่างเอกสาร และฝั่ง ขวาแสดง แท็บลำดับการทำงาน และไฟล์แนบ ส่วนข้างล่าง จะแสดงปุ่มต่างๆ

| [LOGO]                      | หน้าหล่                              | i <b>ก</b> ดั้งค่าการตรวจสอบ              |                           |     |       |          |    |        |         |                          | ผู้ดูแลระบบ | สูงสุด 🌒 💷         |
|-----------------------------|--------------------------------------|-------------------------------------------|---------------------------|-----|-------|----------|----|--------|---------|--------------------------|-------------|--------------------|
| ดอบรับการเข้าร่วมประชุม ABC |                                      |                                           | ⇔ ⇔   <b>T</b>            | ₽ 1 | /     | <u>م</u> |    | ~      | << กลับ |                          |             |                    |
|                             |                                      |                                           |                           |     |       |          |    | -      |         | ลำดับการทำงาน            |             | ไฟล์แนบ            |
|                             |                                      | มันเชื้อข้ออออเ                           |                           |     |       |          |    | I      | เรื่อง  | ดอบรับการเข้าร่วมประชุม  | ABC         |                    |
|                             | · 36                                 | UNITIONITIN                               |                           |     |       |          |    | I.     | 1       | สร้างเอกสาร              |             | 23/9/2564 01:54 u. |
|                             | ส่วนราชการ <u>ฝ่ายเทคโนโเ</u><br>จี่ | เอีลารสนเทศ<br>วันที่                     |                           |     |       |          |    | I.     |         | โดย : ผู้ดูแลระบบ สูงสุด |             |                    |
|                             | เรื่อง ตอบรับการเข้าร่วมประ          | ะชุม ABC                                  |                           |     |       |          |    | 5      |         |                          |             |                    |
|                             | เรียน เลขาชิการ                      |                                           |                           |     |       |          | <1 | P      |         |                          |             |                    |
|                             | ด้วยสำนักง                           | าน กขค ครั้งที่ 2/2564 ผ่าน Video Confe   | rence (Zoom) ได้รับแจ้งจา | าก  |       |          |    |        |         |                          |             |                    |
|                             | กระทรวง A กำหนดจัดประจุ              | มการสัมนาระบบบริหารจัดการภายในหน่วย       | เงาน ในวันที่ 1 มกราคม 25 | 64  |       |          |    |        |         |                          |             |                    |
|                             | เวลา 09.00 - 12.00 น.                |                                           |                           |     |       |          |    |        |         |                          |             |                    |
|                             | ในการนี้ สำ                          | นักงาน กขค จึงขอส่งท่าน สมชาย ใจดี เข้าว่ | ่วมการประชุม ในวันที่     |     |       |          |    |        |         |                          |             |                    |
|                             | 1 มกราคม 2564 เวลา 09.0              | 10 - 12.00 u.                             |                           |     |       |          |    |        |         |                          |             |                    |
| <b>2</b>                    | 0 O                                  | <u> </u>                                  | ▶   ≞                     |     |       |          |    |        |         |                          |             |                    |
| 🔲 คัดลอกเอกสารเป็นร่างใหม่  |                                      |                                           |                           |     | ดบเอก | าสาร     | 1  | • แก้ไ | ขเอกสาร | 🤷 ส่งผู้ตรวจสอง          | บ 🗕         | 🥏 ผ่านการตรวจสอบ   |

#### เมื่อกลับสู่หน้าหลักจะเห็นรายการเอกสาร พร้อมสถานะเป็น ร่าง

| [LOGO]                 |          | หน้าหลัก ตั้งค่าการตรวจสอบ                              |                                  | ผู้ดูแลระบบ สูงสุด 🔵 🖙 🌼             |
|------------------------|----------|---------------------------------------------------------|----------------------------------|--------------------------------------|
| คันหาเอกสารที่ท่านร่าง | <b>^</b> | รายการเอกสาร                                            |                                  | + เอกสารใหม่                         |
| ดันหาจากชื่อเอกสาร     |          |                                                         |                                  |                                      |
| ประเภทเอกสาร           | ·        | เอกสารที่ท่านร้าง (1) เอกสารที่ท่านเป็นผู้ดรวจสอบ แ<br> | อกสารรอท่านออกเดข<br>วันที่สร้าง | สถานะ                                |
| ล้างค่า Q คันหา        | ų        | ดอบรับการเข้าร่วมประชุม ABC<br>(หนังสือภายใน )          | 23/9/2564 01:54 u.               | 5°0                                  |
| สถานะเอกสาร            |          |                                                         |                                  |                                      |
| ทั้งหมด                | 1        |                                                         |                                  |                                      |
| ร่าง                   | 1        |                                                         |                                  |                                      |
| 📄 อยู่ระหว่างดรวจสอบ   |          |                                                         |                                  |                                      |
| 📄 ผ่านการตรวจสอบ       |          |                                                         |                                  |                                      |
| 📄 อยู่ระหว่างเสนอดงนาม |          |                                                         |                                  |                                      |
| 📄 ปฏิเสธการลงนาม       |          |                                                         |                                  |                                      |
| 🕒 ลงนามแล้ว            | Ţ        |                                                         | Item                             | s per page: 15 ▼ 1 - 1 of 1  < < > > |

#### 2.1.1 วิธีการแนบไฟล์ประกอบเอกสาร

เมื่อต้องการแนบไฟล์ ให้คลิกที่แท็บ "ไฟล์แนบ" และ คลิกปุ่ม "เลือกไฟล์" เพื่อเลือกอัพโหลดไฟล์จาก อุปกรณ์ของท่านเข้าสู่ระบบ

| [LOGO]                      | หน้าหลัก                              | ตั้งค่าการตรวจสอบ                      |                         |     |         |     |               | ຜູ້ດູແລ           | ระบบสูงสุด 🌒 🖙 🌣 |
|-----------------------------|---------------------------------------|----------------------------------------|-------------------------|-----|---------|-----|---------------|-------------------|------------------|
| ดอบรับการเข้าร่วมประชุม ABC |                                       |                                        | ⇔ ⊂   <b>T</b>          | ₽ 1 | 1       | Q   | ะ* << กลับ    |                   |                  |
|                             |                                       |                                        |                         |     |         |     |               | ลำดับการทำงาน     | ไฟล์แนบ          |
|                             |                                       | บันทึกข้อความ                          |                         |     |         |     | L             | 🛓 เดือกไ          | viá              |
|                             | <b>ส่วนราชการ</b> ฝ้ายเทคโนโลยีสา     | รสนเทศ                                 |                         |     |         |     |               |                   |                  |
|                             | ศ                                     | วันที่                                 |                         |     |         |     |               |                   |                  |
|                             | เรื่อง <u>ตอบรับการเข้าร่วมประชุม</u> | ABC                                    |                         |     |         |     |               |                   |                  |
|                             | เรียน เลขาธิการ                       |                                        |                         |     |         | <1  | Þ             |                   |                  |
|                             | ด้วยสำนักงาน ก                        | ซค ครั้งที่ 2/2564 ผ่าน Video Confere  | ence (Zoom) ได้รับแจ้งจ | าก  |         |     |               |                   |                  |
|                             | กระทรวง A กำหนดจัดประชุมกา            | รสัมนาระบบบริหารจัดการภายในหน่วยง      | าน ในวันที่ 1 มกราคม 25 | 564 |         |     |               |                   |                  |
|                             | เวลา 09.00 - 12.00 น.                 |                                        |                         |     |         |     |               |                   |                  |
|                             | ในการนี้ สำนักง                       | าน กขค จึงขอส่งท่าน สมชาย ใจดี เข้าร่ว | มการประชุม ในวันที่     |     |         |     |               |                   |                  |
|                             | 1 มกราคม 2564 เวลา 09.00 -            | 12.00 น.                               |                         |     |         |     |               |                   |                  |
| <b>1</b>                    | © © _                                 | _ /1   ⊖ ⊕   🖿                         | D   🚠                   |     |         |     |               |                   |                  |
| 🔲 คัดลอกเอกสารเป็นร่างใหม่  |                                       |                                        |                         |     | ลบเอกสา | - / | ้ แก้ไขเอกสาร | 🧦 ส่งผู้ดรวจสอบ 🔺 | 🥑 ผ่านการตรวจสอบ |

## เมื่ออัพโหลดไฟล์เข้าระบบแล้ว จะแสดงเลขบอกจำนวนไฟล์แนบ

| [LOGO]                      | หน้าหลัง                                                                                                    | ก ดั้งค่าการตรวจสอบ                  |                                                                             |         |          |   |      |                             | ผู้ดูแลระบบ สูงเ    | វុด 🔵 User 🔅   |
|-----------------------------|----------------------------------------------------------------------------------------------------|--------------------------------------|-----------------------------------------------------------------------------|---------|----------|---|------|-----------------------------|---------------------|----------------|
| ดอบรับการเข้าร่วมประชุม ABC |                                                                                                    | _                                    | ⇔ ⇔   <b>T</b>                                                              | ₽ 🗶     | 1 2      | Q | ×*   | << กลับ                     |                     |                |
|                             |                                                                                                    |                                      |                                                                             |         |          |   | ^    | ลำดับการทำงาน               |                     | ไฟล์แนบ 🚺      |
|                             | ช่วนราชการ สาของคนีเลือง<br>ร่<br>ร่<br>สื่อน และกินการสำรัสกระ<br>ส่วนสำนักงาร<br>กระทรวง A กำหนดจัดประชุม<br>เวลา 09.00 - 12.00 น.<br>ในการนี้ สำนั<br>1 มกราคม 2564 เวลา 09.00 | <b>บันทึกข้อความ</b><br>โรรรชนทศ<br> | ince (Zoom) ได้รับแจ้งจา<br>าน ในวันที่ 1 มกราคม 250<br>มการประชุม ในวันที่ | n<br>54 |          |   | (p)  | Nนังคือเพิญประชุมระบบบ<br>( | ริหารภายในองศ์กร.pc | H T            |
| · <mark>/</mark>            | 0 O _                                                                                                    | /1   ⊖ ⊕   ➡                         | ▶   ≛                                                                       |         |          |   |      |                             |                     |                |
| 🔲 คัดลอกเอกสารเป็นร่างใหม่  |                                                                                                    |                                      |                                                                             | Î       | ลบเอกสาร |   | 🖊 แก | ไขเอกสาร 🍡 ส่งผู้ดรวจ       | เสอบ 🔺 🛛 📀          | ผ่านการตรวจสอบ |

#### 2.1.2 วิธีคัดลอกเอกสาร

กรณีต้องการคัดลอกเนื้อหาเอกสารไปสร้างเป็นเอกสารร่างใหม่อีกรายการ ทำได้โดยการคลิกปุ่ม "คัดลอกเอกสารเป็นร่างใหม่"

| [LOGO]                      | หน้าหลัก ดั้งค่าการตรวจสอบ                                                                                    |                |                                     | ผู้ดูแลระบบ สูงสุด 🔵 🖙 🌣 |
|-----------------------------|----------------------------------------------------------------------------------------------------|----------------|-------------------------------------|--------------------------|
| ตอบรับการเข้าร่วมประชุม ABC | 5 C   T                                                                                                    | 1 & / & Q /    | << กลับ                             |                          |
|                             |                                                                                                    |                | <b>ลำดับการทำงาน</b>                | ไฟล์แนบ 💶                |
|                             | งบับชื่อตั้งความ                                                                                              |                | <b>เรื่อง</b> ดอบรับการเข้าร่วมประช | ชุ่ม ABC                 |
|                             |                                                                                                    |                | 1 สร้างเอกสาร                       | 23/9/2564 01:54 u.       |
|                             | สวนราชการ <sub>ฝ่</sub> ายเหคโนโลยีสารสนเทศ<br>ที่ วันที่                                                     | -              | โดย : ผู้ดูแลระบบ สูงสุเ            | n                        |
|                             |                                                                                                    |                |                                     |                          |
|                             | ฉียน เลขาชิการ                                                                                                | <=             |                                     |                          |
|                             | ด้วยสำนักงาน กษุค ครั้งที่ 2/2564 ผ่าน Video Conference (Zoom) ได้วับแจ้งจาก                                  |                |                                     |                          |
|                             | กระทรวง A กำหนดจัดประชุมการสัมนาระบบบริหารจัดการภายในหน่วยงาน ในวันที่ 1 มกราคม 2564<br>เวลา 09.00 - 12.00 น. |                |                                     |                          |
|                             | AND CANAGE AND N                                                                                              |                |                                     |                          |
|                             | ในการนี้ สำนักงาน กขค จึงขอส่งท่าน สมชาย ใจดี เข้าร่วมการประชุม ในวันที่                                      |                |                                     |                          |
|                             | 1 มกราคม 2564 เวลา 09.00 - 12.00 น.                                                                           |                |                                     |                          |
| 2                           | © © <u>1</u> /1   ⊖ ⊕   ≌ №   <b>≟</b>                                                                        |                |                                     |                          |
| 🔲 คัดลอกเอกสารเป็นร่างใหม่  |                                                                                                    | 📋 ลบเอกสาร 🥒 แ | ก้ไขเอกสาร 🥏 ส่งผู้ตรวจส            | สอบ 🔺 📀 ผ่านการตรวจสอบ   |

เมื่อคลิกปุ่ม "คัดลอกเอกสารเป็นร่างใหม่" แล้ว จะเข้าสู่หน้าสร้างเอกสารใหม่พร้อมคัดลอกเนื้อหาให้ อัตโนมัติ

| [LOGO] หน้าหลัก                                                                                                    | ตั้งค่าการตรวจสอบ       |       |                          | ผู้ดูแลระบบสูงสุด 🔵                                                     | User |
|----------------------------------------------------------------------------------------------------|-------------------------|-------|--------------------------|-------------------------------------------------------------------------|------|
| 🧧 สร้างเอกสาร หนังสือภายใน                                                                                                    | _                       | î D   | ይ 🛊 🖡 🚺 ነክ 1             | — + ชุมอัตโนปดี :                                                       | x e  |
| ชื่อเอกสาร *                                                                                                    |                         |       |                          |                                                                         |      |
| ตอบรับการเข้าร่วมประชุม ABC                                                                                                    |                         | .pdf  |                          |                                                                         |      |
| ชื่อส่วนราชการ                                                                                                    |                         | _     |                          | บันทึกข้อความ                                                           |      |
| ฝ่ายเทคโนโลยีสารสนเทศ                                                                                                    |                         |       | <b>ส่วนราชการ</b> ฝ่ายเท | เคโนโลยีสารสนเทศ                                                        |      |
| ชื่อเรื่อง                                                                                                    |                         |       | র<br>                    | วันที่                                                                  | -    |
| ตอบรับการเข้าร่วมประชุม ABC                                                                                                    |                         |       | เรื่อง ตอบรับการเข้าร่   | ວມປະະທຸລ ABC                                                            | -    |
| 1. m.                                                                                                    |                         |       | เรียน เลขาชิการ          |                                                                         | -    |
| 101070                                                                                                    |                         |       | ด้วยสำ                   | ำมักงาน กษุค ครั้งที่ 2/2564 ผ่าน Video Conference (Zoom) ได้รับแจ้งจาก |      |
| כו וינו באו                                                                                                    |                         |       | กระท                     | รวง A กำหนดจัดประชุมการสัมนาระบบบริหารจัดการภายในหน่วยงาน ในวัน         | 4    |
|                                                                                                    |                         |       | ที่ 1 มกราคม 2564        |                                                                         |      |
| BIU⊖ X₂ X² A 🕷 ☱                                                                                                    |                         | +     | เวลา (                   | 09.00 - 12.00 u.                                                        |      |
| ດ້ວຍສຳນັກຈານ ກນດ ครั้งที่ 2/2564 ผ่าน Video Conference (Zoom) ໃດ້รับแจ้งจา<br>กระทรวง A กำหนดจัดประบุมการสัมนาระบบบริหารจัดการกายในหน่วยงาน ในวันป<br>ເວລາ 09.00 - 12.00 น. | เก<br>ที่ 1 มกราคม 2564 |       | โมการ                    | รนี้ สำนักงาน กษค จึงขอส่งท่าน สมชาย ใจดี เข้าร่วมการประชุม ในวันที่    |      |
|                                                                                                    |                         |       | 1 มกร                    | ราคม 2564 เวลา 09.00 - 12.00 น.                                         |      |
| DTILC V V <sup>2</sup> A 228 -                                                                                                    |                         | -     |                          |                                                                         |      |
|                                                                                                    | ยกเลิก บั               | ้นทีก |                          | วันดี จำกัด                                                             |      |
|                                                                                                    |                         | ÷     |                          | X3                                                                      |      |

#### 2.1.3 วิธีการลบเอกสาร

กรณีต้องการลบเอกสารร่างนี้ ให้คลิกปุ่ม "ลบเอกสาร" โดยจะเห็นเฉพาะผู้ร่างที่เป็นผู้สร้างเอกสารนี้ เท่านั้น และจะไม่สามารถ ลบเอกสาร ได้เมื่อถึงสถานะ เอกสารสมบูรณ์ แล้ว

| [LOGO]                      | หน้าหลัก                                                                                                    | ตั้งค่าการตรวจสอบ                              |                       |        |      |         |   |        |         | រ៉េ                        | โดูแลระบบ สูงสุด 🔵 🖙 🌼 |
|-----------------------------|----------------------------------------------------------------------------------------------------|------------------------------------------------|-----------------------|--------|------|---------|---|--------|---------|----------------------------|------------------------|
| ดอบรับการเข้าร่วมประชุม ABC |                                                                                                    |                                                |                       | T 📮    | 1    |         | Q | ~      | << กลับ |                            |                        |
|                             |                                                                                                    |                                                |                       |        |      |         |   |        |         | ลำดับการทำงาน              | ไฟล์แนบ 🚺              |
|                             | <b>W</b>                                                                                                    | ขับทึกข้อความ                                  |                       |        |      |         |   | I      | เรื่อง  | ดอบรับการเข้าร่วมประชุม Al | BC                     |
|                             | *****                                                                                                    |                                                |                       |        |      |         |   |        | 1       | สร้างเอกสาร                | 23/9/2564 01:54 u.     |
|                             | สวนราชการ <u>ฝ่ายเทคโนโลยีสา:</u><br>ที่                                                                                                    | รสบเทศ<br>ว <b>ันที่</b>                       |                       |        | -    |         |   |        |         | โดย : ผู้ดูแลระบบ สูงสุด   |                        |
|                             | เรื่อง ตอบรับการเข้าร่วมประชุม A                                                                                                    | ABC                                            |                       |        | _    |         |   |        |         |                            |                        |
|                             | เรียน เลขาธิการ                                                                                                    |                                                |                       |        |      |         |   | < 📖    |         |                            |                        |
|                             | ด้วยสำนักงาน ก                                                                                                    | ชค ครั้งที่ 2/2564 ผ่าน Video Confe            | ence (Zoom) ได้รับแ   | จังจาก |      |         |   |        |         |                            |                        |
|                             | กระทรวง A กำหนดจัดประชุมการ                                                                                                    | สัมนาระบบบริหารจัดการภายในหน่วย                | งาน ในวันที่ 1 มกราคม | u 2564 |      |         |   |        |         |                            |                        |
|                             | 12.00 12.00 1 |                                                |                       |        |      |         |   |        |         |                            |                        |
|                             | ไนการนี้ สำนักงา<br>1 มกราคม 2564 เวลา 09.00 - 1                                                                                                    | ณ กขค จึงขอส่งท่าน สมชาย ใจดี เข้าว<br>2.00 น. | ่วมการประชุม ในวันที่ |        |      |         |   | Ŧ      |         |                            |                        |
| <b></b>                     |                                                                                                    | _ /1   ⊖ ⊕   🖿                                 | D   🚠                 |        |      |         |   |        |         |                            |                        |
| 🦳 คัดลอกเอกสารเป็นร่างใหม่  |                                                                                                    |                                                |                       |        | 📋 ຄາ | มเอกสาร |   | 🥕 แก้ไ | ขเอกสาร | 🍰 🖨 ส่งผู้ครวจสอบ          | 🔺 🕑 ผ่านการตรวจสอบ     |

เมื่อคลิกปุ่ม "ลบเอกสาร" จะให้ยืนยันอีกครั้ง เนื่องจากถ้าลบไปแล้วจะไม่สามารถนำเอกสารกลับมา

#### d หน้าหลัก ตั้งค่าการตรวจสอบ พีรณัฐ เพชรานนท์ 🌒 🖙 🌼 ลำดับการทำงาน เรื่อง ขอทบทวนคำสั่ง ขับที่กขัดดาาบ 18/7/2564 23:09 u ยืนยันการลบเอกสาร × a-115 ณัฐ เพชรานนท่ กสาร 18/7/2564 23:15 u าลับมาได้ เมื่อดำเนินการลบไปแล้: ภายในองค์ 1 1 อสิมอีก ณัธ เพชรานนห 18/7/2564 23:17 u ดวามเ โดย : วันดี จำกัด /1 | \ominus 🕀 | 🖪 🖪 | (4) ความคิดเห็น 18/7/2564 23:18 u 🧴 คัดลอกเอกสารเป็นร่างใหม่ 🧞 รายชื่อผู้ตรวจสอ 🛃 เสน

ได้

#### 2.1.4 วิธีการแก้ไขเอกสาร

ในสถานะร่างเอกสารผู้ร่างสามารถแก้ไขเอกสารได้ตลอดโดยเอกสารจะไม่ถือว่าเป็นเวอร์ชันใหม่ โดย การคลิกปุ่ม "แก้ไขเอกสาร"

| [LOGO]                      | หน้าหลัก                                        | ตั้งค่าการตรวจสอบ                                                       |                                                         |         |         |   |       |          | Ę                         | มู้ดูแลระบบ สูงสุด 🔵 👓 |
|-----------------------------|-------------------------------------------------|-------------------------------------------------------------------------|---------------------------------------------------------|---------|---------|---|-------|----------|---------------------------|------------------------|
| ดอบรับการเข้าร่วมประชุม ABC |                                                 |                                                                         | ⇒ ⇔   <b>T</b>                                          | ₽ 🗶     | 1 2     | Q | · 2*  | << กลับ  |                           |                        |
|                             |                                                 |                                                                         |                                                         |         |         |   | ^     |          | ลำดับการทำงาน             | ไฟล์แนบ 🚺              |
|                             | ( <u>)</u>                                      | งับเชื้อตัวดาวบ                                                         |                                                         |         |         |   |       | เรื่อง   | ตอบรับการเข้าร่วมประชุม A | BC                     |
|                             | *355*                                           |                                                                         |                                                         |         |         |   |       | 1        | สร้างเอกสาร               | 23/9/2564 01:54 u.     |
|                             | สวนราชการ <sub>ฝ่ายเทคไนไลยีสา</sub><br>ที่     | รสบเทศ<br>วันที่                                                        |                                                         |         |         |   |       |          | โดย : ผู้ดูแลระบบ สูงสุด  |                        |
|                             | <b>เรื่อง</b> <u>ตอบรับการเข้าร่วมประชุม</u>    | ABC                                                                     |                                                         |         |         |   |       |          |                           |                        |
|                             | เรียน เลขาชิการ                                 |                                                                         |                                                         |         |         |   | <     |          |                           |                        |
|                             | ด้วยสำนักงาน ก<br>กระทรวง A กำหนดจัดประชุมกา    | ขค ครั้งที่ 2/2564 ผ่าน Video Confe<br>เส้มนาระบบบริหารจัดการภายในหน่วย | rence (Zoom) ได้รับแจ้งจา<br>เงาน ในวันที่ 1 มกราคม 25: | n<br>54 |         |   |       |          |                           |                        |
|                             | เวลา 09.00 - 12.00 น.                           |                                                                         |                                                         |         |         |   |       |          |                           |                        |
|                             | ในการนี้ สำนักง<br>1 มกราคม 2564 เวลา 09.00 - 1 | าน กขค จึงขอส่งท่าน สมชาย ใจดี เข้าว<br>12.00 น.                        | ่วมการประชุม ในวันที่                                   |         |         |   | Ŧ     |          |                           |                        |
| 2                           |                                                 | _ / 1 │ ⊖ ⊕ │ 🖴                                                         | ₽   ≛                                                   |         |         |   |       |          |                           |                        |
| 🦳 คัดลอกเอกสารเป็นร่างใหม่  | ]                                               |                                                                         |                                                         |         | ลบเอกสา | 5 | 🦯 แก้ | ไขเอกสาร | 🎝 ส่งผู้ดรวจสอบ           | - 🤣 ฝ่านการตรวจสอบ     |

เมื่อคลิกปุ่ม "แก้ไขเอกสาร" แล้ว จะเข้าสู่หน้าแก้ไขเอกสาร เมื่อแก้ไขเนื้อหาเอกสารเสร็จแล้ว ให้ คลิกปุ่ม "บันทึก" เอกสารจะถูกอัพเดทเนื้อหา

| [LOGO] หน้าหลัก                                                                        | ดั้งค่าการดรวจสอบ |          |                                                     | ผู้ดูแลระบบสูงสุด 🔵 user) 📫  |
|----------------------------------------------------------------------------------------|-------------------|----------|-----------------------------------------------------|------------------------------|
| แก้ไขเอกสาร                                                                            | _                 | Î        | 🔎 🏦 🧎 1 ຈາກ 1 — 🕂 ຈຸນມິສໂນນນິສິ ະ                   | x e :                        |
| ว้อเอกสาร *                                                                            |                   |          |                                                     |                              |
| ลอบรับการเข้าร่วมประชุม ABC                                                            |                   | .pdf     |                                                     |                              |
| ว้อต่วนราชการ                                                                          |                   |          | งับทึกข้อความ                                       |                              |
| <sup>ป</sup> ายเทคโนโลยีสารสนเทศ                                                       |                   |          |                                                     |                              |
|                                                                                        |                   |          | <b>ส่วนราชการ</b> ฝ่ายเทคโนโลยีสารสนเทศ             |                              |
| ว้อเรือง                                                                               |                   |          | ที่วันที่                                           |                              |
| เอบรับการเข้าร่วมประชุม ABC                                                            |                   |          | เรื่อง ตอบรับการเข้าร่วมประชุม ABC                  |                              |
| 1                                                                                      |                   |          | เรียน เลขาธิการ                                     |                              |
|                                                                                        |                   |          | ด้วยสำนักงาน กขด ครั้งที่ 2/2564 ผ่าน Video Confe   | rence (Zoom) ได้รับแจ้งจาก   |
| לותברשא                                                                                |                   |          | กระทรวง A กำหนดจัดประชุมการสัมนาระบบบริ             | หารจัดการภายในหน่วยงาน ในวัน |
|                                                                                        |                   |          | ที่ 1 มกราคม 2564                                   |                              |
| BIUS X2 X2 A 🕷 🗄                                                                       |                   | +        | เวลา 09.00 - 12.00 น.                               |                              |
| ด้วยสำนักงาน กขค ครั้งที่ 2/2564 ผ่าน Video Conference (Zoom) ได้รับแจ้งจ              | าก                |          |                                                     |                              |
| กระพรวง A กาหนดจดบระบุมการสมนาระบบบรหารจดการภายเนหนวยงาน เนวน<br>เวลา 09.00 - 12.00 น. | ท 1 มกราคม 2564   |          | ในการนี้สำนักงาน กษุค จึงขอส่งท่าน สมชาย ใจดี เข้า: | /วมการประชุม ในวันที่        |
|                                                                                        |                   |          | 1 มกราคม 2564 เวลา 09.00 - 12.00 น.                 |                              |
|                                                                                        |                   | -        |                                                     |                              |
|                                                                                        | ยกเลิก            | บันทึก   | วันดี จำกัด                                         |                              |
|                                                                                        |                   | <b>•</b> | PF 5 7 7 8                                          |                              |

## 2.1.5 ผู้ร่างผ่านการตรวจสอบ โดยไม่ต้องมีผู้ตรวจสอบ

ผู้ร่างสามารถ คลิกปุ่ม "ผ่านการตรวจสอบ" เพื่อข้ามขั้นตอนการ ส่งตรวจสอบได้ กรณีเอกสารไม่ ต้องมีผู้ตรวจสอบ

| [LOGO]                      | หน้าหลัก ดั้งค่าการตรวจสอบ<br>————————————————————                                                                                                    |                |                                         | ผู้ดูแลระบบ สูงสุด 🔵 🖙 🌣 |
|-----------------------------|----------------------------------------------------------------------------------------------------|----------------|-----------------------------------------|--------------------------|
| ตอบรับการเข้าร่วมประชุม ABC | 5 c   T 📮                                                                                                    | £ 1 £ Q 2      | << กลับ                                 |                          |
|                             |                                                                                                    |                | ลำดับการทำงาน                           | ไฟล์แนบ 1                |
|                             | 🐨 มันพืดสัดดวาม                                                                                                    |                | เรื่อง ดอบรับการเข้าร่วมประชุม.         | ABC                      |
|                             |                                                                                                    |                | 1 สร้างเอกสาร                           | 23/9/2564 01:54 u.       |
|                             | สวนราชการ <sub>ฝ่ายเทคโนโลยีสารสนเทศ</sub><br>ที่ วันที่                                                                                                    |                | โดย : ผู้ดูแลระบบ สูงสุด                |                          |
|                             | รื่อง ดอบวับการสำร่วมประชุม ABC                                                                                                    |                |                                         |                          |
|                             | เรียน เลขาธิการ                                                                                                    | く即             |                                         |                          |
|                             | ด้วยสำนักงาน กษุค ครั้งที่ 2/2564 ผ่าน Video Conference (Zoom) ได้รับแจ้งจาก<br>กระบรรร ก็ก็กระบรกับประชาวาทส์ตารกรรรมชาติการกรรรรวไทยท่ายระบบไปนักษ์ 1 เกตรกร 2566 |                |                                         |                          |
|                             | กระหร่วง A การแพหน่วยรูปแกรมขนายขนายสามารถแกรมการและและอย่าน แม่มามา 1 มารถหม่ 2504<br>เวลา 09.00 - 12.00 น.                                                        |                |                                         |                          |
|                             | ในการนี้ สำนักงาน กรค จึงของ่ะก่าน สมชาย ใจดี สำร่วมการประชุม ในวันที่<br>1 นกราคม 2564 เวลา 09.00 - 12.00 น.                                                       |                |                                         |                          |
| <u>A</u>                    | 💿 🖲 <u>1</u> /1   \ominus 🕑   🖴 🗦   📥                                                                                                    |                |                                         |                          |
| 🔲 คัดลอกเอกสารเป็นร่างใหม่  |                                                                                                    | 📋 ดบเอกสาร 🦯 แ | <mark>เป็นเอกสาร</mark> 🎝 ส่งผู้ครวจสอบ | 🖌 🥑 ผ่านการตรวจสอบ       |

#### ระบบจะให้ยืนยันผ่านการตรวจสอบ

| [LOGO]                      | หน้าหลัก ตั้งค่าการตรวจสอบ                                                                    |                   |                               | ผู้ดูแลระบบ สูงสุด 🔵 🖙 🔅 |
|-----------------------------|-----------------------------------------------------------------------------------------------|-------------------|-------------------------------|--------------------------|
| ดอบรับการเข้าร่วมประชุม ABC | t⊃ c* <b>  T</b>                                                                              | ₽ & ≠             | << nãu                        |                          |
|                             |                                                                                               | ·                 | ลำดับการทำงาน                 | ไฟล์แนบ 1                |
|                             | 1ับทึกข้อความ                                                                                 |                   | เรื่อง ตอบรับการเข้าร่วมประบุ | ы ABC                    |
|                             | <ul> <li>สัมราชการ <u>⊪</u>ยืนยันผ่านการดรวจสอบ</li> </ul>                                    |                   | กสาร<br>X<br>งูแลระบบ สูงสุด  | 23/9/2564 01:54 u.       |
|                             | า<br><b>เ</b> รื่อง คยบริษทารสำ<br>เมื่อผ่านเทรริการ                                          | งดรวจสอบได้อีก    |                               |                          |
|                             | ด้วย<br>กระ<br>ที่1 บาราหม 2564                                                               | ยกเล็ก            | ยืนอัน                        |                          |
|                             | เวลา 09:00 - 12:00 น.<br>ในการนี้ สำนักงาน กรด โรยอล์ตกัน สะชาย ใจดี สำวัวมการประชุม ใบวันที่ |                   |                               |                          |
| <u>N</u>                    | © <u>1</u> /1   ⊖ ⊕   <b>B B</b>   <b>≟</b>                                                   | ×                 |                               |                          |
| 🔲 คัดลอกเอกสารเป็นร่างใหม่  |                                                                                               | 📋 ดบเอกสาร 🧪 แก้ไ | ไขเอกสาร 🥏 🎝 ส่งผู้ตรวจส      | อบ 🔺 🕑 ผ่านการตรวจสอบ    |

เมื่อ ยืนยันผ่านการตรวจสอบ แล้ว ลำดับการทำงาน จะแสดงลำดับ บันทึกเอกสาร โดยเป็น เวอร์ชัน เอกสารที่ 1 และลำดับ ผ่านการตรวจสอบ

| [LOGO]                      | หน้าหลัก                                     | ตั้งค่าการดรวจสอบ                                                      |                                                   |               |   |   |   |   |         |                          | ผู้ดูแลระบบ สูงสุด | User 🌣           |
|-----------------------------|----------------------------------------------|------------------------------------------------------------------------|---------------------------------------------------|---------------|---|---|---|---|---------|--------------------------|--------------------|------------------|
| ตอบรับการเข้าร่วมประชุม ABC |                                              |                                                                        | ⇔ ⊂   <b>T</b>                                    | ₽ 1           | / | ۲ | Q | ~ | << กลับ |                          |                    |                  |
|                             |                                              |                                                                        |                                                   |               |   |   |   | ^ |         | ลำดับการทำงาน            | ไฟล่               | แนบ 🚺            |
|                             |                                              | งไม่ทึกตั้งความ                                                        |                                                   |               |   |   |   | I | เรื่อง  | ดอบรับการเข้าร่วมประชุง  | ы ABC              |                  |
|                             | •                                            |                                                                        |                                                   |               |   |   |   |   | 1       | สร้างเอกสาร              | 23                 | /9/2564 01:54 u. |
|                             | สวนราชการ <sub>ผ้ายเทคโนโลยีสาว</sub><br>ที่ | <sub>เสนเทศ</sub><br>วันที่                                            |                                                   |               |   |   |   |   |         | โดย : ผู้ดูแลระบบ สูงสุด | 1                  |                  |
|                             | เรื่อง<br>ตอบรับการเข้าร่วมประชุม A          | ABC                                                                    |                                                   |               |   |   |   |   | 2       | บันทึกเอกสาร             | 23                 | /9/2564 02:41 u. |
|                             | เรียน เลขาชิการ                              |                                                                        |                                                   |               |   |   |   | < |         | Version : 1              |                    |                  |
|                             | ด้วยสำนักงาน กร<br>กระทรวง A                 | รค ครั้งที่ 2/2564 ผ่าน Video Confer<br>กำหนดจัดประชุมการสัมนาระบบบริท | ence (Zoom) ได้รับแจ้งจ<br>หารจัดการภายในหน่วยงาน | าก<br>เป็นวัน |   |   |   |   |         | โดย : ผู้ดูแลระบบ สูงสุด | 1                  |                  |
|                             | ที่ 1 มกราคม 2564<br>เวลา 09.00 - 12         | .00 u.                                                                 |                                                   |               |   |   |   |   | 3       | ผ่านการตรวจสอบ           | 23                 | /9/2564 02:41 u. |
|                             | ในการนี้ สำนักงา                             | น กขค จึงขอส่งท่าน สมชาย ใจดี เข้าร่                                   | ່ວມກາວປວະສຸມ ໃນວັນທີ່                             |               |   |   |   |   |         |                          |                    |                  |
| 2                           | @ @ <u>-</u>                                 | _ /¹   ⊖ ⊕   🖴                                                         | 2   🚠                                             |               |   |   |   |   |         |                          |                    |                  |
| version : 1 🔹               | คัดลอกเอกสารเป็นร่างใหม่                     |                                                                        |                                                   |               |   |   |   | I | 📋 ຄນເອ  | าสาร 🍰 รายชื่อ           | อผู้ตรวจสอบ 🛛 🖻    | เสนอลงนาม        |

## 2.2 วิธีอัพโหลดเอกสารร่าง

้ขั้นตอนที่ 1 : เมื่อเข้าสู่ระบบในหน้าหลัก ให้คลิกที่ปุ่ม "เอกสารใหม่" เลือก "อัพโหลดเอกสารร่าง"

| [LOGO]                   | หน้าหลัก ตั้งค่าการตรวจสอบ                                  |                        |                    | ผู้ดูแลระบบ สูงสุด 🌔 🖙 🌣  |
|--------------------------|-------------------------------------------------------------|------------------------|--------------------|---------------------------|
| คันหาเอกสารที่ท่านร่าง 🄶 | รายการเอกสาร                                                |                        |                    | + เอกสารใหม่              |
| ดันหาจากชื่อเอกสาร       | <b>เอกสารที่ท่านร่าง (0)</b> เอกสารที่ท่านเป็นผู้ตรวจสอบ เเ | มกสำรรอทำนออกเลข       |                    | โ≣่้ ร่างเอกสารในระบบ     |
| ประเภทเอกสาร 👻           | ชื่อเอกสาร                                                  | วันที่สร้าง            | สถานะ              | อัพโหลดเอกสารร่าง         |
| ล้างค่า <b>Q คับหา</b>   |                                                             | ไม่พบเอกสารร่างของท่าน |                    | (±) อพเหลดเอกสารเพอออกเลข |
| สถานะเอกสาร              |                                                             |                        |                    |                           |
| ทั้งหมด                  |                                                             |                        |                    |                           |
| ร่าง                     |                                                             |                        |                    |                           |
| 🖿 อยู่ระหว่างตรวจสอบ     |                                                             |                        |                    |                           |
| ผ่านการตรวจสอบ           |                                                             |                        |                    |                           |
| อยู่ระหว่างเสนอลงนาม     |                                                             |                        |                    |                           |
| ปฏิเสธการลงนาม           |                                                             |                        |                    |                           |
| ลงนามแล้ว                |                                                             |                        | Items per page: 15 | ▼ 0 of 0   < < > >        |
| -                        |                                                             |                        |                    |                           |

**ขั้นตอนที่ 2 :** กรอก "ชื่อเอกสาร" ซึ่งมีความหมายเหมือนการตั้งชื่อไฟล์ กำหนดประเภทเอกสาร และเลือก อัพโหลดไฟล์ ในส่วนของเอกสารแนบ จะแนบในขั้นตอนนี้ หรือ ค่อยแนบหลัง บันทึก ไปแล้วก็ได้

| [LOGO]                        | หน้าหลัก             | ตั้งค่าการดรวจสอบ       | ผู้ดูแลระบบ สูงสุด 🌔 🖙 💠                 |
|-------------------------------|----------------------|-------------------------|------------------------------------------|
| ดันหาเอกสารที่ท่านร่าง        |                      |                         |                                          |
| ค้นหาจากชื่อเอกสาร            | รายการแ              | อัพโหลดเอกสารร่างใหม่ X |                                          |
| ประเภทเอกสาร 👻                | เอกสารที่ง<br>       | ( ข้อเลกสาง             | สถานะ                                    |
| ล้างค่า <b>Q คันหา</b>        | ตอบรับกา<br>หนังสือภ | าระเภทเอกสาร            | ร่าง                                     |
| สถานะเอกสาร                   |                      |                         |                                          |
| 🖿 ทั้งหมด 1                   |                      | ไฟล์เอกสาร (pdf)        |                                          |
| ร่าง 1                        |                      |                         |                                          |
| 🖿 อยู่ระหว่างตรวจสอบ          |                      | 🗎 เพิ่มเอกสารแบบ        |                                          |
| ผ่านการตรวจสอบ                |                      |                         |                                          |
| 📄 อยู่ระหว่างเสนอลงนาม        |                      | ยกเลิก บันทึก           |                                          |
| 🕒 ปฏิเสธการลงนาม              |                      |                         |                                          |
| <ul> <li>ดงนามแล้ว</li> </ul> |                      |                         | Items per page: 15 ▼ 1 ~ 1 of 1  < < > > |

## เมื่อใส่ข้อมูลครบแล้วให้คลิกปุ่ม "บันทึก"

| [LOGO]                                                           | หน้าหลัก             | ตั้งค่าการตรวจสอบ                           |                    | ผู้ดูแลระบบ สูงสุด 🔵 🖙 🔅 |
|------------------------------------------------------------------|----------------------|---------------------------------------------|--------------------|--------------------------|
| ดันหาเอกสารที่ท่านร่าง                                           | รายการแ              | อัพโหลดเอกสารร่างใหม่                       | ×                  | + เอกสารใหม่             |
| ค้นหาจากชื่อเอกสาร<br>ประเภทเอกสาร 	━                            | เอกสารที่ข           | ชื่อเอกสาห                                  |                    |                          |
| ล้างค่า <b>Q คับหา</b>                                           | ชื่อเอกส<br>ดอบรับก* | ดอมรับการเข้าร่วมประชุม ABC<br>ประเทศเลตสาร | - 10               | <b>สถานะ</b><br>ร่าง     |
| สถานะเอกสาร                                                      | (หนงสอภ              | หนังคือภายใน<br>โฟเลือกสาร (pdf)            | -                  |                          |
| 🗩 ทั้งหมด                                                        | 1                    | ตอบรับการเข้าร่วมประชุม ABC.pdf             | Ø                  |                          |
| <ul> <li>ร่าง</li> <li>อยู่ระหว่างตรวจสอบ</li> </ul>             | 1                    | 🛢 เพิ่มเอกสารแบบ                            |                    |                          |
| <ul> <li>ผ่านการตรวจสอบ</li> <li>อยู่ระหว่างเสนอลงนาม</li> </ul> |                      | ยกเล็ก มีเ                                  | เพิ่ก              |                          |
| 🕒 ปฏิเสธการลงนาม                                                 |                      |                                             |                    |                          |
| 🖿 ลงนามแล้ว                                                      |                      |                                             | Items per page: 15 | ▼ 1-1of1  < < >>         |

**ขั้นตอนที่ 3 :** เมื่อ บันทึก เสร็จ จะเข้าสู่หน้า ลำดับการทำงาน โดยลำดับการทำงานจะถือเป็นการ บันทึก เอกสาร เวอร์ชันที่ 1 อัตโนมัติ

| [LOGO]                       | หน้า                                                   | าหลัก ตั้งค่าการตรวจสอบ                      |                     |          |              |                            | ผู้ดูแลระบบสูงสุด 🔵 🗤 🔅    |
|------------------------------|--------------------------------------------------------|----------------------------------------------|---------------------|----------|--------------|----------------------------|----------------------------|
| ดอบรับการเข้าร่วมประชุม ABCD |                                                        |                                              | 🕤 🗠   T 📮 🗷         | / & Q    | ** <<        | กลับ                       |                            |
|                              |                                                        |                                              |                     |          | <u> </u>     | ลำดับการทำงาน              | ไฟล์แบบ                    |
|                              | (.a.)<br>                                              | บันทึกข้อความ                                | ตัวอยางหนังสือภายใน |          | đ            | รื่อง ตอบรับการเข้าร่วมประ | ชุม ABCD                   |
|                              | <b>ส่วนราชการ</b> สำนัก                                | งงานผ่ำขลารสนเทศ โทร. o leiecricri cricricri |                     |          |              | 1 สร้างเอกสาร              | 23/9/2564 02:57 u.         |
|                              | ที่                                                    | วันที่                                       |                     |          |              | โดย : ผู้ดูแลระบบ สูงสุ    | A                          |
|                              | <b>เรื่อง</b> ส่งผู้เข้าร่วมสัม:<br>เวียน เลขาธิการกรม | มนาระบบ e-office กรมเอด<br>เปิด              |                     |          |              | 2 บันทึกเอกสาร             | 23/9/2564 02:57 u.         |
|                              | ตามสะ                                                  | นังสืออ้างอิง                                |                     | <        | ( <b>p</b> ) | Version : 1                |                            |
|                              |                                                        |                                              |                     |          |              | โดย : ผู้ดูแลระบบ สูงสุ    | A                          |
|                              | ในการ                                                  | đ                                            |                     |          |              |                            | [tion]                     |
|                              | <b>4</b> 458                                           | นมาเพื่อโปรดคำเนินการต่อไป                   |                     |          |              | สดงความคิดเห็น             |                            |
| <b>P</b>                     | Ø                                                      | <u>1</u> /1   ⊖ ⊕   ■                        | ▶   ≟               |          | +            | ⊢ แนบไฟล์ (จำกัดแค่ 1 ไฟล  | <ol> <li>ปันทึก</li> </ol> |
| version : 1 🔹                |                                                        |                                              | Ĩ                   | ลบเอกสาร | 🐔 แก้ไขเอก   | สาร 🍃 🎝 ส่งผู้ตรวจเ        | สอบ 🔺 📀 ผ่านการตรวจสอบ     |

กรณีอัพโหลดเอกสารร่าง จะไม่สามรถคัดลอกเอกสารได้

## <u>บทที่ 3</u> ตรวจสอบเอกสาร

#### การส่งตรวจสอบมี 2 รูปแบบ

 การตรวจสอบแบบกลุ่ม คือ ผู้ที่ถูกใส่ชื่อให้เป็นผู้ตรวจสอบ จะดำเนินการตรวจสอบเอกสารได้ พร้อมกัน

 การตรวจสอบแบบลำดับขั้น คือ เอกสารจะถูกดำเนินการตรวจสอบเป็นลำดับขั้น โดยผู้ตรวจสอบ ในแต่ละขั้นจะเห็นเอกสารรอตรวจสอบก็ต่อเมื่อถึงลำดับขั้นที่ตนเองถูกกำหนดไว้

#### 3.1 ส่งตรวจสอบแบบกลุ่ม

#### 3.1.1 กำหนดผู้ตรวจสอบแบบกลุ่ม

**ขั้นตอนที่ 1** : (ผู้ร่าง) คลิกปุ่ม "ส่งผู้ตรวจสอบ" จากนั้นเลือก "แบบกลุ่ม"

| [LOGO]                      | หน้าหลัก                               | ตั้งค่าการตรวจสอบ                                                     |                                                 |                |      |        |   |       |          |                          | ผู้ดูแลระบบ สูงส | (n 🔵 User) 🌣       |
|-----------------------------|----------------------------------------|-----------------------------------------------------------------------|-------------------------------------------------|----------------|------|--------|---|-------|----------|--------------------------|------------------|--------------------|
| ดอบรับการเข้าร่วมประชุม ABC |                                        | -                                                                     | ⇔ ⊂   T                                         | Þ              | 1 1  | ۲      | Q | · 2*  | << กลับ  |                          |                  |                    |
|                             |                                        |                                                                       |                                                 |                |      |        |   | -     |          | ลำดับการทำงาน            |                  | ไฟล์แนบ            |
|                             | <b>W</b>                               | งับเหือตัวดาวบ                                                        |                                                 |                |      |        |   |       | เรื่อง   | ดอบรับการเข้าร่วมประชุม  | ABC              |                    |
|                             | ·@·                                    |                                                                       |                                                 |                |      |        |   |       | 1        | สร้างเอกสาร              |                  | 23/9/2564 02:44 u. |
|                             | ส่วนราชการ <u>ฝ่ายเทคโนโลยี</u><br>ที่ | ารสนเทศ<br>วันที่                                                     |                                                 |                |      |        |   |       |          | โดย : ผู้ดูแลระบบ สูงสุด |                  |                    |
|                             |                                        | u ABC                                                                 |                                                 |                |      |        |   |       |          |                          |                  |                    |
|                             | เรียน เลขาธิการ                        |                                                                       |                                                 |                |      |        |   | 〈同    |          |                          |                  |                    |
|                             | ด้วยสำนักงาน<br>กระทรวง /              | กขด ครั้งที่ 2/2564 ผ่าน Video Confe<br>ถ้าหนดจัดประชนการสับนาระบบบริ | ence (Zoom) ได้รับแจ้ง<br>หารจัดการกายในหน่วยงา | จาก<br>น ในวัน |      |        |   |       |          |                          |                  |                    |
|                             | ที่ 1 มกราคม 2564                      |                                                                       |                                                 |                |      |        |   |       |          |                          |                  |                    |
|                             | เวลา 09.00 -                           | 12.00 น.                                                              |                                                 |                |      |        |   |       |          |                          |                  |                    |
|                             | ในการนี้ สำนั                          | เงาน กขค จึงขอส่งท่าน สมชาย ใจดี เข้าว                                | ่วมการประชุม ในวันที่                           |                |      |        |   | ÷     |          | ∺≡ แบบกลุ่ม              | ]                |                    |
| <b>A</b>                    | 0 O                                    | <u>ı</u> /ı   ⊖ ⊕   ≞                                                 | D   🚠                                           |                |      |        |   |       |          | 🗏 แบบลำดับขั้น           |                  |                    |
| 🔲 คัดลอกเอกสารเป็นร่างใหม่  |                                        |                                                                       |                                                 |                | 📋 ຄນ | เอกสาร |   | 🥕 แก้ | ใขเอกสาร | 🤷 ส่งผู้ตรวจสอะ          | ע - ע            | ผ่านการตรวจสอบ     |

| [LOGO]                      | หน้าหลัก ตั้งต่าการตรวจสอบ                                              | ผู้ดูแลระบบ สูงสุด 🌒 🖙 🔅                          |
|-----------------------------|-------------------------------------------------------------------------|---------------------------------------------------|
| ตอบรับการเข้าร่วมประชุม ABC | 5 C T 📮 🛃 🖋 🏖 Q 🚥 🧨 «กลับ                                               |                                                   |
| 8                           | กำหนดผู้ตรวจสอบ (แบบกลุ่ม) ×                                            | ารทำงาน ไฟล์แบบ<br>กระขำร่วมประชุม ABC            |
|                             | เลือกผู้คราจสอบ<br>ส่วนราชการ เช่นะ<br>ส่                               | <b>กสาร</b> 23/9/2564 02:44 น.<br>นูแตระบบ ดูงสุด |
|                             | สิ่ง ตะบริบารส์ๆ<br>มีชน เพราชิการ<br>ลังน                              |                                                   |
|                             | นี้อำนวยการ 1 ผู้คุณคระบบ (และขอ) ■<br>กระ<br>ที่ 1 มกราชม 2564<br>เวลา |                                                   |
|                             | แกเล็ก 📝 ส่งความสอบ                                                     |                                                   |
| <b>B</b>                    |                                                                         |                                                   |
| 🔲 ดัดลอกเอกสารเป็นร่างใหม่  | 📋 อมเอกสาร 🧪 แก้ไขแอกสาร                                                | 🍰 ส่งผู้ครวจสอบ 🔺 🕑 ผ่านการตรวจสอบ                |

**ขั้นตอนที่ 2** : (ผู้ร่าง) ระบุชื่อผู้ที่ต้องการจะให้ตรวจสอบ จากนั้น คลิกปุ่ม "ส่งตรวจสอบ"

กรณีติ๊กระบุ เป็นผู้ลงนาม เมื่อ ผ่านการตรวจสอบ ระบบจะส่งให้ ผู้ที่ระบุเป็นผู้ลงนาม ให้ดำเนินการ ลงนามโดยอัตโนมัติ

| ผู้อำนวยการ 2 | ผູ້ດູແລระบบ | ผู้ลงนาม | Î |
|---------------|-------------|----------|---|
|               |             |          |   |

**ขั้นตอนที่ 3** : (ผู้ร่าง) เมื่อส่งตรวจสอบสำเร็จ ลำดับการทำงาน จะสามารถ แสดงความคิดเห็นได้ และผู้ร่าง สามารถแก้ไขผู้ตรวจสอบได้ โดยคลิกปุ่ม "แก้ไขผู้ตรวจสอบ"

| [LOGO]                      | หน้าหลัก                                | ตั้งค่าการตรวจสอบ                                                   |                                                    |               |        |     |        |          | ผู้                        | ดูแลระบบสูงสุด 🔵 user) 🌣 |
|-----------------------------|-----------------------------------------|---------------------------------------------------------------------|----------------------------------------------------|---------------|--------|-----|--------|----------|----------------------------|--------------------------|
| ตอบรับการเข้าร่วมประชุม ABC |                                         |                                                                     | ⇔ <i>⇔</i>   <b>T</b>                              | ₽ 1           | 1 6    | ≥ Q | · 2*   | << กลับ  |                            |                          |
|                             |                                         |                                                                     |                                                    |               |        |     | *      |          | ลำดับการทำงาน              | ไฟล์แนบ                  |
|                             |                                         | งงังเพื่อต้อดวาง                                                    |                                                    |               |        |     |        | เรื่อง เ | ลอบรับการเข้าร่วมประชุม Al | 3C                       |
|                             |                                         |                                                                     |                                                    |               |        |     |        | 1        | สร้างเอกสาร                | 23/9/2564 02:44 u.       |
|                             | สวนราชการ <u>ฝายเทคเนเลยสา</u> ร<br>ที่ | <sub>รับที</sub> ่                                                  |                                                    |               |        |     |        | 1        | โดย : ผู้ดูแลระบบ สูงสุด   |                          |
|                             | เรื่อง ตอบรับการเข้าร่วมประชุม A        | BC .                                                                |                                                    |               |        |     |        | 2        | บันทึกเอกสาร               | 23/9/2564 03:18 u.       |
|                             | เรียน เลขาธิการ                         |                                                                     |                                                    |               |        |     | < 🖻    | Y        | Version : 1                |                          |
|                             | ด้วยสำนักงาน กร<br>กระทรวง A            | รค ครั้งที่ 2/2564 ผ่าน Video Confe<br>กำหนดจัดประชมการสัมนาระบบบริ | rence (Zoom) ได้รับแจ้งจ<br>หารจัดการภายในหน่วยงาน | าก<br>เป็นวัน |        |     |        | 1        | โดย : ผู้ดูแลระบบ สูงสุด   |                          |
|                             | ที่ 1 มกราคม 2564                       | ,                                                                   |                                                    |               |        |     |        |          |                            |                          |
|                             | เวลา 09.00 - 12                         | 200 u.                                                              |                                                    |               |        |     |        |          |                            | [tiou]                   |
|                             | ในการนี้ สำนักงา                        | น กงค จึงขอส่งท่าน สมชาย ใจดี เข้าว                                 | ร่วมการประชุม ในวันที่                             |               |        |     |        | แสดงคว   | ามคิดเห็น                  |                          |
| <b>1</b>                    | 0 0 <u>1</u>                            | _ / 1 │ ⊖ ⊕ │ 🖴                                                     | D   🚠                                              |               |        |     |        | + uu1    | ปไฟล์ (จำกัดแค่ 1 ไฟล์)    | บันทึก                   |
| version : 1 🔹               | 🗍 คัดลอกเอกสารเป็นร่างใหม่              |                                                                     |                                                    |               | ลบเอกส | ns  | 🧪 แก้ไ | ขเอกสาร  | 🦫 แก้ไบผู้ดรวจสอ           | บ 🥏 ผ่านการตรวจสอบ       |

| [LOGO]                      | หน้าหลัก ดั้งค่าการตรวจสอบ                                                                                                    | ผู้ดูแลระบบ สูงสุด 🌔 🖙 💠           |
|-----------------------------|----------------------------------------------------------------------------------------------------|------------------------------------|
| ตอบรับการเข้าร่วมประชุม ABC | 5 C T 📮 🗶 🖌 🗶 Q 🚥 🖉 «กลับ                                                                                                    |                                    |
| a<br>2                      | กำหนดผู้ตรวจสอบ (แบบกลุ่ม) × เหย่                                                                                                    | ไฟดันบบ<br>                        |
| atan<br>A                   | เลือกผู้ครวจสอบ<br>เรรรการ อ้าน<br>เสรร                                                                                                | ะ 23/9/2564 02:44 น.<br>ะบบ สูงสุด |
| <b>đe</b><br>đe             | ม <sub>ี<br/>มีสาราชาวิชาวร<br/>ผู้ด้านวยการ 2 ผู้ดูแลระบบ<br/>มี<br/>มี<br/>มี<br/>มี<br/>มี<br/>มี<br/>มี<br/>มี<br/>มี<br/>มี</sub> | σ 23/9/2564 03:18 u.               |
| <b>#</b> 1                  | ผู้อำนวยการ 1 ผู้ดูแตระบบ (((การ)) ■ แแตร<br>กระ<br>มี2564<br>กระ                                                                      | ามา ซึ่งสุด                        |
|                             | ยกเด็ก 🔰 ส่งคราวสอบ<br>น                                                                                                    | (nuel)                             |
| <u>A</u>                    |                                                                                                    | เค่าไฟล์)   บันทึก                 |
| version : 1 🔹 🔽 คัดส        | อกเอกสารเป็นร่างใหม่ 🧃 สมเอกสาร 🥜 แก้ไขเอกสาร 🤰 แ                                                                                      | ก้ไขผู้ตรวจสอบ 🥑 ผ่านการตรวจสอบ    |

#### ผู้ร่างสามารถแก้ไขผู้ตรวจสอบได้ตลอด ถ้ายังไม่ผ่านการตรวจสอบ

#### 3.1.2 ผู้ตรวจสอบเข้ามาตรวจสอบ

เมื่อผู้ตรวจสอบเข้าสู่ระบบในหน้าหลัก ที่แท็บ "เอกสารที่ท่านเป็นผู้ตรวจสอบ" จะแสดงเลขบอก จำนวนเอกสารที่ต้องตรวจสอบ

| [LOGO]                     | หน้าหลัก ดั้งค่าการตรวจสอบ                                     |                      |                    | ผู้อ่านวยการ 1 🔅                              |
|----------------------------|----------------------------------------------------------------|----------------------|--------------------|-----------------------------------------------|
| ดันหาเอกสารที่ท่านร่าง     | รายการเอกสาร                                                   |                      |                    | + เอกสารไหม่                                  |
| ดันหาจากชื่อเอกสาร         | เอกสารที่ท่านร่าง (0) <mark>เอกสารที่ท่านเป็นผู้ตรวจสอบ</mark> | 1 เอกสารรอท่านออกเดข |                    |                                               |
| ประเภทเอกสาร 👻             | ชื่อเอกสาร                                                     | วันที่ส่งให้ดรวจสอบ  | ผู้ร่าง            | สถานะ                                         |
| ผู้ร่าง                    | ตอบรับการเข้าร่วมประชุม ABC                                    | 23/9/2564 03:18 u.   | ผู้ดูแลระบบ สูงสุด | <mark>อยู่ระหว่างตรวจสอบ</mark><br>(แบบกลุ่ม) |
| ถ้างค่า Q คันหา            | WHORE IN TO LU                                                 |                      |                    |                                               |
| สถานะเอกสาร                |                                                                |                      |                    |                                               |
| 🖿 ทั้งหมด 1                |                                                                |                      |                    |                                               |
| 🕒 อยู่ระหว่างท่านตรวจสอบ 1 |                                                                |                      |                    |                                               |
| ■ ที่ท่านเดยผ่านการตรวจสอบ |                                                                |                      | Items per page: 15 | <u>•</u> 1-1af1  < < > >                      |

## 3.1.2.1 ผู้ตรวจสอบ ตรวจสอบโดยวิธี แก้ไขเอกสาร ด้วยตัวเอง (กรณีร่างเอกสารใน ระบบเท่านั้น)

เมื่อเข้าสู่รายการที่ท่านเป็นผู้ตรวจสอบ ถ้าต้องการแก้ไขเนื้อหาเอกสารด้วยตัวเอง ให้คลิกปุ่ม " แก้ไข เอกสาร"

| [LOGO]                      | หน้าหลัก                                 | ตั้งค่าการตรวจสอบ                                                    |                                                  |                |     |   |   |      |         |                             | ผู้อ่านวยการ 1 🔅    |
|-----------------------------|------------------------------------------|----------------------------------------------------------------------|--------------------------------------------------|----------------|-----|---|---|------|---------|-----------------------------|---------------------|
| ดอบรับการเข้าร่วมประชุม ABC |                                          |                                                                      | ⇒ ⇔ <b>T</b>                                     | ₽              | 1 1 | ۲ | Q | · 2* | << กลับ |                             |                     |
|                             |                                          |                                                                      |                                                  |                |     |   |   | ^    |         | ลำดับการทำงาน               | ไฟล์แนบ             |
|                             | (                                        | า้นทึกตั้งความ                                                       |                                                  |                |     |   |   |      | เรื่อง  | ดอบรับการเข้าร่วมประชุม ABC |                     |
|                             | •                                        | UTAILION 1 IN                                                        |                                                  |                |     |   |   |      | 1       | สร้างเอกสาร                 | 23/9/2564 02:44 u.  |
|                             | สวนราชการ <u>ฝ่ายเทคโนโลยีสาร</u><br>ที่ | สนเทศ<br><b>วันที่</b>                                               |                                                  |                |     |   |   |      |         | โดย : ผู้ดูแลระบบ สูงสุด    |                     |
|                             | เรื่อง<br>ตอบรับการเข้าร่วมประชุม A      | BC                                                                   |                                                  |                |     |   |   |      | 2       | บันทึกเอกสาร                | 23/9/2564 03:18 u.  |
|                             | เรียน เลขาธิการ                          |                                                                      |                                                  |                |     |   |   | < 🖻  |         | Version : 1                 |                     |
|                             | ด้วยสำนักงาน กร<br>กระทรวง A             | ด ครั้งที่ 2/2564 ผ่าน Video Confei<br>กำหนดจัดประชุมการสัมนาระบบบริ | rence (Zoom) ได้รับแจ้ง<br>หารจัดการภายในหน่วยงา | มาก<br>น ในวัน |     |   |   |      |         | โดย : ผู้ดูแลระบบ สูงสุด    |                     |
|                             | ที่ 1 มกราคม 2564                        |                                                                      |                                                  |                |     |   |   |      |         |                             |                     |
|                             | เวลา 09.00 - 12                          | .00 u.                                                               |                                                  |                |     |   |   |      |         |                             | [riau]              |
|                             | โนการนี้ สำนักงา                         | น กขค จึงขอส่งท่าน สมชาย ใจดี เข้าว่                                 | ่วมการประชุม ในวันที่                            |                |     |   |   | Ŧ    | แสดง    | ความคิดเห็น                 |                     |
| 2                           |                                          | _ / 1 │ ⊖ ⊕ │ 🖴                                                      | D   🚠                                            |                |     |   |   |      | + u     | นบไฟล์ (จำกัดแค่ 1 ไฟล์)    | บันทึก              |
| version : 1                 | 🗍 คัดลอกเอกสารเป็นร่างใหม่               |                                                                      |                                                  |                |     |   |   |      |         | 🧪 แก้ไขเอกสาร               | 🦨 รายชื่อผู้ตรวจสอบ |

เมื่อคลิกปุ่ม "แก้ไขเอกสาร" แล้ว จะเข้าสู่หน้าแก้ไขเอกสาร เมื่อแก้ไขเนื้อหาเอกสารเสร็จแล้ว ให้ คลิกปุ่ม "บันทึก" เอกสารจะถูกอัพเดทเนื้อหา

| [LOGO] หน้าหลัก ตั้งค่าการตรวจสอบ                                                                                                    | ผู้อำนวยการ 1 🔅                                                                                                    |
|----------------------------------------------------------------------------------------------------|----------------------------------------------------------------------------------------------------|
| ชาวิชเอกสาร<br>เพื่องสาร1                                                                                                    | 스 🔲 ႂ 슈 라 inni — + φωάνδωάδ ፡ 🤧 🖨 >>                                                                                                    |
| ดอบรับการเข้าร่วมประชุม ABC                                                                                                    |                                                                                                    |
| ฝ่ายเทคโนโลยีสารสนเทศ                                                                                                    | <b>ส่วนราชการ</b> ผ่ายเทคโนโลอีกรอนมทศ                                                                                                    |
| ร้องถึงง<br>ตอบรับการเข้าร่วมประชุม ABC                                                                                                    | ร์รับที่<br>เรื่อง กอบรับการอำรวณประชุม ABC                                                                                                    |
| - failte                                                                                                    | disu uerāms                                                                                                    |
| เดษาธิการ                                                                                                    | ด้วยตัวมีการมากที่ ครั้งที่ 2/2564 หาม Video Conference (Zoom) ได้รับแจ้งจาก<br>กระทรวง A กำหนดจัดประชุมการเงินหารอยบบริหารจัดการภายในหน่วยงาม ในวัน |
|                                                                                                    | ที่ 1 มกราคม 2564                                                                                                    |
| $B \ \ \ \ \ \ \ \ \ \ \ \ \ \ \ \ \ \ \$                                                                                                    | + uan 09.00 - 12.00 M.                                                                                                    |
| ด้วยสำนักงาน กษต ครั้งที่ 2/2564 ผ่าน Video Conference (Zoom) ได้รับแจ้งจาก<br>กระทรวง A กำหนดสัดประชุมการสัมนารระบบบริหารจัดการภายในหน่วยงาน ในวันที่ 1 มกราคม 2564 | ในการนี้ สำนักงาน กษค จึงขอส่งท่าน สมชาย แต้งแกร่ง เข้าร่วมการประชุม ในวันที่                                                                        |
| 1 - 00 W - 10 - 10 - 10 - 10 - 10 - 10 -                                                                                                    | 1 มกราคม 2564 เวลา 09,00 - 12,00 น.                                                                                                    |
| ยกเล็ก                                                                                                    | <mark>มันทีก</mark> วินดี จำกัด                                                                                                    |

เมื่อ บันทึกการแก้ไข แล้ว ลำดับการทำงาน จะแสดงลำดับ บันทึกเอกสาร โดยเป็น เวอร์ชันเอกสาร ต่อจากเวอร์ชันก่อนแก้ไข

| [LOGO]                                 | หน้าหลั <b>ก</b> ดั้งค่าการตรวจสอบ                                                                                                    |                                |                                                       | ผู้อ่านวยการ 1 🛛 🏟            |
|----------------------------------------|----------------------------------------------------------------------------------------------------|--------------------------------|-------------------------------------------------------|-------------------------------|
| ดอบรับการเข้าร่วมประชุม ABC            | ∽ ⊂*   <b>T</b> 📮 🖌                                                                                                    | d / d Q 🖉 << nău               |                                                       |                               |
| 8<br>(63)                              |                                                                                                    |                                | ำดับการทำงาน<br>รางเฉกษาร<br>ดย : ผู้ดูแลระบบ สูงสุด  | ไฟล์แบบ<br>20/9/2004 02.44 แ. |
| ส่วนราชการ<br>ส่<br>ส่                 | บันทึกข้อความ<br>ร่ะและนับได้อีรารขนาด<br>                                                                                                    | تد<br>۲۵<br>۲۵                 | นทึกเอกสาร<br>ersion : 1 🚺<br>ดย : ผู้ดูแลระบบ สูงสุด | 23/9/2564 03:18 u.            |
| จัยงาม<br>เรียน แรงทิก<br>ที่ 1 มกราชม | ารของสมองของคุณ-<br>าร<br>ด้วยสำนักราย กรด ครื้อที่ 2/2564 ผ่าน Video Conference (Zoom) ได้รับแจ้จราก<br>กรรยรวง A กำหนดจัดประชุมการสังมาระบบบริหารจัดการภอใบคน่วยงาน ในวัย<br>2564 | ائد (3) های<br><u>بر</u><br>۱۲ | ันทึกเอกสาร<br>ersion∶2 [2]<br>ลย∶ผู้อ่านวยการ 1      | 23/9/2564 03:41 u.            |
|                                        | เวลา 09.00 - 12.00 น.<br>ในการนี้ สำนักงาน กรค จัดของ่อก่าน สมชาย แจ้งแกร่ง เข้าร่วมการประชุม ในวันที                                                                               |                                | มคิดเห็น                                              | [sian]                        |
| <b>B</b>                               |                                                                                                    | + แบบไ                         | ไฟล์ (จำกัดแค่ 1 ไฟล์)                                | ) บันทึก                      |
| version : 2 👻                          | สารเป็นร่างใหม่                                                                                                    |                                | 🧪 แก้ไขเอกสาร                                         | 🍰 รายชื่อผู้ดรวจสอบ           |

## 3.1.2.2 ผู้ตรวจสอบ ตรวจสอบโดยวิธี แสดงความคิดเห็น เพื่อให้ผู้ร่างแก้ไขเอกสาร

สามารถแสดงความคิดเห็นได้ในช่อง แสดงความคิดเห็น โดยสามารถแนบไฟล์ได้ 1 ไฟล์ ประกอบการ แสดงความคิดเห็น

| [LOGO]                      | หน้าหลัก ตั้งค่าการตรวจสอบ                                                                                                    | ผู้อ่านวยการ 1 🔅                |
|-----------------------------|----------------------------------------------------------------------------------------------------|---------------------------------|
| ดอบรับการเข้าร่วมประชุม ABC | 5 C* T 📮 🛃 🖋 🕭 Q 🚥 🧨 «‹näu                                                                                                    |                                 |
| 8                           | มักลับการทำงาน<br>เคย : ผู้ดูแลระบบ สูงสุด                                                                                                    | ไฟล์แบบ<br>23/3/2004 02.44 น. ▲ |
|                             | บันทึกข้อความ         (2) มันทึกเอกสาร           ส่านเทคโนโลยีสารสนเทศ         Version : 1           ที่วันที่         โดย : ผู้ดูแลรรบบ ดูงสุด                                                                                                    | 23/9/2564 03:18 u.              |
|                             | เรียง         เอเป็นการสำรังสมประชุม ABC         (2)         (3)         มันที่เกิดการร           เอียง         เอาชารรร         A         กำหนดรัดประชุมการสืบนารยายเกริงทรรัดการภายในหน่วยงาน         Version : 2         (2)           ที่ 1 มการขอ 2564         เอลา 09:00 - 12:00 น.         เอลา 09:00 - 12:00 น.         เอลา 09:00 - 12:00 น.         เอลา 09:00 - 12:00 น. | 23/9/2564 03:41 u.              |
| <b>A</b>                    | ในการนี้ สำนักงาน กรค จึงของ่าก่าน สมชาย แล้นแก่ง ถ้าว่ามการประชุม ในวันที่                                                                                                    | บันทึก                          |
| version : 2 🔹               | คัดลอกเอกสารเป็นร่างใหม่                                                                                                    | 🛃 รายชื่อผู้ดรวจสอบ             |

| [LOGO]                      | หน้าหลัก ตั้งค่าการตรวจสอบ                                                                                                    |           |               |                                                                     | ผู้อ่านวยการ 1 🔅            |
|-----------------------------|----------------------------------------------------------------------------------------------------|-----------|---------------|---------------------------------------------------------------------|-----------------------------|
| ตอบรับการเข้าร่วมประชุม ABC | · · · · · · ·                                                                                                    | £ 1 & Q 2 | << กลับ       |                                                                     |                             |
|                             |                                                                                                    | ^         |               | ลำดับการทำงาน<br>เพม ผพแพระบบ องอพ                                  | ไฟล์แนบ                     |
|                             | <b>บันทึกข้อความ</b><br>สนราชกร <sub>ี อ่</sub> ายอาจไม่ออีกรอนเทศ                                                                                                    |           | 3             | มันทึกเอกสาร<br>Version : 2 🚺<br>โดย : ผู้อำนวยการ 1                | 23/9/2564 03:41 u.          |
|                             | <ul> <li>รับที่</li> <li>ระบรับการสำร่ามประชุม ABC</li> <li>สียน เทราชิการ</li> <li>ต้อยสำนักราน กรด คริส์ 2/2566 ผ่าน Video Conference (Zoom) ได้รับแจ้งจาก<br/>กระทรวง A กำหนดจัดประชุมการสัมนาระบบบริหารจัดการภายในหน่วยงาน ในวัน<br/>ที่ 1 มกราคม 2564</li> <li>เวลา 09.00 - 12.00 น.</li> </ul> | (p        | 4             | ดวามดีดเห็น<br>แก้ไขบรรทัดที่<br>✔ test.jpg<br>โดย : ผู้อ่านวยการ 1 | 23/9/2564 03:46 u.<br>(voi) |
| <b>7</b>                    | ในการนี้ สำนักงาน กรด จึงขอส่อห่าน สมชาย แข่งแกร่ง ถ้าร่วมการประชุม ในวันที่<br>                                                                                                    |           | แสดงค<br>+ แก | วามคิดเห็น<br>มบไฟล์ (จำกัดแค่ 1 ไฟล์)                              | บันทึก                      |
| version : 2 🗸               | 📋 ดัดดอกเอกสารเป็นร่างใหม่                                                                                                    |           | -             | 🧪 แก้ไขเอกสาร                                                       | 🍰 รายชื่อผู้ตรวจสอบ         |

#### เมื่อแสดงความคิดเห็น แล้ว จะแสดงในลำดับการทำงาน

#### 3.1.2.3 ผู้ตรวจสอบ ตรวจสอบโดยวิธี แจ้งขอแก้ไข เพื่อให้ผู้ร่างแก้ไขเอกสาร

ผู้ตรวจสอบสามารถใช้เครื่องมือของ adobe ในการ comment บนไฟล์ pdf ได้

| [LOGO]                      | หน้าหลัก ดั้งค่าการตรวจสอบ                                                                                                    |                             |                                                                                              | ผู้อ่านวยการ 1 🔅    |
|-----------------------------|----------------------------------------------------------------------------------------------------|-----------------------------|----------------------------------------------------------------------------------------------|---------------------|
| ดอบรับการเข้าร่วมประชุม ABC |                                                                                                    | ₽ <b>∠</b> / <b>∠</b> Q   / | << กลับ                                                                                      |                     |
|                             |                                                                                                    | -                           | ลำดับการทำงาน<br>เพย. ผมแลวะบบ คงคม                                                          | ไฟล์แนบ             |
| at a                        | <b>บันทึกข้อความ</b><br>มราชการ สายเทคโนโลยีสารสนองค                                                                                                    |                             | <ul> <li>3 มันทึกเอกสาร</li> <li>Version : 2 2</li> <li>โดย : ผู้อำนวยการ 1</li> </ul>       | 23/9/2564 03:41 u.  |
| <b>អ</b><br><b>de</b><br>សហ | รับที่<br>พ. ดยารับการสำรัสประชุม ABC<br>ม. เอราธิการ<br>ด้วยสำนักงาน กร.ศ. ครั้งนี้ 2/2564 ผ่าน Voleo Conference (Zoom) ได้รับแจ้งจาก<br>กระทรวง A กำหนดจึงประชุมการอันการบบบวิหารจัดการกายไม่หน่วยงาน<br>มกราคม 2564 | ເຫຼ                         | <ul> <li>ความคิดเห็น<br/>แก้ไขบรรหัดที่</li> <li>test.jpg<br/>โดย : ผู้อำนวยการ 1</li> </ul> | 23/9/2564 03:46 u.  |
|                             | เวลา 09.00 - 12.00 น.<br>ในการนี้ สำนักงาน กรด จึงขอส่งก่าน สมชาย แจ้งแกร่ง สำร่วมการประชุม ในวันที่                                                                                                    |                             | แสดงความคิดเห็น                                                                              | (tian)              |
| <b>B</b>                    | @ ® <u>1</u> /1   ⊖ ⊕   ▙ ▶   ≟                                                                                                    | *                           | + แนบไฟล์ (จำกัดแค่ 1 ไฟล์)                                                                  | บันทึก              |
| version : 2 👻 🗖 คัดเ        | ลอกเอกสารเป็นร่างใหม่                                                                                                    |                             | 🧪 แก้ไขเอกสาร                                                                                | 🍰 รายชื่อผู้ตรวจสอบ |

เมื่อใช้เครื่องมือ จะเป็นการ comment ลงใน pdf ไฟล์ โดยเมื่อเขียน comment แล้ว ให้คลิกปุ่ม Post สามารถ comment บน pdf กี่จุดก็ได้

|                   | [LOGO]                                                                                                    | หน้าหลัก                                              | ตั้งค่าการตรวจสอบ                                                   |                                       |                    |        |         |                                                                     | ผู้อ่านวยการ 1 🔅    |
|-------------------|----------------------------------------------------------------------------------------------------|-------------------------------------------------------|---------------------------------------------------------------------|---------------------------------------|--------------------|--------|---------|---------------------------------------------------------------------|---------------------|
| ดอบรับการเข้าร่วม | มประชุม ABC                                                                                                    |                                                       | c,                                                                  | - T 📮 🛃                               | / & Q              | ··· 2* | << กลับ |                                                                     |                     |
|                   |                                                                                                    |                                                       |                                                                     | Add a comment                         |                    | A      |         | ลำดับการทำงาน<br>เพย ผดแลวะบบ ลงลด                                  | ไฟล์แนบ             |
|                   | ช่วยสายการ สายสายในได้ปราสานสาย<br>ส่วนสายการ สายสายในได้ปราสานสาย                                                                                 | ทึกข้อความ                                            | 1                                                                   |                                       |                    |        | 3       | ขันทึกเอกสาร<br>Version : 2 🔽<br>โดย : ผู้อ่านวยการ 1               | 23/9/2564 03:41 u.  |
|                   | <ol> <li>ที่อง ดอบรับการด้าร่วมประชุม ABC<br/>ส้อน แจขอิการ<br/>ด้วยสำนักงาน กขด ครั้งที่ 2<br/>กระทรวง A กำหนดงิ<br/>ที่ 1 มกราคม 2564</li> </ol> | วันที่<br>2/2564 ผ่าน Video C<br>ได้ประชุมการสัมนาระท | onference (Zoom) ได้รับแจ้งจาก<br>บบบวิหารจัดการภายในหน่วยงาน ในวัน | ผู้อ่านวยการ 1<br>แก้ไขเป็น ฝ่ายไอที่ | just now<br>Cancel | Post   | 4       | ความคิดเห็น<br>แก้ไขมรรหัดที่<br>🖋 test.jpg<br>โดย : ผู้อ่านวยการ 1 | 23/9/2564 03:46 u.  |
|                   | เวลา 09.00 - 12.00 น.                                                                                                    |                                                       |                                                                     | L                                     |                    | -      |         |                                                                     | (ชอน)               |
| 4                 | ในการนี้ สำนักราน men จึง                                                                                                    | ซอส่งท่าน สมชาย แข้<br>\ominus 🕕   👪                  | แกร่ง เข้าร่วมการประชม ในวันที่                                     |                                       |                    | •      | แสดงคว  | บามคิดเห็น<br>บไฟล์ (จำกัดแค่ 1 ไฟล์)                               | บันทึก              |
| version : 2       | 🗸 🔲 คัดลอกเอก                                                                                                    | สารเป็นร่างใหม่                                       |                                                                     |                                       |                    |        |         | 🧨 แก้ไขเอกสาร                                                       | 🎒 รายชื่อผู้ดรวจสอบ |

#### เมื่อ Post comment แล้วให้คลิกปุ่ม Save

| I                               | [LOGO] หน้าหลัก ตั้งค่าการตรวจสอบ                                                                                                    |                                                         |     |                                                        |                                                       | ผู้อ่านวยการ 1 🔅    |
|---------------------------------|----------------------------------------------------------------------------------------------------|---------------------------------------------------------|-----|--------------------------------------------------------|-------------------------------------------------------|---------------------|
| ตอบรับการเข้าร่วมป <sup>ะ</sup> | angu ABC — Edited Save                                                                                                    | C <sup>+</sup>   T ♥ 2 / 2 Q ···         Add a comment_ | ×*  | ะ กลับ<br>ลำด้<br>เพย                                  | บับการทำงาน<br>. พูพูแลระบบ ลูงลุษ                    | ไฟล์แนบ             |
|                                 | บันทึกข้อความ<br>ส่วนราชก∰ <u>ส่วนราชก∰ ส่วนราชก</u><br>ส่วนราชก∰ (ระเทศไม่ได้สีสารสนเทศ                                                                                                    |                                                         | •   | 3 บันที<br><u>Vers</u><br>โดย                          | <b>เกเอกสาร</b><br>;ion : 2 [2]<br>: ผู้อำนวยการ 1    | 23/9/2564 03:41 u.  |
|                                 | ที่ รับที่<br>สืบขาดเป็นการสำร้ามประชุม ABC<br>อียน และปริการ<br>ด้วยสำนักงาน กรด ครั้งที่ 2/2564 ม่าน Voiceo Conference (Zoom) ได้วันแจ้งงาก<br>กระชาวน A กำหนดจัดประชุมการสันการยายบบวิหารจัดการภายในหน่วยงาน ในวัน<br>ที่ 1 มกราคน 2564 | ผู้สำนวยการ1 2 mins ago<br>แก้ไขเป็น ผ่ายไอที           | (   | <ol> <li>ความ<br/>แก้ไว<br/>&amp; t<br/>โดย</li> </ol> | มติดเห็น<br>ยบรรงโดที่<br>est.jpg<br>: ผู้อ่านวยการ 1 | 23/9/2564 03:46 u.  |
| 4                               | เวลา 09.00 - 12.00 น.<br>ในการนี้ สำนักงาน กรด จึงขอส่งก่าน สมชาย แจ้นแก่ง ด้าง่วนการประชุม ในวันที่                                                                                                    |                                                         | • u | สดงความคื                                              | ดเห็น                                                 | (uau)               |
| 1                               | © © <u>1</u> /1   ⊖ ⊕   ≌ <b>≥</b>   ≛                                                                                                    |                                                         | -   | + แบบไฟง                                               | ล์ (จำกัดแค่ 1 ไฟล์)                                  | บันทึก              |
| version : 2                     | 🗸 🔲 ดัดลอกเอกสารเป็นร่างใหม่                                                                                                    |                                                         |     |                                                        | 🥕 แก้ไขเอกสาร                                         | 🛃 รายชื่อผู้ตรวจสอบ |

เมื่อ Save แล้วจะแสดง ไฟล์ pdf ที่ comment ไว้ รอแจ้งแก้ไข ถ้าต้องการแจ้งแก้ไขเพื่อให้แสดง pdf ที่ comment ไว้ในลำดับการทำงาน ให้คลิกปุ่ม "แจ้งขอแก้ไข"

| [LOGO]                      | หน้าหลัก ตั้งค่าการตรวจสอบ                                                                      |                                                         |     |   |   |              |         |                             | ผู้อ่านวยการ 1      | ٥  |
|-----------------------------|-------------------------------------------------------------------------------------------------|---------------------------------------------------------|-----|---|---|--------------|---------|-----------------------------|---------------------|----|
| ตอบรับการเข้าร่วมประชุม ABC |                                                                                                 | ⇔ c* T ₽                                                | 1 1 | ۲ | Q | ~*           | << กลับ |                             |                     |    |
|                             |                                                                                                 |                                                         |     |   |   | ^            |         | ลำดับการทำงาน               | ไฟล์แนบ             |    |
| <b>W</b>                    | บันเนื้อข้อลออน                                                                                 |                                                         |     |   |   | l            | เรื่อง  | ดอบรับการเข้าร่วมประชุม ABC |                     | -  |
| - <u> </u>                  |                                                                                                 |                                                         |     |   |   |              | 1       | สร้างเอกสาร                 | 23/9/2564 02:44 u   |    |
| สวนราชกา<br>ส่              | าร <sub>ฝ่ายเทคโนโลยีสารสนเทศ</sub><br>วั <b>บที่</b>                                           |                                                         |     |   |   |              |         | โดย : ผู้ดูแลระบบ สูงสุด    |                     | L  |
| เรื่อง ตอบรั                | ົບກາງເຫັງວ່າມປາຂອນ ABC                                                                          |                                                         |     |   |   | 1            | 2       | บันทึกเอกสาร                | 23/9/2564 03:18 u   |    |
| เรียน เดขาชิ                | ins .                                                                                           |                                                         |     |   | < | ( <b>p</b> ) |         | Version : 1                 |                     | L  |
|                             | ด้วยสำนักงาน กษค ครั้งที่ 2/2564 ผ่าน Video Confere<br>กระทรวง A กำหนดจัดประชุมการสัมนาระบบบริห | nce (Zoom) ได้รับแจ้งจาก<br>ารจัดการภายในหน่วยงาน ในวัน |     |   |   |              |         | โดย : ผู้ดูแลระบบ สูงสุด    |                     | L  |
| ที่ 1 มกราคม                | u 2564                                                                                          |                                                         |     |   |   |              | 3       | บันทึกเอกสาร                | 23/9/2564 03:41 u   | J. |
|                             | 1211 09.00 - 12.00 12.                                                                          |                                                         |     |   |   |              | a       | Version - 2 FZ              |                     | T. |
|                             | ในการนี้ สำนักงาน กซค จึงขอส่งท่าน สมชาย แข็งแกร่ง ต่                                           | ข้าร่วมการประชุม ในวันที่                               |     |   |   |              | บอแก่   | เป็นบน Version : 2 [2]      |                     |    |
| <b>.</b>                    | ⊕                                                                                               | 2   ≟                                                   |     |   |   |              |         |                             | ยกเด็ก แจ้งขอแก่    | ไข |
| version : 2 🗸 🗸             | กสารเป็นร่างใหม่                                                                                |                                                         |     |   |   |              |         | 🧪 แก้ไขเอกสาร               | 🛃 รายชื่อผู้ตรวจสอบ |    |

#### เมื่อ แจ้งขอแก้ไข จะ แสดงไฟล์ ขอแก้ไข ในลำดับการทำงาน

| [LOGO]                      | หน้าหลัก ตั้งค่าการดรวจสอบ                                                                                                    |           |                                                                         | ผู้อ่านวยการ 1 🛛 🌣  |
|-----------------------------|----------------------------------------------------------------------------------------------------|-----------|-------------------------------------------------------------------------|---------------------|
| ตอบรับการเข้าร่วมประชุม ABC | ∽ c* T ₽                                                                                                    | e / e q , | << กลับ                                                                 |                     |
|                             |                                                                                                    |           | ลำดับการทำงาน                                                           | ไฟล์แนบ             |
|                             | <b>พี</b> ้ บันทึกข้อความ                                                                                                    |           | (พีย. พูยาแมนการ 1<br>ความคิดเห็น<br>แก้ไขบรรทัดที่                     | 23/9/2564 03:46 u.  |
|                             | ส่วนราชการ <sub>ฝ้</sub> ายเทคโนโลยีสารสนเทศ                                                                                                    |           | 🔗 test.jpg                                                              |                     |
|                             | รี!รันรี                                                                                                    |           | โดย : ผู้อำนวยการ 1                                                     |                     |
|                             | 1994 ดอบบาการสารวมการอยู่ม ABC<br>อียน และที่สาร<br>ด้วยสำนักราน กรด ครั้งที่ 2/2554 ผ่าน Video Conference (Zoom) ได้รับแจ้งราก<br>กระหวรง A กำหนดจัดประชุมการสังนาระบบบวิหารจัดการภายในหน่วยงาน ในวัน<br>ที่ 1 มกราคม 2564 | <         | 5 แจ้งขอแก้ไขบนเอกสาร<br>ขอแก้ไขบน Version : 2 📝<br>โดย : ผู้อำนวยการ 1 | 23/9/2564 04:00 u.  |
|                             | เวลา 09.00 - 12.00 น.<br>โนการนี้ สำนักงาน กรด จึงขอส่งท่าน เขเขาย แจ้งแกว่ง เข้าว่วมการประชุม ในวันที่                                                                                                    |           | แสดงความคิดเห็น                                                         | (dau)               |
| 2                           | ତ © <u> </u>                                                                                                    | · · ·     | 🕂 แนบไฟล์ (จำกัดแค่ 1 ไฟล์)                                             | บันทึก              |
| version : 2 🗸               | 🗍 ดัดลอกเอกสารเป็นร่างใหม่                                                                                                    |           | 🧨 แก้ไขเอกสาร                                                           | 🛃 รายชื่อผู้ตรวจสอบ |

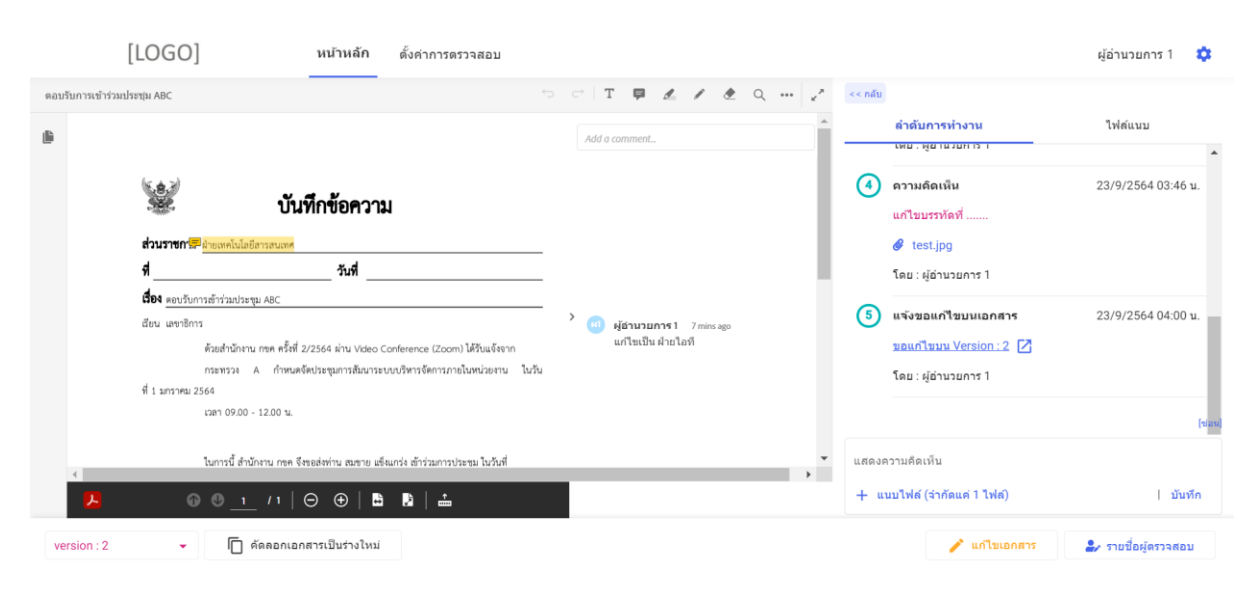

โดยผู้ร่างจะสามารถคลิกที่ไฟล์ ขอแก้ไขบน Version xxx เพื่อดู comment ของผู้ตรวจสอบได้

#### 3.1.3 ผู้ร่างผ่านการตรวจสอบ

กรณีส่งตรวจสอบแบบกลุ่ม ผู้ร่างจะต้องเป็นผู้ ผ่านการตรวจสอบ โดยคลิกปุ่ม "ผ่านการตรวจสอบ"

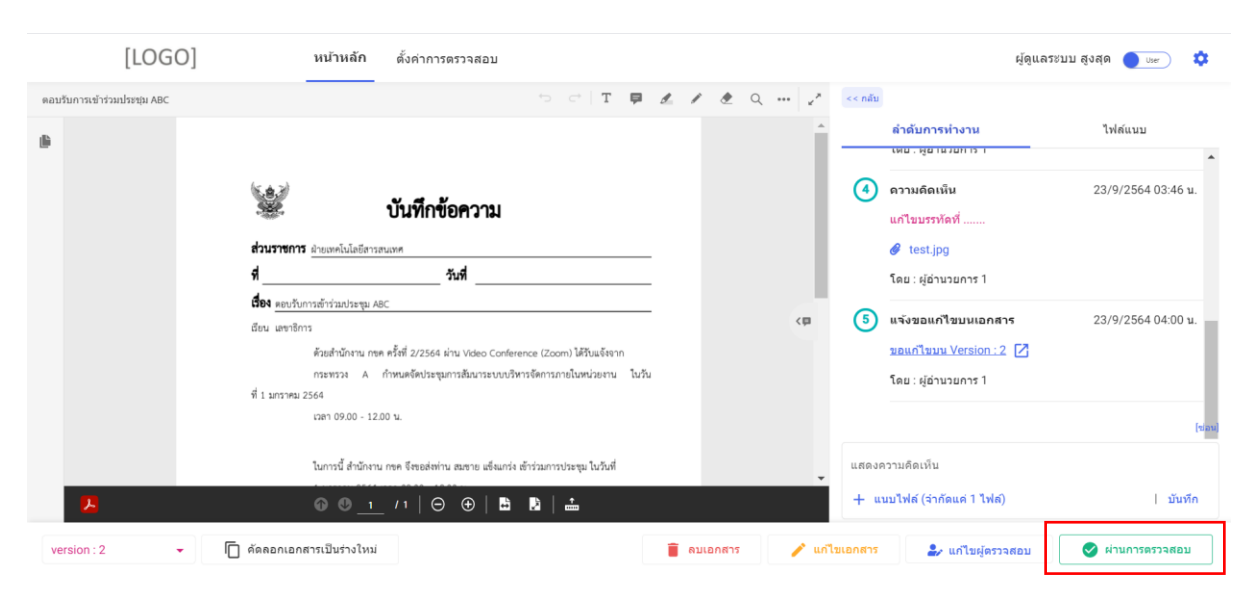

เมื่อผ่านการตรวจสอบ ลำดับการทำงาน จะแสดง สถานะ ผ่านการตรวจสอบ พร้อม ชื่อผู้ร่วม ตรวจสอบ และผู้ร่างจะสามารถดำเนินการส่งเสนอลงนาม ในกระบวนการต่อไปได้

| [LOGO]                      | หน้าหลัก ดั้งค่าการตรวจสอบ                                                                                                    |           |         | ผู้ดูแลระบบ ส                              | ชูงสุด 🔵 User 🌣    |
|-----------------------------|----------------------------------------------------------------------------------------------------|-----------|---------|--------------------------------------------|--------------------|
| ตอบรับการเข้าร่วมประชุม ABC | 5 c* T 📮                                                                                                    | £ 1 £ Q 2 | << กลับ |                                            |                    |
| 9                           |                                                                                                    | -         |         | ลำดับการทำงาน                              | ไฟล์แนบ            |
|                             |                                                                                                    |           |         | โดย : ผู้อ่านวยการ 1                       | <u>^</u>           |
| (W)                         | บันทึกข้อความ                                                                                                    |           | 4       | ดวามดิดเห็น                                | 23/9/2564 03:46 u. |
| daumen                      | a desena la la finanza en                                                                                                    |           |         | แก้ไขบรรทัดที่                             |                    |
| 4                           | รับที่                                                                                                    |           |         | 🔗 test.jpg                                 |                    |
| <b>ต่อง</b> ตอบรั           | ับการเข้าร่วมประชุม ABC                                                                                                    |           |         | โดย : ผู้อ่านวยการ 1                       |                    |
| เรียน เลขาชี                | nns .                                                                                                    | く目        | 5       | แจ้งขอแก้ไขบนเอกสาร                        | 23/9/2564 04:00 u. |
|                             | ด้วยสำนักงาน กษต ครั้งที่ 2/2564 ผ่าน Video Conference (Zoom) ได้วับแจ้งจาก<br>กระทรวง A กำหนดจัดประชมการสัมนาระบบบริหารจัดการกายในหน่วยงาน ในวัน |           |         | ขอแก้ไขบน Version : 2 🔀                    |                    |
| ที่ 1 มกราคม                | u 2564                                                                                                    |           |         | โดย : ผู้อ่านวยการ 1                       |                    |
|                             | เวลา 09.00 - 12.00 น.                                                                                                    |           | 6       | ผ่านการตรวจสอบ                             | 23/9/2564 04:28 u. |
|                             | ในการนี้ สำนักงาน กษค จึงขอส่งท่าน สมชาย แข็งแกร่ง เข้าร่วมการประชุม ในวันที่                                                                     |           |         | ผู้ร่วมตรวจ : ผู้อ่านวยการ 2 (ผู้ดูแลระบบ) |                    |
| <b>1</b>                    | ⑥ ◎ <u>1</u> /1   ⊖ ⊕   ▙ ▶   ≟                                                                                                    | ,         |         | ผู้ร่วมตรวจ : ผู้อ่านวยการ 1 (ผู้ดูแลระบบ) |                    |
| version : 2 🔹 🔽 ดัดลอกเอะ   | กสารเป็นร่างใหม่                                                                                                    |           | 📋 ລນເອ  | าสาร 🤰 รายชื่อผู้ดรวจสอบ                   | 🌛 เสนอลงนาม        |

## 3.2 ส่งตรวจสอบแบบลำดับขั้น

## 3.2.1 กำหนดผู้ตรวจสอบแบบลำดับขั้น

้ขั้นตอนที่ 1 : (ผู้ร่าง) คลิกปุ่ม "ส่งผู้ตรวจสอบ" จากนั้นเลือก "แบบลำดับขั้น"

| [LOGO]                      | หน้าหลัก                                   | ตั้งค่าการตรวจสอบ                                                     |                                                     |            |         |   |        |         | :                         | ผู้ดูแลระบบ สูงสุด 🔵 🖙 | ۵        |
|-----------------------------|--------------------------------------------|-----------------------------------------------------------------------|-----------------------------------------------------|------------|---------|---|--------|---------|---------------------------|------------------------|----------|
| ตอบรับการเข้าร่วมประชุม ABC |                                            |                                                                       | 5 ⊂ <b>T</b>                                        | ₽ 🗶        | / 2     | Q | ~      | << กลับ |                           |                        |          |
|                             |                                            |                                                                       |                                                     |            |         |   | -      |         | ลำดับการทำงาน             | ไฟล์แนบ                |          |
|                             | ( <b>1</b>                                 | งันเชื่อตั้อดวาม                                                      |                                                     |            |         |   | I      | เรื่อง  | ดอบรับการเข้าร่วมประชุม A | ABC                    |          |
|                             | • 🕮 •                                      |                                                                       |                                                     |            |         |   |        | 1       | สร้างเอกสาร               | 23/9/2564 0            | 02:44 u. |
|                             | สวนราชการ <sub>ฝ่ายเทคโนโลยีสา</sub><br>รี | วสนเทศ<br>วันที่                                                      |                                                     |            |         |   |        |         | โดย : ผู้ดูแลระบบ สูงสุด  |                        |          |
|                             | <b>ร่อง</b> ตอบรับการเข้าร่วมประชุม        | ABC                                                                   |                                                     |            |         |   |        |         |                           |                        |          |
|                             | เรียน เลขาชิการ                            |                                                                       |                                                     |            |         | 1 | < 💷    |         |                           |                        |          |
|                             | ด้วยสำนักงาน ก<br>กระทรวง A                | ซค ครั้งที่ 2/2564 ผ่าน Video Confer<br>กำหนดจัดประชมการสัมนาระบบบริเ | ence (Zoom) ได้รับแจ้งจาก<br>หารจัดการภายในหน่วยงาน | n<br>โนวัน |         |   |        |         |                           |                        |          |
|                             | ที่ 1 มกราคม 2564                          |                                                                       |                                                     |            |         |   |        |         |                           |                        |          |
|                             | เวลา 09.00 - 1                             | 2.00 u.                                                               |                                                     |            |         |   |        |         |                           |                        |          |
|                             | ในการนี้ สำนักง                            | าน กขค จึงขอส่งท่าน สมชาย ใจดี เข้าร่                                 | ่วมการประชุม ในวันที่                               |            |         |   |        |         | ≔ แบบกลุ่ม                |                        |          |
| <b>.</b>                    | @ @ <u>_</u>                               | _ /1   ⊖ ⊕   🖴                                                        | D   🚠                                               |            |         |   |        |         | ่่⊟ แบบลำดับขั้น          |                        |          |
| 🔲 คัดลอกเอกสารเป็นร่างใหม่  |                                            |                                                                       |                                                     |            | ลบเอกสา | - | 🖊 แก้ไ | ขเอกสาร | 🎝 ส่งผู้ตรวจสอบ           | 🖌 🔗 ผ่านการตรวจส       | สอบ      |

| [LOGO]                        | หน้าหลัก ตั้งต่าการตรวจสอบ                                                   | ผู้ดูแลระบบ สูงสุด 🌒 🗤 |
|-------------------------------|------------------------------------------------------------------------------|------------------------|
| ตอบรับการเข้าร่วมประชุม ABCDE | 5 C T 📮 & / & Q / ««näu                                                      |                        |
|                               | ดำลับการทำงาน                                                                | ไฟล์แนบ                |
|                               | เรื่อง ออบรับการเข้าร่วมประว                                                 | du ABCDE               |
|                               | ດຳພາດຍັດຮວລສວນ (ພາຍນຳລັກຍ້າຍ)                                                |                        |
|                               | การการการการการการการการการการการการการก                                     | 23/9/2564 04:07 u.     |
|                               | ที่ เดือกรูปแบบการตรวจสอบ                                                    | ิล                     |
|                               | ชื่อ<br>เลือกรูปแบบ                                                          |                        |
|                               | ά <sub>θ</sub> η                                                             |                        |
|                               |                                                                              |                        |
|                               | สี 1 ยกเล็ก 🗖 ส่งครวาสอบ                                                     |                        |
|                               |                                                                              |                        |
|                               | ในการนี้ สำนักงาน กระค จึงขอส่งท่าน สมชาย แจ้งแกร่ง สำรัวแการประชุม ในวันที่ |                        |
| 2                             | ତ ® <u>1</u> /1   ⊖ ⊕   🖺 関   📥                                              |                        |
| 问 คัดลอกเอกสารเป็นร่างใหม่    | 🔋 ลบเอกสาร 🧳 แก้ไขเอกสาร                                                     | สอบ 🔺 🕑 ผ่านการตรวจสอบ |

**ขั้นตอนที่ 2** : (ผู้ร่าง) เลือกรูปแบบการตรวจสอบ กรณียังไม่มีรูปแบบให้เลือก ให้คลิกปุ่ม "สร้างรูปแบบ"

ระบบจะให้ตั้งชื่อรูปแบบ พร้อมกำหนดผู้ตรวจสอบในแต่ละลำดับขั้น (กำหนดผู้ตรวจสอบได้ลำดับขั้น ละ 1 ท่านเท่านั้น)

| [LOGO]                        | หน้าหลัก ตั้งค่าการตรวจสอบ                          | ผู้ดูแลระบบ สูงสุด 🌔 🖙 🌣                |
|-------------------------------|-----------------------------------------------------|-----------------------------------------|
| ดอบรับการเข้าร่วมประชุม ABCDE | สร้างรูปแบบการดรวจสอบ (แบบลำดับขั้น) ×              | ไฟล์แนบ                                 |
| dan<br>AA<br>Ab<br>An         | ชื่อรูปแบบ *<br>ด้าดับขึ้นการตรวลสอบ<br>ขึ้นที่ 1 : | ะชุม ABCDE<br>23/9/2564 04:07 น.<br>สุด |
| 41<br><b>J</b>                | + เพิ่มดำดับขึ้น<br>< ย่อนกดับ<br>สว้างรูปแบบ       |                                         |
| 🦳 ดัดลอกเอกสารเป็นร่างใหม่    | 🥫 อนเอกสาร 🥒 แก้ไขเอกสาร 🔔 ส่งมูลร                  | รวจสอบ 🔶 ผ่านการตรวจสอบ                 |

หน้า **26** จาก **45** 

| [LOGO]                                                                                                    | หน้าหลัก ตั้งด่าการตรวจสอบ                      | ผู้ดูแลระบบ สูงสุด 🌔 user) 💠    |
|----------------------------------------------------------------------------------------------------|-------------------------------------------------|---------------------------------|
| ตอบรับการเข้าร่วมประชุม ABCDE                                                                                                    | ชื่อรูปแบบ *                                    |                                 |
| 8                                                                                                    | HD.1 > HD.2                                     | ไฟล์แบบ                         |
| and the second second se | ลาดมขนการตรวจสอม<br>ขั้นที่ 1 : 🔁 ผู้อำนวยการ 1 | гэн ABCDE<br>23/9/2564 04:07 ц. |
| สวา<br>ส _                                                                                                    | ผู้ดูแคระบบ                                     | ąn.                             |
| <b>đe</b> -<br>đer                                                                                                    | ขั้นที่ 2: 🔁 ผู้อำนวยการ 2                      |                                 |
| 41                                                                                                    | รูขู่และเวยม                                    |                                 |
|                                                                                                    | + เพิ่มต่าสับขึ้น                               |                                 |
|                                                                                                    |                                                 |                                 |
| 🦰                                                                                                    |                                                 | วรสถาน 🔶 🖉 ผ่านการตรวจสอบ       |

กรณีติ๊กระบุ กำหนดให้ขั้นตอนสุดท้ายเป็นผู้ลงนาม เมื่อ ผ่านการตรวจสอบ ระบบจะส่งให้ ผู้ ตรวจสอบลำดับสุดท้าย ให้ดำเนินการลงนามโดยอัตโนมัติ

🛃 กำหนดให้ขั้นตอนสุดท้ายเป็นผู้ลงนาม 🕄

เมื่อต้องการสร้างรูปแบบ ให้คลิกปุ่ม "สร้างรูปแบบ"

**ขั้นตอนที่ 3** : (ผู้ร่าง) เมื่อสร้างรูปแบบสำเร็จ จะมีรูปแบบการตรวจสอบให้เลือกได้ ให้เลือกรูปแบบที่ต้องการ แล้วคลิกปุ่ม "ส่งตรวจสอบ"

| [LOGO]                        | หน้าหลัก ตั้งค่าการตรวจสอบ                                              |                    |                 | ผู้ดูแลระบบ สูงสุด 🌔 🖙 🌣 |
|-------------------------------|-------------------------------------------------------------------------|--------------------|-----------------|--------------------------|
| ดอบรับการเข้าร่วมประชุม ABCDE | 5 C T                                                                   | # d 1 d a 1        | << กลับ         |                          |
|                               |                                                                         | *                  | ลำดับการทำงาน   | ไฟล์แนบ                  |
|                               | กำหนดผู้ดรวจสอบ (แบบลำดับขั้น)<br>เ                                     |                    | ×               | ะบุม ABCDE               |
|                               | เลือกรูปแบบการตรวจสอบ                                                   |                    |                 | 23/9/2564 04:07 u.       |
| व                             | ир.1 > нр.2                                                             |                    | 🖕 + สร้างรูปแบบ | <b>đ</b> e               |
| đ                             | คำตัมการตรวจสอม<br>ขั้นที่ 1: ผู้อำนวยการ 1<br>ขั้นที่ 2: ผู้อำนวยการ 2 |                    |                 |                          |
|                               |                                                                         | ยกเลิก             | 🖪 ส่งครวาสอบ    |                          |
| 12                            | © © <u>1</u> /1   ⊖ ⊕   ▙ ₽   ≟                                         |                    |                 |                          |
| 🔲 ดัดลอกเอกสารเป็นร่างใหม่    |                                                                         | 📋 ลบเอกสาร 🧪 แก้ไร | แอกสาร          | จสอบ 🔶 🥥 ผ่านการตรวจสอบ  |

เมื่อส่งตรวจสอบสำเร็จ ลำดับการทำงาน จะแสดงลำดับการตรวจสอบ โดยถ้ากำลังอยู่ในขั้นการ ตรวจสอบไหน จะแสดงว่า กำลังตรวจสอบ พร้อมชื่อผู้ตรวจสอบในขั้นนั้น ส่วน ลำดับการตรวจสอบไหนยังไม่ ถึง จะแสดงว่า รอตรวจสอบ

| [LOGO]                        | หน้าหลัก ตั้งค่าการตรวจสอบ                                                                                                    |                                                                                                    |         |                                                                                                    | ผู้ดูแลระบบ สูงสุด 🔵 🖙 🌣                      |
|-------------------------------|----------------------------------------------------------------------------------------------------|----------------------------------------------------------------------------------------------------|---------|----------------------------------------------------------------------------------------------------|-----------------------------------------------|
| ตอบรับการเข้าร่วมประชุม ABCDE | 5 C* T 🗭 d                                                                                                    | · / & Q 2                                                                                                    | << กลับ |                                                                                                    |                                               |
|                               |                                                                                                    |                                                                                                    |         | ลำดับการทำงาน                                                                                                    | ไฟล์แนบ                                       |
| dour<br>A<br>Bev v            | <b>บันทึกข้อความ</b><br><b>ารการ</b> ย่ายงหนังไลยังารองเลห<br><b>รามที่</b><br>คยาวิหารสำรัสอรรชุม ABC<br>สตาชิการ<br>หัวสตำนักราช กรุค ทั้งที่ 2/2564 ม่าน Voteo Conference (Zoom) ได้วันเจ้าจาก<br>กรรมสำนักราช กรุค ทั้งที่ 2/2564 ม่าน Voteo Conference (Zoom) ได้วันเจ้าจาก<br>กรรมสำนักราช กรุค ทั้งที่ 2/2564 ม่าน Voteo Conference (Zoom) ได้วันเจ้าจาก<br>กรรมสำนักราช กรุค ทั้งที่ 2/2564 ม่าน Voteo Conference (Zoom) ได้วันเจ้าจาก | ¢p                                                                                                    | 3       | มันทึกเอกสาร<br>Version:1 [2]<br>โดย: ผู้ดูแลระบบ สูงสุด<br>ทำลังตรวจสอบ<br>ขั้นที่ 1: ผู้อ่านวยการ 1 (ผู้<br>รอดรวจสอบ | 23/9/2564 04:17 ນ.<br>່ອຸແຄ <del>າ</del> ະນນ) |
| र्थ 1 sm                      | กละหวง A การณะครบระนุณารอยมารยายบรรกระหารการและของหาร<br>ราชค. 2564<br>เวลา 09.00 - 12.20 น.<br>ในการนี้ ดำนักงาน กรพ จึงของต่าน สนชาย เช่นแก่ง สำร่วมการประชุม ในวันที่                                                                                                    |                                                                                                    | แสดง    | ขั้นที่ 2 : ผู้อำนวยการ 2 (ผู้                                                                                          | (ປລາເ)<br>(ອຸເພຣະນານ)                         |
| 2                             | ତ ® <u>1</u> /1   ⊖ ⊕   ▙ ▶   ≟                                                                                                    | , in the second second s | + •     | เนบไฟล์ (จำกัดแค่ 1 ไฟล์)                                                                                               | บันทึก                                        |
| version : 1 🗸 โต คัดลอม       | กเอกสารเป็นร่างใหม่                                                                                                    | 📋 ຄນ                                                                                                    | เอกสาร  | 🧪 แก้ไขเอกสาร                                                                                                    | 🦆 แก้ไขลำดับการตรวจสอบ                        |

ผู้ร่าง สามารถแก้ไขผู้ตรวจสอบได้ โดยคลิกปุ่ม "แก้ไขผู้ตรวจสอบ"

| [LOGO]                         | หน้าหลัก                 | ตั้งค่าการตรวจสอบ                                                                                                    |                                                           |     |     |       |                             |                                                                                                    | ผู้ดูแลระบบ สูงสุด 🔵 🖙                            | •      |
|--------------------------------|--------------------------|----------------------------------------------------------------------------------------------------|-----------------------------------------------------------|-----|-----|-------|-----------------------------|----------------------------------------------------------------------------------------------------|---------------------------------------------------|--------|
| ดอบรับการเข้าร่วมประชุม ABCDE  |                          |                                                                                                    | ⇔ ⇔   <b>т</b>                                            | ₽ 1 | 1 2 | م به  | << กลับ                     |                                                                                                    |                                                   |        |
| ແລະນຳມາການເຮົາກ່ວມກິນການ ABCDE |                          | <b>บันทึกข้อความ</b><br>แทร<br><b>จันที่</b><br>ครัศ 2/2554 ม่าน Video Confer<br>ทหนะจัดประชุมการสัณาระบบบรัก<br>0 น. | <ul> <li>         •••••••••••••••••••••••••••••</li></ul> | • 2 | 1 2 | Q     | << náu<br>(2)<br>(3)<br>(5) | สำลับการทำงาน<br>มันทึกเอกสาร<br>Version:1 [2]<br>โดย : ผู้ดูแลระบบ สูงสุด<br>กำลังตรวจสอบ<br>ขั้นที่ 1 : ผู้อำนวยการ 1 (ผู้<br>รอดรวจสอบ<br>ขั้นที่ 2 : ผู้อำนวยการ 2 (ผู้<br>อาณายึงเป็น | ไฟล์แนบ<br>23/9/2564 04<br>ดูแคระบบ)<br>ดูแคระบบ) | 17 u.  |
| 2                              | 0 0 <u>1</u>             | /1   ⊖ ⊕   🖴                                                                                                    |                                                           |     |     | ×     | + 4                         | เบบไฟล์ (จำกัดแค่ 1 ไฟล์)                                                                                                    | I                                                 | บันทึก |
| version : 1 👻                  | คัดลอกเอกสารเป็นร่างใหม่ |                                                                                                    |                                                           |     |     | 🥫 ລນເ | อกสาร                       | 🧨 แก้ไขเอกสาร                                                                                                    | 🕹 แก้ไขลำดับการตรวจ                               | สอบ    |

| [LOGO]                        | หน้าหลัก ตั้งค่าการตรวจสอบ                                                                                                    | ผู้ดูแลระบบ สูงสุด 🌔 🖙 🔅                                        |
|-------------------------------|----------------------------------------------------------------------------------------------------|-----------------------------------------------------------------|
| ดอบรับการเข้าร่วมประชุม ABCDE | กำหนดผู้ดรวจสอบ (แบบลำดับขั้น) ×                                                                                                    | ไฟด์แบบ                                                         |
|                               | เสือกรูปแบบการครวงสอบ<br>(ค.1 > He.2 + สร้างรูปแบบ<br>ส่วน<br>ส่วน<br>ชั่งส์ 1<br>ผู้อำนวยการ 1<br>อังส์ 2<br>ผู้อำนวยการ 2<br>  กำหนดให้นั้นดอนสุดทำยะเป็นผู้คงนาม ● | 23/9/2564 04:17 น.<br>สุด<br>1 (ผู้ดูแลระบบ)<br>2 (ผู้ดูแลระบบ) |
| Z                             | ยกเล็ก ส่งครวจสอบ                                                                                                    | (ส)   บันทึก                                                    |
| version : 1 👻 🗖 d             | โดคอกเอกสารเป็นร่างไหม่                                                                                                    | สาร 🍰 แก้ไขลำดับการตรวจสอบ                                      |

โดยถ้ามีการตรวจสอบผ่านลำดับขั้นใดไปแล้ว จะไม่สามารถเปลี่ยนผู้ตรวจสอบในลำดับขั้นนั้นได้

#### 3.2.2 ผู้ตรวจสอบเข้ามาตรวจสอบ

เมื่อผู้ตรวจสอบเข้าสู่ระบบในหน้าหลัก ที่แท็บ "เอกสารที่ท่านเป็นผู้ตรวจสอบ" จะแสดงเลขบอก จำนวนเอกสารที่ต้องตรวจสอบ โดยกรณีเป็นเอกสารที่ส่งตรวจสอบแบบลำดับขั้น จะแสดงเอกสารที่ให้ท่าน ตรวจสอบก็ต่อเมื่อเอกสารนั้นอยู่ในลำดับการทำงาน ที่กำลังตรวจสอบโดยท่านเท่านั้น

| [LOGO]                       | หน้าหลัก ดั้งค่าการตรวจสอบ                               |                      |                    | ผู้อ่านวยการ 1 🔅                                      |
|------------------------------|----------------------------------------------------------|----------------------|--------------------|-------------------------------------------------------|
| ดับหาเอกสารที่ท่านร่าง       | รายการเอกสาร                                             |                      |                    | + เอกสารใหม่                                          |
| ค้นหาจากชื่อเอกสาร           | เอกสารที่ท่านร่าง (0) <b>เอกสารที่ท่านเป็นผู้ตรวจสอบ</b> | 2 เอกสารรอท่านออกเลข |                    |                                                       |
| ประเภทเอกสาร 👻               | ชื่อเอกสาร                                               | วันที่ส่งให้ตรวจสอบ  | ผู้ร่าง            | สถานะ                                                 |
| ผู้ร่าง                      | ดอบรับการเข้าร่วมประชุม ABCDE<br>หนังต้อภายใน            | 23/9/2564 04:17 u.   | ผู้ดูแลระบบ สูงสุด | <del>อยู่ระหว่างตรวจสอบ</del><br>(แบบลำดับขั้น 1 / 2) |
| ล้างค่า <mark>Q ตับหา</mark> | ดอบรับการเข้าร่วมประชุม ABC<br>พนังสือภายใน              | 23/9/2564 03:18 u.   | ผู้ดูแลระบบ สูงสุด | <mark>อยู่ระหว่างตรวจด้อบ</mark><br>(แบบกลุ่ม)        |
| สถานะเอกสาร                  |                                                          |                      |                    |                                                       |
| 🖿 ทั้งหมด 2                  |                                                          |                      |                    |                                                       |
| อยู่ระหว่างท่านตรวจสอบ 2     |                                                          |                      |                    |                                                       |
| ที่ท่านเดยผ่านการตรวจสอบ     |                                                          |                      | Items per page: 15 | <u>▼</u> 1-2af2  < < > >                              |

ผู้ตรวจสอบสามารถดำเนินการ แก้ไขเอกสาร แสดงความคิดเห็น หรือ แจ้งขอแก้ไขได้ ตามวิธีที่ได้ แสดงไปในข้อ 3.1.2.1 - 3.1.2.3

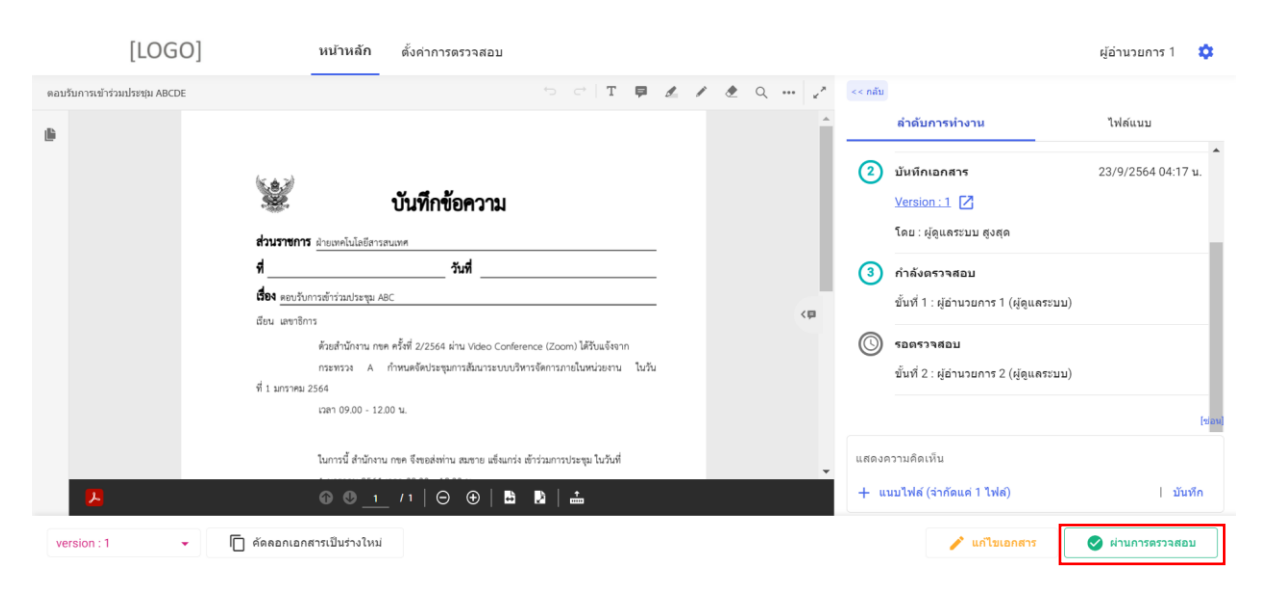

## เมื่อต้องการผ่านการตรวจสอบในลำดับขั้นที่ตนเองเป็นผู้ตรวจสอบ ให้คลิกปุ่ม "ผ่านการตรวจสอบ"

#### ระบบจะให้ยืนยันการผ่านการตรวจสอบ พร้อมใส่ความเห็น

| [LOGO]                                     | หน้าหลัก ตั้งค่าการตร                                                                                                    | วาสอบ                                                       |                      |         |                                                                                                    | ผู้อ่านวยการ 1 🛛 🔅           |
|--------------------------------------------|----------------------------------------------------------------------------------------------------|-------------------------------------------------------------|----------------------|---------|----------------------------------------------------------------------------------------------------|------------------------------|
| ตอบรับการเข้าร่วมประชุม ABCDE              |                                                                                                    | 5 c   T 📮 🗶 🖊                                               | . ℓ Q <sub>x</sub> × | << กลับ |                                                                                                    |                              |
|                                            |                                                                                                    |                                                             | A .                  |         | ลำดับการทำงาน                                                                                                    | ไฟล์แนบ                      |
| ส่วนราย<br>ส่วนราย<br>นี่ยง แน<br>มียน และ | <b>บันทึกนั้</b><br>การ อ่านองกไปอธิชาวตนเทศ<br><u>สับการส์ข้าสตร้องสุ</u><br>เชิการ<br>พิราชสำนักงาน กรด ครั้งที่ 2/2564 1<br>กรดรรร A ถ้างแคร็ดประชุม<br>ณ 2564<br>เฉลา 09.00 - 12.00 น. | <b>ยืนยันผ่านการดรวจสอบ</b><br>ความเห็น<br>ผ่านุ่<br>ยกเล็ก | ζιζι                 | 3<br>©  | มันทึกเอกสาร<br>Version : 1 🚺<br>โดย : ผู้ดูแลระบบ สูงสุด<br>กำลังตรวจสอบ<br>ขั้นที่ 1 : ผู้ดำนวยการ 1 (ผู้ดูแลระบบ)<br>รอดรวจสอบ<br>ขั้นที่ 2 : ผู้ดำนวยการ 2 (ผู้ดูแลระบบ) | 23/9/2564 04:17 u.<br>Feinel |
|                                            | ในการนี้ สำนักงาน กษค จึงขอส่งท่าน เ                                                                                                    | มชาย แข็งแกร่ง เข้าร่วมการประชุม ในวันที่                   |                      | แสดงค   | เวามคิดเห็น                                                                                                    |                              |
| 2                                          |                                                                                                    | ⊕   B B   <b>≟</b>                                          |                      | +       | มบไฟล์ (จำกัดแค่ 1 ไฟล์)                                                                                                    | บันทึก                       |
| version : 1 👻 🔲 คัดลอกเม                   | อกสารเป็นร่างใหม่                                                                                                    |                                                             |                      |         | 🧨 แก้ไขเอกสาร                                                                                                    | 🤡 ผ่านการตรวจสอบ             |

เมื่อผ่านการตรวจสอบสำเร็จ ลำดับการทำงาน จะไปยังลำดับถัดไป เพื่อให้ผู้ตรวจสอบลำดับถัดไปเข้า มาตรวจสอบต่อ

| [LOGO]                        | หน้าหลัก ตั้งค่าการตรวจสอบ                                                  |         |                                                                                                    | ผู้อ่านวยการ 1 🔅                                    |
|-------------------------------|-----------------------------------------------------------------------------|---------|----------------------------------------------------------------------------------------------------|-----------------------------------------------------|
| ตอบรับการเข้าร่วมประชุม ABCDE | <b>Q T</b> 5 C                                                              | 1120    | << กลับ                                                                                                    |                                                     |
| 8                             | มีระยางารสารสารสารสารสารสารสารสารสารสารสารสารสา                             | <<br>(B | <ul> <li>สำลับการทำงาน</li> <li>บนทศาสมาล าร</li> <li>Version :1 [2]<br/>โดย : ผู้ดูแตระบบ สูงสุด</li> <li>สำนารตรวจสอบ<br/>ผ่าน<br/>ขั้นที่ 1 : ผู้อำนวยการ 1 (ผู้ดูแตระบบ)</li> <li>กำลังตรวจสอบ<br/>ขั้นที่ 2: ผู้อำนวยการ 2 (ผู้ดูแตระบบ)</li> </ul> | ไฟด์แบบ<br>23/9/2304 04.17 ย.<br>23/9/2564 04:34 น. |
| Å                             | โมการนี้ สำนักงาน กรด จึงธอร์ด่าน สมชาย เสริมเกร่ เข้าว่มการประชุม ในวันที่ |         | แสดงความคิดเห็น<br>+ แนบไฟด์ (จำกัดแค่ 1 ไฟด์)                                                                                                    | (ของ<br>  บันทึก                                    |
| version : 1 🔹                 | คัดลอกเอกสารเป็นร่างใหม่                                                    |         |                                                                                                    | 🧪 แก้ไขเอกสาร                                       |

#### 3.2.3 ผู้ตรวจสอบผ่านการตรวจสอบจนครบทุกลำดับ

เมื่อผ่านการตรวจสอบโดยผู้ตรวจสอบทุกลำดับขั้นแล้ว ผู้ร่างจะสามารถดำเนินการส่งเสนอลงนาม ใน กระบวนการต่อไปได้

| [LOGO]                        | หน้าหลัก ตั้งค่าการตรวจสอบ                                                                                                    |            |           | ผู้ดูแลระบบ สูงสุด 🧲            | User 🌣         |
|-------------------------------|----------------------------------------------------------------------------------------------------|------------|-----------|---------------------------------|----------------|
| ตอบรับการเข้าร่วมประชุม ABCDE | ~ C* T ₽                                                                                                    | & / & Q ,* | << กลับ   |                                 |                |
|                               |                                                                                                    |            | ลำดับ     | <del>เการทำงาน</del> ไฟล์แร     | лл             |
|                               |                                                                                                    |            | 1 สร้างเ  | <b>อกสาร</b> 23/9/25            | 564 04:07 u. 🕈 |
|                               | 🔮 บันทึกข้อความ                                                                                                    |            | โดย :     | มู้ดูแลระบบ สูงสุด              |                |
|                               | ส่วนราชการ ปวยเทคโปลทีสารสะเทศ                                                                                                    |            | 2 บันทึก  | <b>แอกสาร</b> 23/9/25           | 564 04:17 u.   |
|                               | รี่ วันรี่                                                                                                    |            | Versio    | <u>m:1</u>                      |                |
|                               | <b>ร้อง</b> ตอบรับการเข้าร่วมประชุม ABC                                                                                                    |            | โดย :     | ผู้ดูแลระบบ สูงสุด              |                |
|                               | เมือน เลขาชิการ                                                                                                    | (B)        | 3 ผ่านก   | ารตรวจสอบ 23/9/25               | 564 04:34 u.   |
|                               | ด้วยสำนักงาน กษต ครั้งที่ 2/2564 ผ่าน Video Conference (Zoom) ได้รับแจ้งจาก<br>กระทรวง A กำหนดจัดประชุมการสัมนาระบบบริหารจัดการภายในหน่วยงาน ในวัน |            | ผ่าน      |                                 |                |
|                               | ที่ 1 มกราคม 2564                                                                                                    |            | ขั้นที่ 1 | : ผู้อำนวยการ 1 (ผู้ดูแลระบบ)   |                |
|                               | เวลา 09.00 - 12.00 น.                                                                                                    |            | (4) ผ่านก | ารตรวจสอบ 23/9/25               | 564 04:37 u.   |
|                               | ในการนี้ สำนักงาน กษค จึงขอส่งท่าน สมชาย แจ้งแกร่ง เข้าร่วมการประชุม ในวันที่                                                                      |            | ผ่าน      |                                 |                |
| <b>1</b>                      | @ © <u>1</u> /1   ⊖ ⊕   B I)   📥                                                                                                    |            | ขั้นที่ 2 | ? : ผู้อำนวยการ 2 (ผู้ดูแลระบบ) |                |
| version : 1 👻                 | ] ตัดลอกเอกสารเป็นร่างใหม่                                                                                                    |            |           | 🥛 ลบเอกสาร 📄 🍃                  | เสนอลงนาม      |

## <u>บทที่ 4</u> เสนอลงนาม

เมื่อเอกสารใด มีสถานะเป็น "ผ่านการตรวจสอบ" แล้ว ผู้ร่างจะสามารถเสนอลงนามได้

| [LOGO]                                               |   | หน้าหลัก ตั้งค่าการตรวจสอบ                     |                                  | ผู้ดูแลระบบ สูงสุด 🌔 🖙 🔅                                        |
|------------------------------------------------------|---|------------------------------------------------|----------------------------------|-----------------------------------------------------------------|
| ดันหาเอกสารที่ท่านร่าง                               | î | รายการเอกสาร                                   |                                  | + เอกสารใหม่                                                    |
| ค้นหาจากชื่อเอกสาร                                   |   |                                                |                                  |                                                                 |
| ประเภทเอกสาร                                         | • | เอกสารทหานราง (3)<br>ชื่อเอกสาร                | เอกสารรอทานออกเดข<br>วันที่สร้าง | สถานะ                                                           |
| ล้างค่า Q คันหา                                      |   | ดอบรับการเข้าร่วมประชุม ABCDE<br>(หนังตือภายใน | 23/9/2564 04:07 u.               | ผ่านการตรวจสอบ                                                  |
| สถานะเอกสาร                                          |   | ดอบรับการเข้าร่วมประชุม ABCD                   | 23/9/2564 02:57 u.               | อยู่ระหว่างตรวจสอบ<br>(แบบกลุ่ม)                                |
| 🗩 ทั้งหมด                                            | 3 | MILOREDI TELL                                  |                                  |                                                                 |
| <ul> <li>ร้าง</li> <li>อปู่ระหว่างตรวจสอบ</li> </ul> | 1 | ดอบรับการเข้าร่วมประชุม ABC<br>(หนังสือภายใน   | 23/9/2564 02:44 u.               | ห่านการตรวจสอบ                                                  |
| 📄 ผ่านการตรวจสอบ                                     | 2 |                                                |                                  |                                                                 |
| 📄 อยู่ระหว่างเสนอลงนาม                               |   |                                                |                                  |                                                                 |
| 🕒 ปฏิเสธการลงนาม                                     |   |                                                |                                  |                                                                 |
| 🖶 ຄຸງນານແຄ່ງ                                         |   |                                                |                                  | Items per page: $1 - 3 \text{ of } 3   \langle \rangle \rangle$ |

## **ขั้นตอนที่ 1 :** เมื่อเข้าดูเอกสาร จะแสดงปุ่ม "เสนอลงนาม" ให้คลิกปุ่ม

| [LOGO]                      | หน้าหลัก ตั้งค่าการตรวจสอบ                                                                                                    |         |            |                              | ผู้ดูแลระบบ สูงสุด 🔵 🖙 🌣 |
|-----------------------------|----------------------------------------------------------------------------------------------------|---------|------------|------------------------------|--------------------------|
| ตอบรับการเข้าร่วมประชุม ABC | Ģ T  ∽ ↔                                                                                                    | £ / £ Q | ∡^ << กลับ |                              |                          |
| 6                           |                                                                                                    |         | *          | ลำดับการทำงาน                | ไฟล์แนบ 🚺                |
|                             |                                                                                                    |         |            | โดย : ผู้อ่านวยการ 1         | ^                        |
|                             | มันทึกขักความ                                                                                                    |         | •          | ดวามคิดเห็น                  | 23/9/2564 03:46 u.       |
|                             |                                                                                                    |         |            | แก้ไขบรรทัดที่               |                          |
|                             | สวนวิทยากวิมาออกคณแอยสาวสนเทค<br>ที่ วันที่                                                                                                    |         |            | 🔗 test.jpg                   |                          |
|                             | <b>สื่อง</b> ตอบวังการเข้าร่วมประชุม ABC                                                                                                    |         |            | โดย : ผู้อ่านวยการ 1         |                          |
|                             | เฉียน เลขาธิการ                                                                                                    | < 1     | 5          | แจ้งขอแก้ไขบนเอกสา           | s 23/9/2564 04:00 u.     |
|                             | ด้วยสำนักงาน กษุต ครั้งที่ 2/2564 ผ่าน Video Conference (Zoom) ได้วับแจ้งจาก<br>กระทรวง A กำหนดจัดประชุมการสัมนาระบบบวิหารจัดการภายในหน่วยงาน ในวัน |         |            | <u>ขอแก้ไขบน Version : 2</u> |                          |
|                             | ที่ 1 มกราคม 2564                                                                                                    |         |            | โดย : ผู้อ่านวยการ 1         |                          |
|                             | เวลา 09.00 - 12.00 น.                                                                                                    |         | 6          | ผ่านการตรวจสอบ               | 23/9/2564 04:28 u.       |
|                             | ในการนี้ สำนักงาน กษค จึงขอส่งท่าน สมชาย แข็งแกร่ง เข้าร่วมการประชุม ในวันที่                                                                       |         |            | ผู้ร่วมตรวจ : ผู้อ่านวยการ   | 2 (ผู้ดูแลระบบ)          |
| <b>1</b>                    | ⊕ @ <u> </u>                                                                                                    |         | Ĭ          | ผู้ร่วมตรวจ : ผู้อำนวยการ    | 1 (ผູ້ดูแลระบบ)          |
| version : 2 🗸               | 🔲 คัดลอกเอกสารเป็นร่างใหม่                                                                                                    |         | 🧃 ຄນເວ     | กสาร 🍰 รายชื่อเ              | ผู้ตรวจสอบ 🎤 เสนอลงนาม   |

**ขั้นตอนที่ 2 :** จะแสดงหน้าสำหรับเสนอลงนาม โดยขั้น 1 ให้เลือกผู้ลงนาม และระบุเหตุผลการเสนอลงนาม เมื่อระบุเรียบร้อยให้คลิกปุ่ม "ต่อไป"

| [LOGO]                      | หน้าหลัก ตั้งค่าการตรวจสอบ                                              | ผู้ดูแลระ                    | บบสูงสุด 🔵 🗤 🔅                  |
|-----------------------------|-------------------------------------------------------------------------|------------------------------|---------------------------------|
| ตอบรับการเข้าร่วมประชุม ABC | เสนอลงนาม                                                               | ×                            |                                 |
| 8                           | ู้ 2<br>เด็อกมู่ดงนาม เด็อกเอกสาร เสนอดงนามสำเร็จ                       |                              | ไฟส์แบบ 🚺<br>23/9/2564 03:46 น. |
|                             | เดือกผู้คงมาม *<br>🔁 ผู้อ่านวยการ 1 ผู้ดูแตระบบ<br>เหตุผลการเสนอลงนาม * |                              | 23/9/2564 04:00 u.              |
|                             | โปรดคงนาม                                                               |                              | 23/9/2564 04:28 u.<br>עעצע)     |
| version : 2 -               | ยกเล็ก                                                                  | ต่อไป ><br>รายชื่อผู้ตรวจสอบ | ะบบ)                            |

**ขั้นตอนที่ 3 :** ในขั้น 2 ฝั่งซ้าย ให้เลือกเอกสารที่จะให้ลงนาม โดยเลือกจากเวอร์ชันเอกสารที่ร่างไว้ ส่วนฝั่งขวา กรณีมีไฟล์แนบต้องการส่งให้ผู้ลงนามประกอบการพิจารณา สามารติ๊กเลือกไฟล์แนบเพื่อส่งไปด้วย จากนั้นให้ คลิกปุ่ม "ส่งเสนอลงนาม"

| [LOGO]                      | หน้าหลัก ตั้งค่าการตรวจสอบ                          |                                        |                            | ผู้ดูแลระบบ สูงสุด 🔵 👓 |
|-----------------------------|-----------------------------------------------------|----------------------------------------|----------------------------|------------------------|
| ดอบรับการเข้าร่วมประชุม ABC |                                                     | ⊃ < T ₽ & / & Q                        | << กลับ                    |                        |
| 6                           |                                                     |                                        | ลำดับการทำงาน              | ไฟล์แนบ 🚺              |
|                             | เสนอลงนาม                                           |                                        |                            | ×                      |
|                             |                                                     |                                        |                            | 23/9/2564 03:46 u.     |
|                             | 1                                                   | 2                                      |                            |                        |
|                             | เลือกผู้ลงนาม                                       | เลือกเอกสาร                            | เสนอลงนามสำเร็จ            |                        |
|                             | <b>เลือกเอกสารที่จะให้ลงนาม</b> (เลือกได้ 1 รายการ) | <b>เลือกไฟล์แนบ</b> (เลือกได้มากกว่า 1 | รายการ)                    | 23/9/2564 04:00 u.     |
|                             | Version : 2 👻                                       | 🛃 หนังสือเชิญประชุมระบบบริหารภ         | ายในองค์กร.pdf             |                        |
|                             |                                                     |                                        |                            |                        |
|                             | < ย้อนกลับ                                          |                                        | 🖪 ส่งเสนอลงนาม             | 23/9/2564 04:28 u.     |
|                             |                                                     |                                        | ผู้ร่วมตรวจ : ผู้อ่านวยการ | 1 (ผัดแลระบบ)          |
| <u> </u>                    |                                                     |                                        |                            | *                      |
| version : 2 🔹               | คัดลอกเอกสารเป็นร่างใหม่                            |                                        | 🥫 ลบเอกสาร 🏻 🍰 รายชื่อเ    | ผู้ตรวจสอบ 🕑 เสนอลงนาม |

**ขั้นตอนที่ 4 :** เมื่อเสนอลงนามสำเร็จ จะให้ผู้ร่าง กำหนดตำแหน่งลายเซ็น ให้กับผู้ลงนามได้ โดยคลิกปุ่ม " กำหนดตำแหน่งลายเซ็น"

| [LOGO]                      | หน้าหลัก                   | ตั้งค่าการตรวจสอบ                                      | <b>ย</b> ัด                | แลระบบสูงสุด 🔵 🖙 🌣 |
|-----------------------------|----------------------------|--------------------------------------------------------|----------------------------|--------------------|
| ຄວນວັນກາຣເຫັາຮ່ວມປຣະນຸນ ABC | เสนอลงนาม                  |                                                        | ×                          | ไฟล์แบบ 🚺          |
|                             | 1                          | 2                                                      | <b>—</b>                   | 23/9/2564 03:46 u. |
|                             | เลือกผู้ลงนา               | เม เดือกเอกสาร                                         | เสนอลงนามสาเรจ             |                    |
|                             |                            | 🥑 เสนอลงนามเอกสาร Version : 2 ถึง ผู้อำนวยการ 1 สำเร็จ |                            |                    |
|                             |                            | ≁ กำหนดด้านหน่งลายเชิน                                 |                            | 23/9/2564 04:00 u. |
|                             |                            | ยกเล็กการเสนอดงนาม                                     |                            | 23/9/2564 04:28 u. |
|                             |                            |                                                        | ปิด                        | งระบบ)<br>งระบบ)   |
| version : 2 👻               | 📋 คัดลอกเอกสารเป็นร่างใหม่ |                                                        | 🧃 คมเอกสาร 🌲 รายชื่อผู้ครว | จสอบ               |

#### จะเข้าสู่หน้าระบุตำแหน่งลายเซ็น

|           |                                                                               | ชื่อไฟล์ : ดอบรับการเข้าร่วมประชุม ABC.pdf |
|-----------|-------------------------------------------------------------------------------|--------------------------------------------|
| (a)<br>.9 | บันทึกข้อความ                                                                 | มันทึก <mark>ยกเลิก</mark>                 |
| tuck      | ราชการ ปายหลังปกลีสารสนเทศ                                                    |                                            |
| 4         | วันที่                                                                        | _                                          |
| đev       | ຈອນວັນກາວເຈົ້າຮ່າມປະອານຸມ ABC                                                 |                                            |
| ถียน      | เลขาชิการ                                                                     |                                            |
|           | ด้วยสำนักงาน กษุค ครั้งที่ 2/2564 ผ่าน Video Conference (Zoom) ได้วับแจ้งจาก  |                                            |
| พื่บม     | ระการของการเรา 🤉 การการการการการการการการการการการการการก                     |                                            |
|           | นวยา 09.00 - 12.00 <b>น</b> .                                                 |                                            |
|           | ในการนี้ สำนักราน กรด จังรอง่าว่าน อมตาย แร้นแกร่ง เข้าร่วมการประชุม ในวันที่ |                                            |
|           | 1 มกราคม 2564 เวลา 09.00 - 12.00 น.                                           |                                            |
|           | This is the                                                                   |                                            |
|           | รมต จากต<br>ผู้ย้านวยการฝ่ายเลตไมโตยีสารสนเลต                                 |                                            |
|           |                                                                               |                                            |

โดยวิธีกำหนดตำแหน่งลายเซ็นให้ลากเมาส์เป็นกรอบสีแดงตรงตำแหน่งที่ต้องการให้ลงนามแปะรูป ลายเซ็น จากนั้นคลิกปุ่ม "บันทึก"

| Í                                                                                        | ชื่อไฟล์ : ตอบรับการเข้าร่วมประชุม ABC.pdf |
|------------------------------------------------------------------------------------------|--------------------------------------------|
| งันทึกข้อความ                                                                            | มันทึก ยกเลิก                              |
| <b>ส่วนราชการ</b> ฝ่ายเทคโนโดยีสารสนเทศ                                                  |                                            |
| ส วันส์                                                                                  |                                            |
| <b>สือง</b> ตอบวันการสำร่วมประชุม ABC                                                    |                                            |
| ฉียน เสขาดิการ                                                                           |                                            |
| ตัวอย่านักงาน กรด ครั้ยที่ 2/2564 ผ่าน Video Conference (Zoom) ได้รับแจ้งจาก             |                                            |
| กระทรวง A กำหนดจัดประชุมการสัมนาระบบบริหารจัดการภายในหน่วยงาน โมวัน<br>ชี่ 1 มกราชม 2564 |                                            |
| 1281 09.00 - 12.00 W.                                                                    |                                            |
| ในการนี้ สำนักการ กละ อีระอภู่ห่าน สะสาย เส้นแก่ง ด้างนะการประชุม ในวันที่               |                                            |
| 1 untitus 2564 uzen 09.00 - 12.00 u.                                                     |                                            |
|                                                                                          |                                            |
| วันสี จำกัด                                                                              |                                            |
| ผู้อำนวยการฝ่ายเทคโนโดยีสารสนเทศ                                                         |                                            |

จะกลับมาที่หน้าเสนอลงนามสำเร็จ ให้คลิกปุ่ม "ปิด" เพื่อปิดหน้านี้ไป

| [LOGO]                      | หน้าหลัก ตั้งค่าการตรวจสอบ<br> |                                                       |                         | ຜູ້ດູແລรະນນ      | เสงสุด 🔵 user) 🌣   |
|-----------------------------|--------------------------------|-------------------------------------------------------|-------------------------|------------------|--------------------|
| ดอบรับการเข้าร่วมประชุม ABC | เสนอลงนาม                      |                                                       |                         | ×                | ไฟล์แนบ 🚺          |
|                             | 1<br>เลือกผู้คงนาม             | 2                                                     | <b>เ</b> สนอดงนามสำเร็จ |                  | 23/9/2564 03:46 u. |
|                             | ٥                              | เสนอดงนามเอกสาร Version : 2 ถึง ผู้อ้านวยการ 1 สำเร็จ |                         |                  |                    |
|                             |                                | 🎾 กำหนดตำแหน่งลายเข็น                                 |                         | - 1              | 23/9/2564 04:00 ນ. |
|                             |                                | ยกเล็กการเสนอลงนาม                                    |                         | - 1              | 23/9/2564 04:28 u. |
| ×                           |                                |                                                       |                         | ปีด<br>จระบ      | ບ)<br>ນ)           |
| version : 2 👻               | 🗍 ดัดลอกเอกสารเป็นร่างใหม่     |                                                       | 🝵 ลบเอกสาร 🏼 🍰 ร        | ายชื่อผู้ตรวจสอบ | 🋃 เสนอลงนาม        |

Version : 2.4.1

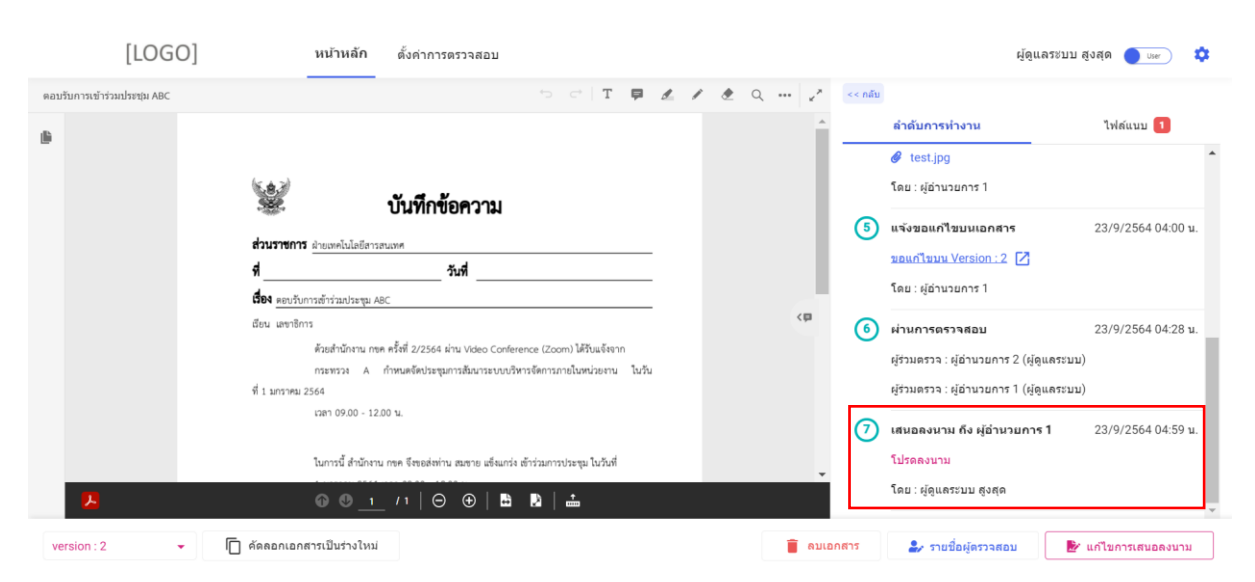

ลำดับการทำงานจะแสดง เสนอลงนาม ถึง xxxx เพื่อรอผู้ลงนามลงนามในระบบลงนามกลับมา

กรณีต้องการยกเลิกการส่งลงนาม สามารถ คลิกปุ่ม "แก้ไขการเสนอลงนาม"

| [LOGO]                      | หน้าหลัก ดั้งค่าการตรวจสอบ                                                                                                    |     |            |         | ผู้ดูแลระบบ สูงสุด 🔵 🗤 🌣                                                                                                    |
|-----------------------------|----------------------------------------------------------------------------------------------------|-----|------------|---------|----------------------------------------------------------------------------------------------------|
| ดอบรับการเข้าร่วมประชุม ABC | 5 d T 📮                                                                                                    | 110 | Q y*       | << กลับ |                                                                                                    |
|                             |                                                                                                    |     |            |         | ลำดับการทำงาน ไฟล์แนบ 1                                                                                                    |
|                             | (a)                                                                                                    |     |            |         | 🔗 test.jpg 🏠                                                                                                    |
|                             | <ul> <li>ช้วนราชการ ส่บบเหล่มไลยังรวมแห่ง</li> <li>ส่วนราชการ ส่บบเหล่มไลยังรวมแห่ง</li> <li>รับส์</li> </ul>                                                                                                    |     |            | 5       | แข้งขอแก้ไขบนเอกสาร 23/9/2564 04:00 น.<br>ขอแก้ไขบน Version : 2 🚺<br>โดย : ะได้วานวยการ 1                                               |
|                             | <b>ต้อง</b> <u>ตบรับการสำรัสประชุม ABC</u><br>อ้อน แหรงอิการ<br>ด้วยสำนักงาน กรด ครั้งที่ 2/2564 ผ่าน Video Conference (Zoom) ได้รับแจ้งจาก<br>กระทรวง A กำหนดจัดประชุมการสัมนารจบบบริหารจัดการภายในหน่วยงาน ในวัน<br>ที่ 1 มกราคม 2564                                                                                                    |     | <b>4</b> > | 6       | -<br><b>ผ่านการตรวจสอบ</b> 23/9/2564 04:28 น.<br>ผู้ร่วมตรวจ : ผู้อำนวยการ 2 (ผู้ดูแลระบบ)<br>ผู้ร่วมตรวจ : ผู้อำนวยการ 1 (ผู้ดูแลระบบ) |
| æ                           | ເລຍາ ອະນອ - 12.20 ບ.<br>ໂພການີ້ ສຳນັກການ ກອດ ຮິສແສສ່ອກ່ານ ສະຫາຍ ສອ້ສແສ່ະ ຄ້າວ່າມການປະສູນ ໃນໃນທີ່ $\bigcirc \ \textcircled{\begin{tabular}{c} \hline \end{tabular}} \hline \textcircled{\begin{tabular}{c} \hline \end{tabular}} \hline \textcircled{\begin{tabular}{c} \hline \end{tabular}} \hline \hline \textcircled{\begin{tabular}{c} \hline \end{tabular}} \hline \hline \hline \hline \end{tabular} \hline \hline \hline \hline \hline \end{tabular} \hline \hline \hline \hline \end{tabular} \hline \hline \hline \hline \hline \hline \hline \hline \hline \hline \hline \hline \hline \hline \hline \hline \hline \hline \hline$ |     | Ŧ          | 7       | เสนอลงนาม ถึง ผู้อำนวยการ 1 23/9/2564 04:59 บ.<br>โปรดดงนาม<br>โดย : ผู้ดูแคระบบ ดูงสุด                                                 |
| version : 2 🗸               | 📋 คัดลอกเอกสารเป็นร่างใหม่                                                                                                    |     | 📋 ຄນເຄ     | าสาร    | 🍰 รายชื่อผู้ตรวจสอบ 🖹 🖹 แก้ไขการเสนอลงนาม                                                                                               |

| [LOGO]                      | หน้าหลัก ตั้งค่ากา       | ารตรวจสอบ                                           | ស៊ីថ                             | ແລรະນນ ສູ        | งสุด 💽 ประก 🌣      |
|-----------------------------|--------------------------|-----------------------------------------------------|----------------------------------|------------------|--------------------|
| ตอบรับการเข้าร่วมประชุม ABC | เสนอลงนาม                |                                                     | ×                                |                  | ไฟล์แบบ 1          |
|                             | 1<br>เดือกผู้ดงนาม       | 2<br>เดือกเอกสาร                                    | เสนอดงนามถ่าเร็จ                 |                  | 23/9/2564 04:00 u. |
|                             |                          | 🥑 เสนอดงนามเอกสาร Version : 2 ถึง มู้ยำนวยการ 1 ลำเ | ža                               |                  |                    |
|                             |                          | 🏏 กำหนดดำแหน่งดายเชิ่น                              |                                  | จระบบ)<br>จระบบ) | 23/9/2564 04:28 u. |
|                             |                          | ยกเด็กการเสนอลงนาม                                  |                                  |                  | 23/9/2564 04:59 u. |
| B                           |                          |                                                     | ปีค                              |                  | ×                  |
| version : 2 🔹               | ดัดลอกเอกสารเป็นร่างใหม่ |                                                     | 📋 ลบเอกสาร 🏼 🍰 รายชื่อผู้ตรวจสอบ |                  | แก้ไขการเสนอลงนาม  |

และคลิกปุ่ม "ยกเลิกการเสนอลงนาม"

#### ลำดับการทำงานจะแสดง สถานะ ยกเลิกการเสนอลงนาม

| [LOGO]                                          | หน้าหลัก ตั้งค่าการตรวจสอบ                                                                                                    |           |                                                                                                    | ผู้ดูแลรชบบ สูงสุด 🌔 🖙 🌼                                                                                                    |
|-------------------------------------------------|----------------------------------------------------------------------------------------------------|-----------|----------------------------------------------------------------------------------------------------|----------------------------------------------------------------------------------------------------|
| ดอบรับการเข้าร่วมประชุม ABC                     | 5 C T <b>P</b>                                                                                                    | 1 1 2 Q 2 | << กลับ                                                                                                    |                                                                                                    |
| ि<br>dourn<br>d<br>dev ee<br>dev um<br>औ 1 arre | )<br><b>บันทึกข้อความ</b><br><b>Iการ</b> ม่ายเหงโนโอโอารอนเชง<br><u>รับส์</u><br><u>ชันการอ้าร์มประชุม ABC</u><br>เรียกรับมาน เกร ครั้งที่ 2/2564 ม่าน Video Conference (Zoom) ได้กันเจ็จราก<br>กระทวง A กำหนดจึงประชุมการอื่นการอังการจัดการกายในหน่วยงาน ไม่<br>พน 2564<br>เวลา 09.00 - 12.00 น. |           | <ul> <li>(2)</li> <li>(3)</li> <li>(3)</li> <li>(4)</li> <li>(5)</li> <li>(6)</li> <li>(7)</li> <li>(7)</li> <li>(8)</li> </ul> | ร้ำสันการทำงาน ไฟล์แบบ โ<br>มอแก้ไขมน Version : 2 [2]<br>โดย : ผู้อำนวยการ 1<br>ผ่านการครวจสอบ 23/9/2564 04:28 น.<br>ผู้ร้าวมดรวจ : ผู้อำนวยการ 2 (ผู้ดูแตรรบบ)<br>ผู้ร้าวมดรวจ : ผู้อำนวยการ 1 (ผู้ดูแตรรบบ)<br>เสนอดงนาม ถึง ผู้อำนวยการ 1 23/9/2564 04:59 น.<br>โปรดดงนาม<br>โดย : ผู้ดูแตรรบบ สูงสุด<br>มาเล็กการเสนดดงนาม 23/9/2564 05:07 น. |
| ۶.                                              |                                                                                                    |           |                                                                                                    | โดย : ผู้ดูแลระบบ สูงสุด                                                                                                    |

## <u>บทที่ 5</u> ออกเลขเอกสาร

เมื่อเอกสารใด มีสถานะเป็น "ลงนามแล้ว" แล้ว จะสามารถออกเลขได้

| [LOGO]                 |     | <b>หน้าหลัก</b> ตั้งค่าการตรวจสอบ                 |                    | ผู้ดูแลระบบ สูงสุด 🔵 🖙 💠                      |
|------------------------|-----|---------------------------------------------------|--------------------|-----------------------------------------------|
| ดันหาเอกสารที่ท่านร่าง | Î   | รายการเอกสาร                                      |                    | + เอกสารใหม่                                  |
| ด้นหาจากชื่อเอกสาร     |     |                                                   |                    |                                               |
| ประเวทเอกฮาร           |     | เอกสารที่ท่านร่าง (3) เอกสารที่ท่านเป็นผู้ตรวจสอบ | เอกสารรอท่านออกเลข |                                               |
| a south and the        |     | ชื่อเอกสาร                                        | วันที่สร้าง        | สถานะ                                         |
| ล้างค่า Q คั           | ראי | ดอบรับการเข้าร่วมประชุม ABCDE<br>(หนังลือภายใน    | 23/9/2564 04:07 u. | ผ่านการตรวจสอบ                                |
| สถานะเอกสาร            | _   | ดอบรับการเข้าร่วมประชุม ABCD<br>(หนังสือภายใน)    | 23/9/2564 02:57 u. | <mark>อยู่ระหว่างดาวจสอบ</mark><br>(แบบกลุ่ม) |
| ทั้งหมด                | 3   |                                                   | 22/0/25511 22:44   |                                               |
| tiu                    |     | ตอบรมการเขารวมบระชุม AbC<br>(หนังสือภายใน)        | 23/9/2304 02:44 0. | โดย ผู้อำนวยการ 1                             |
| 📄 อยู่ระหว่างตรวจสอบ   | 1   |                                                   |                    |                                               |
| 🗭 ผ่านการตรวจสอบ       | 1   |                                                   |                    |                                               |
| 📄 อยู่ระหว่างเสนอลงนาม |     |                                                   |                    |                                               |
| 🖿 ปฏิเสธการลงนาม       |     |                                                   |                    |                                               |
| 📄 ลงนามแล้ว            | 1   |                                                   |                    | Items per page: 15 ▼ 1 − 3 of 3  < < > >      |

เมื่อเข้าดูเอกสาร จะเห็น ลำดับการทำงาน ล่าสุด เป็น ลงนามแล้ว โดยสามารถ เสนอผู้ลงนามได้อีก ไม่จำกัดจำนวนการลงนามในเอกสารฉบับเดียวกัน เมื่อต้องออกเลข จะมีแท็บ "ออกเลขหนังสือ" แสดงเพิ่มมา ให้คลิกที่แท็บ

|              | [LOGO]                                                                                                    | หน้าหลัก                                                                                                    | ดั้งค่าการตรวจสอบ                                                                                                    |     |                                     |                                |     |   |                                 |                                                                                                    | ผู้ดูแลระบ                                                                      | บ สูงสุด          | User                                                | ٥        |
|--------------|----------------------------------------------------------------------------------------------------|----------------------------------------------------------------------------------------------------|----------------------------------------------------------------------------------------------------|-----|-------------------------------------|--------------------------------|-----|---|---------------------------------|----------------------------------------------------------------------------------------------------|---------------------------------------------------------------------------------|-------------------|-----------------------------------------------------|----------|
| ดอบรับการเข้ | าร่วมประชุม ABC                                                                                                    |                                                                                                    |                                                                                                    |     | T 📮                                 | 1 1                            | ê Q | ~ | << กลับ                         |                                                                                                    |                                                                                 |                   |                                                     | -        |
| 8            | ส้วยสำนัดงาน กรด ครั้งที่ 2<br>กระทรวง A กำหนดจั<br>ที่ 1 มกราคม 2564<br>เวลา 09.00 - 12.00 น.<br>ในการนี้ สำนักงาน กรด จัด<br>1 มกราคม 2564 เวลา 09.0 | /2564 ผ่าน Video C<br>คประชุมการสัมนาระา<br>ออส่งท่าน สมชาย แจ้<br>10 - 12.00 น.<br>เยา<br>วิญศั งำ<br>วินที งำ | onference (Zoom) ได้รับแข้งจาก<br>บบริหารจัดการกายในหน่วยงาน ในวัน<br>แกร่ะ สำร่วมการประชุม ในวันที่<br>โดย<br>เมื่ออีการสนลศ | Add | 1 a comment                         |                                |     | • | ة<br>1<br>1<br>1<br>1<br>1<br>1 | โบการทำงาน<br>โปรดดงบาม<br>โดย : ผู้ดูแตระบ<br>ยกเด็กการเสน<br>ยกเด็กการเสน<br>โดย : ผู้ดูแตระบ<br>เสนอดงนาม ถึ<br>โปรดดงบาม | ไฟล์แบบ [<br>เม สูงสุด<br>ผอลงนาม<br>มง สูงสุด<br>เม สูงสุด<br>ไง ผู้อำนวยการ 1 | 23,<br>5 1<br>23, | ออกเดขหนังดีเ<br>/9/2564 05:07 1<br>/9/2564 05:10 1 | μ.<br>υ. |
| 4<br>2       | © 0 <u>1</u> /1   0                                                                                                    | ∋ ⊕   ≞                                                                                                    | R   ±                                                                                                    |     | 3 mins a<br>ดงนามแล้<br>คุณผู้อ่าน: | <sub>80</sub><br>ม.<br>มยการ 1 |     | , | 10                              | โดย : ผู้ดูแลระบ<br>ลงนามแล้ว<br>ลงนามแล้ว<br>โดย : ผู้อำนวยก                                                                | มม สูงสุด                                                                       | 23.               | /9/2564 05:11 1                                     | υ.       |
| version :    | ลงนามแลว (2) 👻 🔲 คดลอกเอกอ                                                                                                    | ดารเบนร่างเหม                                                                                                   |                                                                                                    |     |                                     |                                |     |   | สบเอกส                          | 15 🏜 S                                                                                                    | รายชอผูตรวจสอบ                                                                  |                   | ' เสนอลึงนามอีก                                     | n        |

โดยวิธีออกเลขหนังสือ จะทำได้ 2 รูปแบบ คือ

- 1. ผู้ร่างมีสิทธิ์ออกเลขเองได้
- ผู้ร่างไม่มีสิทธิ์ออกเลขเองได้ ต้องเลือกผู้มีสิทธิ์ออกเลขให้ออกเลขให้

| [LOGO]                    | หน้าหลัก ตั้งค่าการตรวจสอบ<br>—————————————————————                          |       |                             | ผู้ดูแลระบบ สูงสุด 🔵 🖙 🌼 |
|---------------------------|------------------------------------------------------------------------------|-------|-----------------------------|--------------------------|
|                           | 🚯 ลากเมาส์เพื่อสร้างกรอบสำหรับระบุดำแหน่งเข็น <mark>หน้า :</mark> 1          | /1    | กลับ                        |                          |
| เลขที่เอกสาร              |                                                                              | A A   | ลาดบการทางาน                | เพลแนบ 🚺 ออกเลขหนงสอ     |
| วัน เดือน ปี              | งันทึกข้อความ                                                                |       | 122 ออกเดขเอง               | 💂 เลือกผู้ออกเลข         |
|                           | ส่วนราชการ ฝ่ายเลขในได้มีสารสนเลข                                            |       | 🔲 เด็อกเด่มทะเบียนที่จะออกเ | เลบ 👻                    |
|                           | สรันส์                                                                       |       |                             |                          |
|                           | <b>เรื่อง</b> ตอบขับการเข้าร่วมประชุม ABC                                    |       |                             |                          |
|                           | ด้วยสำนักงาน กรุด ครั้งที่ 2/2564 ผ่าน Video Conference (Zoom) ได้วันแจ้งจาก |       |                             |                          |
|                           | กระทรวง A กำหนดจัดประชุมการสัมนาระบบบริหารจัดการภายในหน่วยงาน ในวัน          |       |                             |                          |
|                           | ส์ 1 มหราคม 2564<br>เวษา 09:00 - 12:00 พ.                                    |       |                             |                          |
|                           | ในการนี้ สำนักงาน กรด จึงขอส่งก่าน สมครอ แข็งแกร่ง ตัวร่วมการประชุม ในวันที่ |       |                             |                          |
|                           | 1 มกราชม 2564 เวลา 09.00 - 12.00 น.                                          |       |                             |                          |
|                           | Signatura                                                                    |       |                             |                          |
|                           | วันดี จำกัด                                                                  |       |                             |                          |
| -                         | มีส่วนรายการประเทศไปได้มีการทางพ.                                            | -     |                             |                          |
| version : ลงบามแล้ว (2) 👻 | 问 ดัดลอกเอกสารเป็นร่างใหม่                                                   | 🗐 ຄນເ | อกสาร 🍰 รายชื่อผู้เ         | ตรวจสอบ 📴 เสนอลงนามอีก   |

# 5.1 ออกเลขเองขั้นตอนที่ 1 : เลือกตัวเลือก "ออกเลขเอง"

| [LOGO]                      | หน้าหลัก ตั้งค่าการตรวจสอบ                                                                                                    | ผู้ดูแลระบบ สูงสุด 🌔 👓                                                        |
|-----------------------------|----------------------------------------------------------------------------------------------------|-------------------------------------------------------------------------------|
|                             | (1) ดากเมาส์เพื่อสร้างกรอบสำหรับระบุดำแหน่งเข็น หน้า: 1 / 1                                                                                                    | << กลีบ<br>ดำดับการทำงาน ไฟด์แนม <mark>1 ออกเลขหนังสือ</mark>                 |
| เลขทีเอกสาร<br>วัน เดือน ปี | ขั้นทึกข้อความ<br>สำนารการ describulatorsaum<br>สรมส                                                                                                    | <ul> <li>ออกเลขเอง</li> <li>เดือกผู้ออกเลข</li> <li>เดือกผู้ออกเลข</li> </ul> |
|                             | สิงง ละบริเภทาร์การ์สนวรรรม ABC<br>สิงน เขาาซิการ<br>ดังแล้วสามา เทพ ครั้งที่ 2/2564 ล่าน Voice Conference (Zoom) ได้ในเจ้างาก<br>กระหรรม A กำหนดโดเวลาอุณการใจนารจะบบบริหางจัดการการในหน่วยกาม ในวิน<br>รัง 1 มาราคม 2564<br>เวลา 1940 - 12.00 น. |                                                                               |
|                             | ในการนี้ สำนักงาน me จังของค่าน เมษาย เสียแก่ง สำนักการประชุม ในวินที่<br>1 มหารหม 2554 เวลา 0900 - 1200 .<br>Signatives<br>วินที่ จำกัด                                                                                                    |                                                                               |
| version :                   | 🧴 ดัดดอกเอกสารเป็นร่างไหม่                                                                                                    | 🥛 ลมเอกสาร 🌲 รายนี้อยู่ตรวจสอบ 🍃 เสมอลงนามอีก                                 |

|                |                                                                                                    | รตรวจสอบ                             | ผู้ดูแลระบบ สูงสุด 🔵 🗤 🤘                                                                                                    |
|----------------|----------------------------------------------------------------------------------------------------|--------------------------------------|----------------------------------------------------------------------------------------------------|
| 🗸 เดบที่เอกสาร | C ด้างดำแหน่งเป็น                                                                                                    | 9111: 1 /1                           | <<กลับ<br>ดำดับการทำงาน ไฟล์แนบ <mark>1</mark> ออกเลขหนังสือ                                                                                                    |
| 🗸 วัน เดือน ปี | للكي المحالية المحالية المح<br>محالية المحالية ال<br>محالية محالية المحالية المحالية المحالية المحالية المحالية المحالية المحالية المحالية المحالية المحالية المحالية المحالية المحالية المحالية المحالية المحالية المحالية المحالية المحالية المحالية المحالية المحالية المحالية المحالية المح | <b>ความ</b><br>#                     | <ul> <li>แล้อกผู้ออกเลข</li> <li>เลือกผู้ออกเลข</li> <li>เลือกผู้ออกเลข</li> <li>เลือนธุรการและบริหารทั่วไป<br/>เล่าอธุรการและบริหารทั่วไป<br/>เล่าอธุรการและบริหารทั่วไป<br/>เล่าอธุรการและบริหารทั่วไป</li> <li>เลือกผู้ออกเลข</li> <li>เลือกผู้ออกเลข</li> <li>เลือกหู้ออกเลข</li> <li>เลือกหู้ออกเลข</li> <li>เลือกหู้ออกหู้ออกหู้ออก</li> <li>เลือกหู้ออกหู้ออกหู้ออกหู้ออกหู้ออกหู้ออกหู้ออกหู้ออกหู้ออกหู้ออกหู้ออกหู้ออกหู้ออกหู้ออกหู้ออกหู้ออกหู้ออกหู้ออกหู้ออกหู้ออกหู้ออกหู้ออกหู้ออกหู้ออกหู้ออกหู้ออกหู้ออกหู้ออกหู้ออกหู้ออกหู้ออกหู้ออกหู้ออกหู้ออกหู้ออกหู้ออกหู้ออกหู้ออกหู้ออกหู้ออกหู้ออกหู้ออกหู้ออกหู้ออกหู้ออกหู้</li></ul> |
|                | รัสรายขาวร                                                                                                    | รับดี จำกัด<br>จำแรดดใบใดก็สารของเส. |                                                                                                    |

## **ขั้นตอนที่ 2 :** เลือกเล่มทะเบียนที่ตนเองมีสิทธิ์ออกเลข ขึ้นอยู่กับสิทธิ์ในระบบสารบรรณ

## **ขั้นตอนที่ 3 :** ระบุเงื่อนไข บังคับระบุช่องที่มี \*

| [LOGO]                    | หน้าหลัก ตั้งค่าการตรวจสอบ                                                                                                    | ผู้ดูแลระบบ สูงสุด 🔵 👓 🔅                                                       |
|---------------------------|----------------------------------------------------------------------------------------------------|--------------------------------------------------------------------------------|
| [LOGO]<br>เกมร์เอกศาร     | หน้าหลัก       ขึ้งคำการตรวจสอบ         C ถ้างล่านหน่งเช่น       หน้า 1 / 1         C ถ้างล่านหน่งเช่น       ไม่มากรดรวจสอบ         C ถ้างล่านหน่งเช่น       ไม่มากรดรวจสอบ         C ถ้างล่านหน่งเช่น       ไม่มากรดรวจสอบ         C ถ้างล่านหน่งเช่น       ไม่มากรดรวจสอบ         C ถ้างการตรรจสอบ       ไม่มากรดรรจสอบ         C ถ้างการตรรจสอบ       ไม่มากรดรรจสอบ         กับมากรดรรจสอบ       ไม่มากรดรรจสอบ         กับมากรดรรจสอบ       กับมากรดรรจสอบ         กับมากรดรรจสอบ       กับมากรดรรจสอบ         กับมากรดรรจรรจรรจรรรจรรรจรรรจรรรจรรรจรรรจรรรรจรรรจรรรร | มุ้ดุแสระบบบ สูงสุด ●                                                          |
|                           | ในการนี้ สำนักราน กรค จัดของค่าน สมสาข เข้งแก่ง สำนักการประชุม ในวิมที<br>1 มกราชม 2564 เหลา 09.00 - 12.00 น.<br>Signationa<br>วิมซี ช่าภัต                                                                                                    | 23/9/2564 💼<br>ชินตวามชั่ว<br>ปกติ 👻                                           |
| version : ดงนามแล้ว (2) 👻 |                                                                                                    | <ul> <li>รับความสับ</li> <li>รับปริยังสู่ตรวจสอบ</li> <li>สามเอกสาร</li> </ul> |

**ขั้นตอนที่ 4 :** ตรวจสอบตำแหน่งประทับ เลขที่เอกสาร และ ลงวันที่ ให้ครบถ้วน โดยถ้ากำหนดแล้วจะมี สัญลักษณ์ √

| [LOGO]                       | หน้าหลัก ตั้งค่าการดรวจสอบ                                                                                                    | ผู้ดูแลรชบบ สูงสุด 🌔 👓                                               |
|------------------------------|----------------------------------------------------------------------------------------------------|----------------------------------------------------------------------|
| เลาเพี่เอกสาร                | (1) ตากเมาส์เพื่อสร้างกรอบสำหรับระบุต่าแหน่งเป็น หน้า: 1 / 1                                                                                                    | << <i>กลับ</i><br>ดำดับการทำงาน ไฟล์แนบ <mark>1 ออกเลขหนังสือ</mark> |
| 🗸 วัน เดือน ปี               | <b>ชั้นทึกข้อความ</b>                                                                                                    | ะผู้คงนาม<br>•                                                       |
|                              | ส่วนราชการ ตำแหล่งไม่มีอำารามมาต<br>ร่รับส์<br>สันสายแปลแหล่งเป็นเป็นเป็นเป็นเป็นเป็น                                                                                                    | ดำแหน่งผู้คงนาม                                                      |
|                              | มศร พระบาทาารการการมาย<br>อิลน เพราสิการ<br>ด้วยสำนักราม กรร คริ๊สรี 2/2564 ผ่าน Voteo Conference (Zoom) ได้วินเลือกาก<br>กระทรวง A. กำหละคือประชุมการมีนกระบบบริหารต่างกระบบบริหารต่องกระบบบ | หมายเหตุ                                                             |
|                              | ∜ 1 1/07140 2564<br>ixen 0900 - 1200 %.                                                                                                    | ไทโออีก<br>สารอาก์เราขวง .                                           |
|                              | ในการนี้ สำนักงาน กลุด จัดของ่าง่าน สมราย เสรียมกร่า สำนักมารถประชุม ในวันที่<br>1 มกราคม 2564 เวลา 0900 - 1200 น.<br><i>Signaflase</i>                                                       | ไฟด์แนบ<br>🗹 หนังสือเป็ญประชุมระบบบริหารภายในองค์กร.pdf              |
|                              | 5.4 frá                                                                                                    | ยังกำหนดดำแหน่งประทับใน่ครบ                                          |
| version : ຄູ່ຈາກກາແລ້ວ (2) 🔻 | I คัดลอกเอกสารเป็นรางไหม                                                                                                    | 📕 ลบเอกสาร 🏾 🍰 รายชื่อผู้ตรวจสอบ 🛛 🎽 เสนอลงนามอีก                    |

**ขั้นตอนที่ 5 :** เมื่อตรวจสอบตำแหน่งประทับและรายละเอียดเอกสารเรียบร้อยแล้ว ให้คลิกปุ่ม "ส่งออกเลข" และยืนยัน

| [LOGO]                    | หน้าหลัก ตั้งค่าการตรวจสอบ                                                                                                    | ผู้ดูแลระบบ สูงสุด 🔵 👓                                                 |
|---------------------------|----------------------------------------------------------------------------------------------------|------------------------------------------------------------------------|
| 🗸 เดขที่เอกสาร            | C ตัวงศ่านหน่งเป็น พบัก : 1 / 1                                                                                                    | << คมีน<br>ดำตับการทำงาน ไฟด์แนบ 1 ออกเลขหนังสือ<br>ผู้สงนาบ           |
| 🗸 วัน เดือน ปี            | บันทึกข้อความ<br>ส่วนทรกร ∉ะแหร่งไม่ประมาณต<br>สรณสรณส                                                                                                    | ต่าแหน่งผู้ลงนาม                                                       |
|                           | อียน แลราฮิการ<br>ด้วยสำนักงาน เทพ คริศรี 2/2564 ผ่าน Video Conference (Zoom) ได้รับแจ้งราก<br>กระพรวง A กำหนดขัดประชุมการสืบการจากหนึ่งการจำยานในกน่วยงาน ในรับ<br>ที่ 1 มกรรพม 2564<br>เวลา 09:00 - 12:00 น. | หมวยเหตุ //<br>พมวดหญ่องการ *<br>"ไม่ระบุ *                            |
|                           | ในการนี้ สำนักราบ การค จังหลังสำหรับ สหาระ ตั้งแก่ง สำหรับสารระบรมขุม ในวัลที่<br>1 มกราคม 2564 เวลา 09:00 - 12:00 น.<br><i>Signafinea</i><br>วันสี จำกัด<br>คัดวิการสารรร้างเหติมในได้สารสารสา                | ไฟด์แบบ<br>♥ หนังสือเชิญประชุมระบบบริหารภายในองค์กร.pdf<br>✔ ส่งออกเลข |
| version : ลงนามแล้ว (2) 👻 | 🦳 ดัดลอกเอกสารเป็นร่างไหม่                                                                                                    | 🥛 ดบเอกสาร 🤰 รายชื่อผู้ตรวจสอบ 📝 เสนอลงนามอีก                          |

#### รอระบบประมวลผล

| [LOGO]                                                 | หน้าหลัก ตั้งค่าการตรวจสอบ<br>————————————————————————————————————                                                                                                    | ผู้ดูแลระบบ สูงสุด 🌒 🖙 🔅                                                                |
|--------------------------------------------------------|----------------------------------------------------------------------------------------------------|-----------------------------------------------------------------------------------------|
| <ul> <li>เลขที่เอกสาร</li> <li>วัน เดือน ปี</li> </ul> | (* ต่างสำนหน่งเช่น       บันทึกข้อความ       ส่วนราชการ กับแหน่งไม่มีขาวแมะ       ส่ง         ส่ง         ส่ง         ส่ง         ส่ง         ส่ง         ส่ง         ส่ง         ส่ง          | << คลับ<br>คำดับการทำงาน ไฟด์แนบ <b>( ออกเดขมเบ้งต้อ</b><br>ผู้ดงนาม<br>ตำแหน่งผู้คงนาม |
|                                                        | อียน เษาริการ<br>ดัมสำนักงาน กรค หรู้ที่ 2/2564 ล่าน Voice Conference : กำลังออกเลขเอกสารจากระบบสารบรรณ<br>กระทรม A กำหนดโหนวรสุนการมีขนารขณะประเทศ<br>ที่ 1 มาราย 2564<br>เวลา 0920 - 1220 น. | มหมอกมห<br>* การแต่มูลลองระ<br>* มาระน์                                                 |
|                                                        | Turni di dialana me Reselenta asensi altaneti di taorinaturpa tuttali<br>1 antina 2564 nati 0800 - 1200 u.<br>Signetteco<br>Sul di fa                                                          | ไฟด์แบบ<br>☑ หนังสือเป็ญประชุมระบบบริหารภายในองค์กร.pdf<br>✔ ส่งออกเลข                  |
| version : ดงนามแล้ว (2) 👻                              | 📋 ดัดลอกเอกสารเป็นร่างใหม่                                                                                                    | 盲 คมเอกสาร 🌲 รายชื่อผู้ครวจสอบ 🖹 เสนอดงนามอีก                                           |

เมื่อประมวลผลเสร็จ ระบบจะนำเลขที่เอกสารและลงวันที่ มาแปะให้ที่ไฟล์ pdf และส่งเอกสารเข้าสู่ ระบบสารบรรณเพื่อดำเนินการต่อไป

|             | [LOGO] หน่                                                                                                    | ม้ <b>าหลัก</b> ตั้งค่าการตรวจสอบ                                                         |                                         |          | ผู้ดูแส                                                                                             | ลระบบสูงสุด 🔵 🖙 🌣    |
|-------------|----------------------------------------------------------------------------------------------------|-------------------------------------------------------------------------------------------|-----------------------------------------|----------|----------------------------------------------------------------------------------------------------|----------------------|
| <u> </u>    | มประชุม ABC                                                                                                    |                                                                                           | 는 데 T 투 호 호 오 …                         | ** << 1  | กลับ                                                                                                |                      |
|             |                                                                                                    |                                                                                           | Add a comment                           | <u> </u> | ลำดับการทำงาน                                                                                       | ไฟล์แนบ 🚺            |
|             | 🔮 บันทึกข้อ                                                                                                    | อความ                                                                                     |                                         |          | ยกเล็กการเสนอลงนามถึง ผู้อ่าน<br>โดย : ผู้ดูแลระบบ สูงสุด                                           | วยการ 1 🄶            |
| P           | <mark>ส่วนรวดการ</mark> อ่างเหล่าไม่มีสารรถเทษ<br><b>ที่</b> หาม (001/2564 <b>วั</b><br><b>นี้84</b> ตะบรับการสำรังสวรชนุม ABC<br>เมือน และหลัการ | <b>นที่</b> 23 กับการน 2561                                                               |                                         | 0        | ๑ เสนอลงนาม ถึง ผู้อำนวยการ<br>โปรดลงนาม<br>โดย : ผู้ดูแลระบบ สูงสุด                                | 1 23/9/2564 05:10 u. |
|             | ตัวแข่านีกงาน เทพ ครั้งที่ 2/2564 ม่าา<br>กระทรวง A กำหนดจัดประชุมกา<br>ที่ 1 มกราคม 2564<br>เวลา 09.00 - 12.00 น.                                | าน Video Conference (Zoom) ให้รับแจ้งจาก<br>ารเข็มการสงบบริหารจัดการภายในหน่วยงาน ในวั    | jut now<br>add_date: 23 filur 1814 2564 | 0        | องนามแล้ว<br>ดงนามแล้ว<br>โดย : ผู้อ่านวยการ 1                                                      | 23/9/2564 05:11 u.   |
| 2           | ໂພການີ້ ສຳນັກການ ຄະສະຈິຈາຍຜ່ອກ່ານ<br>1 ມກາຈະພ 2564 ເວລາ 09:00 - 12:00<br>ເອີ 🕘 <u>1</u> / 1   🔘                                                   | สมชาย แต้จแกร่ง เข้าร่วมการประชุม โมวันที่<br>0 น.<br>ว <b>ร้ารหลังระอ</b><br>🕣   🖴 💫   🎰 | just now<br>doc, no: YNL 0001/2564      | Ţ        | <ol> <li>เอกสารสมบูรณ์<br/>ได้เลขหนังสือ ทบ. 0001/2564</li> <li>โดย : ผู้ดูแลระบบ สูงสุด</li> </ol> | 23/9/2564 05:31 u    |
| version : 2 | 🗸 🔲 คัดลอกเอกสารเป                                                                                                    | ป็นร่างใหม่                                                                               |                                         |          |                                                                                                    | 🍰 รายชื่อผู้ตรวจสอบ  |

## 5.2 เลือกผู้ออกเลข

## 5.2.1 ผู้ร่างเลือกผู้ออกเลข

**ขั้นตอนที่ 1 :** (ผู้ร่าง) เลือกตัวเลือก "เลือกผู้ออกเลข"

| [LOGO]                    | หน้าหลัก ดั้งค่าการตรวจสอบ  |                                                              | ຜູ້ດູແລรະນ                     | บสูงสุด 🔵 user) 🌣 |
|---------------------------|-----------------------------|--------------------------------------------------------------|--------------------------------|-------------------|
| [LUGU]                    | มันานอา     ดังสาการธรรจสอบ | << คลัม<br>ล่าสัมการทำงาน<br>ชาติออกเป<br>สารอก ชื่อ - นามสม | ผู้ดูแลรรม<br>ไฟด์แบบ<br>เขเอง |                   |
| version : ลงนามแล้ว (1) 👻 | รส์ รักด์<br>               |                                                              | 盲 ຄນເอกสาร                     | 🅑 เสนอลงนามอีก    |

## ขั้นตอนที่ 2 : เลือกผู้ออกเลข จากนั้น คลิกปุ่ม "ส่งให้ออกเลข"

| [LOGO]                    | หน้าหลัก ตั้งค่าการตรวจสอบ                                                                                                    |                                                                                     | ผู้ดูแลระบบ ส                     | รูงสุด 🔵 User) 🌣                                                    |
|---------------------------|----------------------------------------------------------------------------------------------------|-------------------------------------------------------------------------------------|-----------------------------------|---------------------------------------------------------------------|
| [LOGO]                    | นบ้านลัก ตั้งลาการตรวจสอบ<br>C ตัวงสานหน่งเช่น<br>มีบันทึกข้อความ<br>ชั่นมาทศาส ส่งและผ่งได้มีกรรยและ<br>สิ่งและหรับอาสารม<br>มีประการสารมาย<br>สิ่งและหรับอาสารมาย<br>มีประการมาย<br>มีประก | << คลัม<br>คำดับการทำงาน<br>ชิวิ ออกแ<br>เชิ อุย่านวยการ 1<br>ดำแหน่ง : ผู้ดูแลระบบ | ยุ่ดูแลระบบ ฮ<br>ไฟล์แนบ<br>คบเอง | เงสุด ● ∞ 🔊 🌣<br>ออกเลขหนังสือ<br>นู เด็อกผู้ออกเดข<br>ส่งให้ออกเดข |
|                           | ในการนี้ สำนักงาน กาค จังหอร์กา่าม สมราย เหลือแก่ว่า สำนวณการประชุม ในกันที่<br>1 มาการคม 2564 รอก 09:00 - 12:00 น<br>วิมส์ จำกัด<br>อัสการการประชุมาร์เปลี่การการเหล                                                                                                    |                                                                                     |                                   |                                                                     |
| version : ลงนามแล้ว (1) 👻 | 🦳 คัดลอกเอกสารเป็นร่างใหม่                                                                                                    |                                                                                     | 📋 ลบเอกสาร                        | 🛃 เสนอลงนามอีก                                                      |

เอกสารจะเปลี่ยนสถานะเป็น รอออกเลข โดยผู้ร่างสามารถ ยกเลิกการส่งให้ออกเลขได้ โดยคลิกปุ่ม "ยกเลิกการส่งให้ออกเลข"

|         | [LOGO]                               | หน้าหลัก ตั้งค่าการตรวจสอบ                                         |      |              |             |        |       |    |                     | ผู้ดูแลระบบ           | สูงสุด 🔵 user 🌣 |
|---------|--------------------------------------|--------------------------------------------------------------------|------|--------------|-------------|--------|-------|----|---------------------|-----------------------|-----------------|
| ตอบรับเ | การเข้าร่วมประชุม ABCDE              |                                                                    |      |              | 1 1         | . ℓ Q  | ••• * |    | << กลับ             |                       |                 |
|         |                                      |                                                                    |      | Add a commen |             |        |       | ^  | ลำดับการทำงาน       | ไฟล์แนบ               | ออกเลขหนังสือ   |
|         | (6.4.3)                              |                                                                    |      |              |             |        |       | I, | 🕓 รอ ผู้อ่านวยการ 1 | ออกเลข ตั้งแต่ 23/9/2 | 564 05:41 u.    |
|         | <u> </u>                             | บันทึกข้อความ                                                      |      |              |             |        |       |    |                     | ยกเล็กการส่งให้ออกเส  | าข              |
|         | <b>ส่วนราชการ</b> <u>ฝ่ายเหคโนโล</u> | ปีสารสนเทศ                                                         |      |              |             |        |       | ŀ  |                     |                       |                 |
|         | 4                                    | วันที่                                                             |      |              |             |        |       |    |                     |                       |                 |
|         | เรื่อง<br>ตอบรับการเข้าร่วมประ       | ημ ABC                                                             |      |              |             |        |       |    |                     |                       |                 |
|         | เฉียน เลขาธิการ                      |                                                                    |      | >            |             |        |       |    |                     |                       |                 |
|         | ด้วยสำนักงา                          | น กขค ครั้งที่ 2/2564 ผ่าน Video Conference (Zoom) ได้รับแจ้งจาก   |      |              |             |        |       |    |                     |                       |                 |
|         | กระทรวง                              | A กำหนดจัดประชุมการสัมนาระบบบริหารจัดการภายในหน่วยงาน ใ            | นวัน |              |             |        |       |    |                     |                       |                 |
|         | ที่ 1 มกราคม 2564                    |                                                                    |      |              |             |        |       |    |                     |                       |                 |
|         | เวลา 09.00                           | - 12.00 u.                                                         |      |              |             |        |       |    |                     |                       |                 |
| 4       | ในการนี้ สำเ                         | มักงาน กซค จึงขอส่งท่าน สมขาย แข็งแกร่ง เข้าร่วมการประชุม ในวันที่ |      | _            |             |        | •     | *  |                     |                       |                 |
|         | <mark>₽</mark> @ ®_1                 | _ / 1 │ ⊖ ⊕ │ 🖿 🗗 📄 । 📩                                            |      |              | ↓ 1 more co | omment |       |    |                     |                       |                 |
| versi   | ion : ลงนามแล้ว (1) 👻                | ดัดลอกเอกสารเป็นร่างใหม่                                           |      |              |             |        |       |    |                     |                       | 🕓 รอออกเลข      |

#### 5.2.2 ผู้ออกเลขเข้ามาออกเลขให้

เมื่อผู้ออกเลขเข้าสู่ระบบในหน้าหลัก ที่แท็บ "เอกสารรอท่านออกเลข" จะแสดงเลขบอกจำนวน เอกสารที่รอท่านออกเลข

| [LOGO]                       | หน้าหลัก ดั้งค่าการตรวจสอบ                        |                      |                            | ผู้อ่านวยการ 1 🔅 |
|------------------------------|---------------------------------------------------|----------------------|----------------------------|------------------|
| คันหาเอกสารที่ท่านร่าง       | รายการเอกสาร                                      |                      |                            | + เอกสารใหม่     |
| ด้นหาจากชื่อเอกสาร           |                                                   |                      |                            |                  |
|                              | เอกสารที่ท่านร่าง (0) เอกสารที่ท่านเป็นผู้ตรวจสอบ | เอกสารรอท่านออกเลข 🚺 |                            |                  |
| ประเภทเอกสาร 👻               | ชื่อเอกสาร                                        | วันที่ส่งให้ออกเลข   | ผู้ร่าง                    | สถานะ            |
| ผู้ร้าง                      | ดอบรับการเข้าร่วมประชุม ABCDE                     | 23/9/2564 05:41 u.   | ผู้ดูแลระบบ สูงสุด         | รอออกเลข         |
| ล้างค่า <mark>Q ตับหา</mark> | ( พนังสือภายใน )                                  |                      |                            |                  |
| สถานะเอกสาร                  |                                                   |                      |                            |                  |
| 🖿 ทั้งหมด 1                  |                                                   |                      |                            |                  |
| รอท่านออกเลข 1               |                                                   |                      |                            |                  |
| ▶ ที่ห่านเคยออกเลข           |                                                   |                      |                            |                  |
|                              |                                                   |                      | Items per page: 15 🔹 1 – 1 | 1 of 1  < < > >  |

**ขั้นตอนที่ 1 : (ผู้ออกเลข)** เลือกเล่มทะเบียนที่ตนเองมีสิทธิ์ออกเลข ขึ้นอยู่กับสิทธิ์ในระบบสารบรรณ กำหนด ตำแหน่งประทับเลขที่เอกสาร ลงวันที่ และตรวจสอบรายละเอียดเอกสาร

| [LOGO]       | หน้าหลัก ดั้งค่าการตรวจสอบ<br>————————————————————                                | ผู้อ่านวยการ 1                              |
|--------------|-----------------------------------------------------------------------------------|---------------------------------------------|
|              | C ล้างดำแหน่งเป็น หน้า : 1 / 1                                                    | << กลับ                                     |
| 10000000     | A A                                                                               | ลำดับการทำงาน ไฟล์แนบ ออกเลขหนังสืบ         |
| เลขทเอกลาร   |                                                                                   |                                             |
| วัน เดือน ปี | ้ เข้า เป็นทึกขักความ                                                             | 💄 ผู้ดูแลระบบ สูงสุด ส่งให้ท่านออกเลข       |
|              | ส่วนราชการ สำองหนึ่นไดยีสารสนสท                                                   | 🖺 ฝ่ายเทคโนโลยีสารสนเทศ                     |
|              | ร์วันร์                                                                           |                                             |
|              | ເລື່ອຈ ສະບວັນກາວເຈົ້າວ່າມາປະລະກຸມ ABC                                             | 💿 สร้างเอกสารใหม่ 🔘 สร้างเอกสารจากเลขที่จอง |
|              | ลียน เพราชิการ                                                                    | ្រាតមក៏លោក។។                                |
|              | ด้วยสำนักงาน กรุด ครั้งที่ 2/2564 ผ่าน Video Conference (Zoom) ได้รับแจ้งจาก      | ทม. 0002/2564 👻                             |
|              | ารอารวง A การแหง่พบรอสู่มากระบบบรากรงพการมายเน่นหมองกัน เรียน<br>ที่1 มกราคม 2564 |                                             |
|              | 1281 09.00 - 12.00 u.                                                             | ดงวันที                                     |
|              |                                                                                   | 23/9/2564                                   |
|              | ในการนี้ สำนักงาน กรด จึงขอส่งท่าน สมชาย แข้งแกร่ง เข้าร่วมการประชุม ในวันที่     |                                             |
|              | 1 มกราชม 2564 เวลา 09.00 - 12.00 น.                                               | ขึ้นความเร็ว                                |
|              | Signature                                                                         | ปกติ                                        |
|              | วันสี จำกัด<br>เสียวและหนึ่งไม่สียวระบบส                                          | ขั้นความสับ                                 |

**ขั้นตอนที่ 2 : (**ผู้ออกเลข) เมื่อตรวจสอบตำแหน่งประทับและรายละเอียดเอกสารเรียบร้อยแล้ว ให้คลิกปุ่ม "ส่งออกเลข" และยืนยัน

|              | C ล้างดำแหน่งเข็น                                                                              | << กลับ               |               |
|--------------|------------------------------------------------------------------------------------------------|-----------------------|---------------|
|              |                                                                                                | ลำดับการทำงาน ไฟล์แนบ | ออกเลขหนังสือ |
| เลขทเอกสาร   |                                                                                                | ไม่ระบุ               |               |
| วัน เดือน ปี |                                                                                                |                       |               |
|              | ส่วนราชการ อ่างพะไปอโสรงสมสต                                                                   | ผู้คงนาม              |               |
|              | A                                                                                              |                       |               |
|              | <b>นื่อง</b> ตอบรับการเข้าร่วมประชุม ABC                                                       | ตำแหน่งผู้ลงนาม       |               |
|              | สียน และเอิการ<br>ด้วยสำนักงาน กรุด ครั้งที่ 2/2564 ผ่าน Video Conference (Zoom) ได้รับแจ้งจาก |                       |               |
|              | กระพรวง A กำหนดจัดประชุมการสัมนาระบบบริหารจัดการภายในหน่วยงาน ในวัน                            |                       |               |
|              | w 1 Imminu 2564<br>i 200 - 12.00 m.                                                            | иллени                | 11            |
|              | ในการนี้ สำนักงาน กรด จึงของล่าท่าน อนตาย แต้งแกร่ง ด้าว่ามการประชุม ในวันที่                  |                       |               |
|              | 1 มกราคม 2564 เอลา 09.00 - 12.00 W.                                                            | ไม่ระบุ               | •             |
|              | Signature                                                                                      |                       |               |
|              | วันสี จำกัด                                                                                    | 🛹 ส่งออกเลข           |               |

เมื่อประมวลผลเสร็จ ระบบจะนำเลขที่เอกสารและลงวันที่ มาแปะให้ที่ไฟล์ pdf และส่งเอกสารเข้าสู่ ระบบสารบรรณเพื่อดำเนินการต่อไป

|   | [LOGO] หน้าหลัก ดั้งค่าการตรวจสอบ                                                                                                    |                                                                           | ผู้อ่านวยการ 1 🔅   |
|---|----------------------------------------------------------------------------------------------------|---------------------------------------------------------------------------|--------------------|
|   |                                                                                                    | << กลับ<br>Add a comment                                                  | ไฟล์แบบ            |
|   | 😪 บันทึกข้อความ                                                                                                    | ผ่าน<br>ขั้นที่ 2 : ผู้อำนวยการ 2 (ผู้ดูแลระบบ)                           |                    |
| F | <b>ส่วนราชการ</b> ฝ่ายเทคโนไดยีตารสนเทศ<br><b>ที่</b> พน. 0002/2564 <b>วันที่</b> 23 กันกายน 2564                                        | (5) เสนอลงนาม ถึง ผู้อำนวยการ 1<br>โปรดลงนาม                              | 23/9/2564 05:37 u. |
|   | <b>สื่อง</b> ดอบวิหารด้าว่าสประทุม ABC<br>อียน แลงาชิการ<br>ด้วยต่านักงาน กรด คริ๊ตที่ 2/2564 ผ่าน Voteo Conference (Zoom) ได้วันแจ้งจาก | เดย : ผูดูแสรวบบ สูงสุด<br>(6) คงนามแล้ว                                  | 23/9/2564 05:38 u. |
|   | กระทรวง A กำหนดจัดประชุมการสืบนาระบบบริหารจัดการภายในหน่วยงาน<br>ที่ 1 มกราคม 2564<br>เวลา 09:00 - 12:00 น.                              | มอย่างของ คงบามแล้ว<br>หรือ add_date: 23 กับยายน 2564 โดย : ผู้อำนวยการ 1 |                    |
| 4 | ในการนี้ สำนักงาน กรศ จึงขอส่งท่าน สมชาย แจ้แกร่ง เข้าร่วมการประชุม ในวันที่                                                             | <ul> <li>juit now</li> <li>ได้เลยหนังสือ หน. 0002/2564</li> </ul>         | 23/9/2564 05:52 u. |
|   |                                                                                                    | ม I more comment โดย : ผู้อ่านวยการ 1                                     | ]                  |